# IDM FELHASZNÁLÓI KÉZIKÖNYV

GYVR alapellátási szerepkörű felhasználók részére Felhasználói kézikönyv I. kötet **REGISZTRÁCIÓ,** 

BELÉPÉS,

ÚJ HOZZÁFÉRÉS IGÉNYLÉSE,

E-képviselői funkciók

GYVR összerendelés

2021.03.01.

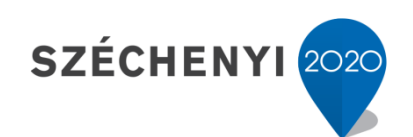

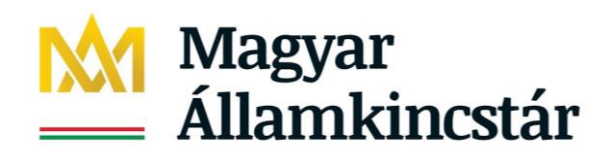

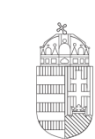

**Európai Unió** Európai Szociális Alap

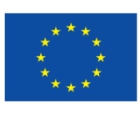

Magyarország Kormánya

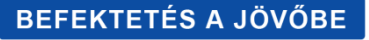

## TARTALOMJEGYZÉK

| Tartalomjegyzék1                                                                 |
|----------------------------------------------------------------------------------|
| 1. Regisztrációs feladatok5                                                      |
| 2. Regisztráció az IDM-ben8                                                      |
| 2.1. Fontos jogosultsági szabályok8                                              |
| 2.2. A Kincstár OSZIR rendszereinek használatához szükséges előfeltételek8       |
| 2.3. A GYVR e-képviselői regisztrációhoz szükséges előfeltétel                   |
| 2.4. Kezdő lépések9                                                              |
| 2.5. Felhasználói adatok10                                                       |
| 2.6. Személyes adatok10                                                          |
| 2.7. Elérhetőségek11                                                             |
| 2.8. Egyéb adatok11                                                              |
| 2.8.1. Ügyviteli rendszer11                                                      |
| 2.8.2. Munkatárscsoport és GYVR betekintői jogosultságok (Alapellátás) összesítő |
| táblázat12                                                                       |
| 2.8.3. Munkatárscsoport kiválasztása16                                           |
| 2.8.4. Szervezet kiválasztása17                                                  |
| 2.8.5. Beosztás megadása17                                                       |
| 2.8.6. Dokumentum csatolása17                                                    |
| 2.9. A regisztráció véglegesítése18                                              |
| 2.10. A regisztrációk jóváhagyása19                                              |
| 3. Belépés a rendszerbe21                                                        |
| 4. Új hozzáférési igény23                                                        |
| 4.1. Belépés23                                                                   |
| 4.2. Hozzáférés igénylése23                                                      |
| 4.2.1. Elérhetőségek frissítése23                                                |
| 4.2.2. Ügyviteli rendszer                                                        |

| 4.2.3. Munkatárscsoport kiválasztása                                                                                       | 24               |
|----------------------------------------------------------------------------------------------------|------------------|
| 4.2.4. Szervezet kiválasztása                                                                                              | 26               |
| 4.2.5. Beosztás megadása                                                                                                   |                  |
| 4.2.6. Dokumentum csatolása                                                                                                | 26               |
| 4.3. A jogosultság igény véglegesítése                                                                                     |                  |
| 4.4. A jogosultságok jóváhagyása                                                                                           |                  |
| 5. Fenntartó e-képviselői és vezetői (Központ vezető, Szolgálat vezető, HS. GYÁO vezető, CSÁO vezető) feladatok az IDM-ben | ZH vezető,<br>30 |
| 5.1. OSZIR menüpontok áttekintése                                                                                          |                  |
| 5.1.1. Belépés                                                                                                    |                  |
| 5.1.2. Nyitólap                                                                                                    |                  |
| 5.1.3. Munkafolyamat                                                                                                    |                  |
| 5.2. Regisztrációk kezelése (jóváhagyás, elutasítás)                                                                       |                  |
| 5.2.1. Kezdő lépések                                                                                                    |                  |
| 5.2.2. Regisztráció ellenőrzése                                                                                            |                  |
| 5.2.3. A regisztráció jóváhagyása                                                                                          |                  |
| 5.2.4. A regisztráció elutasítása                                                                                          | 35               |
| 5.3. Hibás regisztráció/hozzáférési igény javításra visszaküldése                                                          |                  |
| 5.3.1. A felhasználói adatok javításra jelölése                                                                            |                  |
| 5.3.2. Személyes adatok blokk javításra jelölése                                                                           |                  |
| 5.3.3. Jogosultság blokk javításra jelölése                                                                                |                  |
| 5.3.4. Elérhetőségi blokk javításra jelölése                                                                               | 42               |
| 5.3.5. Szervezet blokk javításra jelölése                                                                                  | 43               |
| 5.3.6. Egyéb adatok blokk javításra jelölése                                                                               |                  |
| 5.3.7. Regisztrációs igény/hozzáférés igénylés javításra való visszaküldése                                                | 46               |
| 5.4. A visszaküldött regisztráció felhasználó általi javítása                                                              | 47               |
| 5.4.1. Felhasználói adatok javítása                                                                                        |                  |

| 5.4.2. Személyes adatok blokk javítása48                                                                            |
|----------------------------------------------------------------------------------------------------|
| 5.4.3. Jogosultság blokk javítása49                                                                                 |
| 5.4.4. Elérhetőségek blokk javítása54                                                                               |
| 5.4.5. Szervezet blokk javítása                                                                                     |
| 5.4.6. Egyéb adatok blokk javítása                                                                                  |
| 5.4.7. A javított regisztráció beküldése                                                                            |
| 5.5. A visszaküldött hozzáférési igény felhasználó általi javítása                                                  |
| 5.6. Munkatársak felhasználói fiókjának kezelése60                                                                  |
| 5.6.1. Munkatársak hozzáférésének módosítása (jogosultság törlése)                                                  |
| 5.6.2. Távozó munkatársak adatlapjának kezelése61                                                                   |
| 5.6.3. Munkatársak adatainak szerkesztése62                                                                         |
| 5.6.4. Aktivációs kód újraküldése63                                                                                 |
| 6. A regisztrációs folyamatok második szintje a GYVR-ben64                                                          |
| 6.1. Vezetők összerendelése a szolgáltatási hellyel (fenntartó e-képviselői jogosultsággal)64                       |
| 6.2. Meglévő összerendelés módosítása67                                                                             |
| 6.3. KENYSZI azonosítók berögzítése                                                                                 |
| 6.3.1. A KENYSZI-ből átmásolandó adatok helye69                                                                     |
| 6.4. Munkatársak összerendelései a szolgáltatási hellyel (vezetői jogosultsággal)70                                 |
| 6.5. Meglévő összerendelés módosítása75                                                                             |
| 7. Alapellátási szerepkörű felhasználók KENYSZI adatszolgáltatóként történő                                         |
| rögzítésének lépései (GYVR fenntartó e-képviselő és KENYSZI e-képviselő feladatai) .77                              |
| 7.1. Vezető/esetmenedzser/központ asszisztense adatainak rögzítése a KENYSZI-ben77                                  |
| 7.1.1. A vezető/esetmenedzser/központ asszisztense adatszolgáltató munkatársként való                               |
| rögzítése78                                                                                                    |
| 7.1.2. Az adatszolgáltató munkatárs szolgáltatásokkal történő összerendelése78                                      |
| 7.1.3. Az adatszolgáltató munkatárs törzsadatainál a kapcsolati kód és az intézményi<br>interface jelszó beállítása |
| 7.2. KENYSZI kapcsolati kód és intézményi interface jelszó rögzítése a GYVR-ben81                                   |

| 8. Felhasználói támogatás |  |
|---------------------------|--|
| 9. Melléklet              |  |

## 1. REGISZTRÁCIÓS FELADATOK

A Gyermekeink védelmében elnevezésű informatikai rendszerbe (a továbbiakban: GYVR) történő **bejelentkezés kizárólag IDM-en** (Identitás Menedzseren) **keresztül, ügyfélkapus azonosítással történhet.** (A GYVR esetében is az IDM végzi a felhasználók regisztrációját és jogosultságkezelését.)

## A GYVR-ben a következő alapellátási szerepkörök kerültek kialakításra:

- Szolgálat vezető
  - Családsegítő (CSGYJSZ)
  - Jelzőrendszeri felelős (CSGYJSZ)
  - Szolgálat asszisztense
- Központ vezető
  - Esetmendzser (CSGYJK)
  - Jelzőrendszeri tanácsadó (CSGYJK)
  - Központ asszisztense
- HSZH vezető
  - Helyettes szülői tanácsadó
- CSÁO vezető
  - CSÁO családgondozó
- GYÁO vezető
  - GYÁO családgondozó

illetve a Fenntartó e-képviselő.

FONTOS!!! Az IDM-ben történő regisztrációnak és/vagy hozzáférés igénylésének szerepkörökként meghatározott idősorrendben kell történnie a szerepkörök hierarchikus kapcsolódásának biztosítása érdekében.

#### A regisztráció és jóváhagyás folyamatlépéseinek helyes sorrendje a következő:

- Fenntartó e-képviselő regisztrálása és/vagy hozzáférés igénylése az IDM-ben (fenntartó e-képviselő végzi)
- 2. Fenntartó e-képviselő jóváhagyása az IDM-ben (GYVR modulgazda Kincstár végzi)

- 3. Vezetők (Központ/Szolgálat/HSZH/CSÁO/GYÁO) regisztrálása és/vagy hozzáférés igénylése az IDM-ben (vezető végzi)
- 4. Vezetők jóváhagyása az IDM-ben (fenntartó e-képviselő végzi)
- Vezetők összerendelése a Szolgáltatási hellyel a GYVR-ben (fenntartó e-képviselő végzi)
- Munkatársak (pl.: családsegítő, esetmenedzser, stb.) regisztrálása és/vagy hozzáférés igénylése az IDM-ben (munkatárs végzi)
- 7. Munkatársak jóváhagyása az IDM-ben (vezető végzi)
- 8. Munkatársak összerendelése a Szolgáltatási hellyel a GYVR-ben (vezető végzi)
- 9. Vezetők/esetmenedzserek/központ asszisztenseinek adatszolgáltatói jogosultság igénylése a KENYSZI-ben (KENYSZI e-képviselő végzi)
- 10. Új adatszolgáltatói jogosultságot kapott vezetők egyszeri belépése a KENYSZI-be (vezető végzi)
- **11.** Új adatszolgáltatói jogosultságot kapott **esetmenedzserek/központ asszisztenseinek egyszeri belépése a KENYSZI-be** (esetmenedzser/központ asszisztense végzi)
- **12. Vezetők adatszolgáltatói adatainak átmásolása a GYVR-be** a KENYSZI-ből (fenntartó e-képviselő végzi szükség szerint KENYSZI e-képviselő segítségével)
- 13. Esetmenedzser/központ asszisztense adatszolgáltatói adatainak átmásolása a GYVRbe a KENYSZI-ből (központ vezető végzi – szükség szerint KENYSZI e-képviselő segítségével)

<u>Megjegyzés:</u> Azon felhasználók esetében, akiknek a GYVR-ben már megtörtént az összerendelése a szolgáltatási hellyel, elkezdődhet a KENYSZI-ben az adatszolgáltatói jogosultság kezelése. Pl.: Egy GYVR-ben már összerendelt CSÁO vezető esetében nem kell várni a KENYSZI-ben elvégzendő feladatokkal addig, amíg a munkatársai (CSÁO családgondozók) összerendelése be nem fejeződik a GYVR-ben.

Az IDM-ben minden felhasználó fenntartó szintű regisztrációt tud elvégezni, azaz minden felhasználó a saját Fenntartójához, mint szervezethez tud regisztrálni. Ezt követően a GYVRben van lehetőség a felhasználó "második szintű" regisztrációjára, azaz a felhasználók konkrét szolgáltatási hellyel történő összerendeléséhez. FONTOS!!! A CSGYJK (Központok) esetében a GYVR "második szintű" regisztrációja során az összerendeléshez választható Szolgáltatási helyek nem minden esetben egyeznek meg a MŰKENG szerinti, hatályos engedélyesekkel. A GYVR a következő szabályt követi: Minden járáshoz csak egy Központ tartozhat. Ha a MŰKENG szerint egy járáshoz több Központ is tartozik, akkor a járáshoz tartozó Központok felhasználóit jelen dokumentum mellékletében található táblázat szerinti Központtal kell összerendelni.

Minden vezető számára, illetve a Munkatársak közül a következő szerepkörök számára adatszolgáltatói jogosultságot kell adni a KENYSZI-ben:

- Esetmenedzser,
- Központ asszisztense.

A fent felsorolt regisztráció és jóváhagyás folyamatlépéseinek részletes leírásai a dokumentum következő fejezeteiben találhatók.

## 2. REGISZTRÁCIÓ AZ IDM-BEN

## **FIGYELEM!**

Amennyiben már van OSZIR hozzáférése és be tud jelentkezni az <u>https://idm.nrszh.hu</u> oldalon, ne regisztráljon újra, hanem igényeljen új hozzáférést!

A folyamat bemutatásához lépjen az ÚJ HOZZÁFÉRÉSI IGÉNY fejezethez!

## A GYVR összerendeléshez lépjen az

A REGISZTRÁCIÓS FOLYAMATOK MÁSODIK SZINTJE A GYVR-BEN fejezethez!

#### 2.1. Fontos jogosultsági szabályok

> Egy személy csak egy fenntartónál lehet e-képviselő.

Minden vezetőnek, esetmenedzsernek és Központ asszisztensnek KENYSZI adatszolgáltatói jogosultsággal is kell rendelkeznie.

#### 2.2. A Kincstár OSZIR rendszereinek használatához szükséges előfeltételek

A Kincstár rendszereibe történő belépés, <u>személyes Ügyfélkapus regisztrációt követően</u> lehetséges, melynek elengedhetetlen feltétele személyazonosságának igazolása. Ehhez – amennyiben nem rendelkezik minősített elektronikus aláírással – személyesen meg kell jelennie valamelyik okmányirodában vagy regisztrációs joggal rendelkező hivatalban.

Az Ügyfélkapus regisztrációhoz szükséges információkat (hol és milyen feltételekkel intézhető) <u>ide kattintva</u> tekintheti meg.

#### 2.3. A GYVR e-képviselői regisztrációhoz szükséges előfeltétel

Amennyiben a GYVR-ben szeretne e-képviselő lenni, a regisztrációkor szükséges feltöltenie az e-képviselői kijelölő okiratot. A GYVR e-képviselő kijelölő nyomtatvány <u>ide kattintva</u> tölthető le.

A kitöltött, aláírt és lepecsételt nyomtatványt **pdf formátumban** kérjük felcsatolni a regisztráció során.

## 2.4. Kezdő lépések

Elsőként indítson el egy böngésző programot. **Javasoljuk, hogy rendszereink használatakor** a Mozilla Firefox böngészőt használja, aminek a legfrissebb verziója ingyenesen letölthető az alábbi linkről: <u>https://www.mozilla.org/hu/firefox/new/</u>

A címsávba írja be a rendszer URL címét:

## https://idm.nrszh.hu/

Az oldal betöltése után megjelenik az Országos Szociális Információs Rendszer (OSZIR) kezdőlapja, ahol a **regisztrációhoz** válassza az "*1 Ha még nem regisztrált nálunk…"* menüpontban található "Ügyfél regisztráció" gombot:

| Országos<br>Szociális<br>Információs<br>Rendszer                                        | Ha még <b>nem regisztrált</b> nálunk<br>Ügyfél regisztráció Hatósági regisztráció |
|-----------------------------------------------------------------------------------------|-----------------------------------------------------------------------------------|
| Üdvözöljük!<br>Ezen az oldalon keresztül<br>az OSZIR rendszereibe tud<br>bejelentkezni. | 2 Hatósági belépés<br>Felhasználónév:<br>Jelszó:<br>BELÉPÉS                       |
| IDM - Felhasználói kézikönyv                                                            | 3 Belépés Ügyfélkapus azonosítással                                               |

## 2.5. Felhasználói adatok

A *felhasználónév* megadásakor ügyeljen arra, hogy az *ne tartalmazzon ékezetes- vagy* különleges karaktereket, valamint szóközt.

| Regisztráció                         |                                                                      |
|--------------------------------------|----------------------------------------------------------------------|
| Kérjük ügyeljen a pontos kitöltésre. | ÜGYFÉLKAPU 🙂                                                         |
| Felhasználónév:                      | Csak az angol abc kis és nagybetűit tartalmazhatja valamint számokat |
| Jelszó: *                            | Csak az angol abc kis és nagybetűit tartalmazhatja valamint számokat |
| Jelszó megerősítése:                 |                                                                      |

A jelszónak legalább 8 karakternek kell lennie, tartalmaznia kell kis és nagybetűt, valamint számokat, de ne tartalmazzon ékezetes, vagy különleges karaktereket, valamint szóközt!

## 2.6. Személyes adatok

A személyes adatokat az Ügyfélkapus adatoknak megfelelően kell kitölteni. Az ott megadott adatokat megtekintheti az <u>Ügyfélkapuba való bejelentkezés</u> után, a baloldalon található saját adatok menüpontra kattintva.

| Személyes adatok (Ide pontosan az Ügyfélkapuban megadott adatait írja!) |               |                          |   |  |  |  |
|-------------------------------------------------------------------------|---------------|--------------------------|---|--|--|--|
| Titulus:                                                                | -             |                          |   |  |  |  |
| Családi név:                                                            | *             | Utónév:                  | * |  |  |  |
| Születési családnév:                                                    | *             | Születési utóneve:       | * |  |  |  |
| Anyja születési családi neve:                                           | *             | Anyja születési utóneve: | * |  |  |  |
| Születési idő:                                                          | * 1960.01.01. | Születési hely:          | * |  |  |  |

A személyes adatoknál a születési idő formátuma: éééé.hh.nn. (a végén ponttal!)

## 2.7. Elérhetőségek

Az elérhetőségeknél kötelezően meg kell adni vagy egy vezetékes- vagy egy mobil telefonszámot, a megadott formátumban.

| _ |                          |                                     |     |
|---|--------------------------|-------------------------------------|-----|
| I | Elérhetőségek            |                                     |     |
|   | Telefonszám (vezetékes): | formátum: 3611234567, vagy 36121234 | 567 |
|   | Telefonszám (mobil):     | formátum: 36201234567               |     |
|   | E-mail cím:              |                                     |     |
|   | E-mail cím megerősítése: |                                     |     |
|   | Fax:                     |                                     |     |
|   | Értesítés módja:         | Email                               |     |

Állítsa be az értesítés módját.

## 2.8. Egyéb adatok

## 2.8.1. Ügyviteli rendszer

Az ügyviteli rendszernél válassza a GYVRT-t.

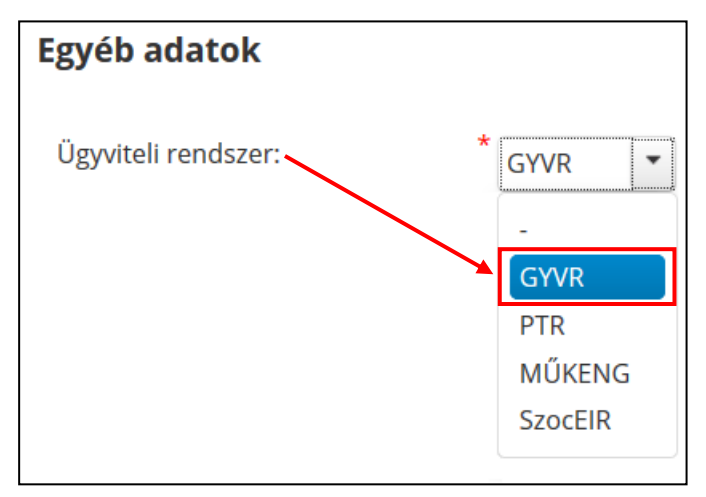

| Munkatárscsoport      | Milyen típusú szervezet<br>munkatársa?                            | Ki hagyja jóvá a<br>hozzáférés igényét?     | Keresési lehetőségek<br>szakellátott<br>gyermekekre                                                       | Látható adatlapok a<br>GYVR-ben (Szakellátás<br>alrendszer)                                                                                | GYVR-es funkciók a<br>jogosultságkezeléshez<br>(2. szintű<br>összerendeléshez)                                                                                                    |
|-----------------------|-------------------------------------------------------------------|---------------------------------------------|----------------------------------------------------------------------------------------------------|----------------------------------------------------------------------------------------------------|----------------------------------------------------------------------------------------------------|
| Fenntartó e-képviselő | Fenntartó (Pl. Szombathely<br>Megyei Jogú Város<br>Önkormányzata) | GYVR modulgazda<br>(Kincstár<br>munkatársa) | _                                                                                                    | _                                                                                                    | <ul> <li>Összerendeli az általa<br/>jóváhagyott vezetőket<br/>(szolgálat vezető,<br/>központ vezető, HSZH<br/>vezető, CSÁO vezető,<br/>GYÁO vezető) az adott<br/>szolgáltatási helyekkel</li> <li>Beállítja a GYVR-ben<br/>az adatszolgáltatói<br/>jogosultsággal rendelkező<br/>vezető Kenysziben<br/>létrehozott kapcsolati<br/>kódját és jelszavát</li> </ul> |
| Szolgálat vezető      | Család és Gyermekjóléti<br>Szolgálat (CSGYJSZ)                    | Fenntartó e-<br>képviselő                   | Taj és 4 természetes<br>személyazonosító (4T)<br>révén országosan<br>kereshet szakellátott<br>gyermekekre | <ul> <li>a szakellátott<br/>gyermek<br/>törzsadatlapja,</li> <li>Tesz-1 és Tesz-3<br/>adatlap</li> <li>GH-1 és GH-3<br/>adatlap</li> </ul> | Összerendeli az általa<br>jóváhagyott CSGYJSZ<br>felhasználókat<br>(családsegítő,<br>jelzőrendszeri felelős,<br>szolgálat asszisztense) a<br>hozzá tartozó<br>szolgáltatási hellyel                                                                                                    |
| Családsegítő          | Család és Gyermekjóléti<br>Szolgálat (CSGYJSZ)                    | Szolgálat vezető                            | Taj és 4 természetes<br>személyazonosító (4T)<br>révén országosan<br>kereshet szakellátott<br>gyermekekre | <ul> <li>a szakellátott</li> <li>gyermek</li> <li>törzsadatlapja,</li> <li>Tesz-1 és Tesz-3</li> <li>adatlap</li> </ul>                    | -                                                                                                    |

## 2.8.2. Munkatárscsoport és GYVR betekintői jogosultságok (Alapellátás) összesítő táblázat

|                        |                                                |                           |                                                                                                    | <ul> <li>GH-1 és GH-3<br/>adatlap</li> </ul>                                                                                               |                                                                                                    |
|------------------------|------------------------------------------------|---------------------------|----------------------------------------------------------------------------------------------------|----------------------------------------------------------------------------------------------------|----------------------------------------------------------------------------------------------------|
| Jelzőrendszeri felelős | Család és Gyermekjóléti<br>Szolgálat (CSGYJSZ) | Szolgálat vezető          | Taj és 4 természetes<br>személyazonosító (4T)<br>révén országosan<br>kereshet szakellátott<br>gyermekekre | - a szakellátott<br>gyermek<br>törzsadatlapja                                                                                              | -                                                                                                    |
| Szolgálat asszisztense | Család és Gyermekjóléti<br>Szolgálat (CSGYJSZ) | Szolgálat vezető          | Taj és 4 természetes<br>személyazonosító (4T)<br>révén országosan<br>kereshet szakellátott<br>gyermekekre | - a szakellátott<br>gyermek<br>törzsadatlapja                                                                                              | -                                                                                                    |
| Központ vezető         | Család és Gyermekjóléti<br>Központ (CSGYJK)    | Fenntartó e-<br>képviselő | Taj és 4 természetes<br>személyazonosító (4T)<br>révén országosan<br>kereshet szakellátott<br>gyermekekre | <ul> <li>a szakellátott<br/>gyermek<br/>törzsadatlapja,</li> <li>Tesz-1 és Tesz-3<br/>adatlap</li> <li>GH-1 és GH-3<br/>adatlap</li> </ul> | <ul> <li>Összerendeli az<br/>általa jóváhagyott<br/>CSGYJK<br/>felhasználókat<br/>(esetmenedzser,<br/>jelzőrendszeri<br/>tanácsadó,<br/>központ<br/>asszisztense) a<br/>hozzá tartozó<br/>szolgálati hellyel</li> <li>Beállítja a GYVR-<br/>ben az<br/>adatszolgáltatói<br/>jogosultsággal<br/>rendelkező<br/>esetmenedzser és<br/>központ<br/>asszisztense<br/>Kenysziben</li> </ul> |

|                               |                                             |                           |                                                                                                    |                                                                                                    | létrehozott<br>kapcsolati kódját<br>és jelszavát                                                       |
|-------------------------------|---------------------------------------------|---------------------------|----------------------------------------------------------------------------------------------------|----------------------------------------------------------------------------------------------------|----------------------------------------------------------------------------------------------------|
| Esetmenedzser                 | Család és Gyermekjóléti<br>Központ (CSGYJK) | Központ vezető            | Taj és 4 természetes<br>személyazonosító (4T)<br>révén országosan<br>kereshet szakellátott<br>gyermekekre | <ul> <li>a szakellátott<br/>gyermek<br/>törzsadatlapja,</li> <li>Tesz-1 és Tesz-3<br/>adatlap         <ul> <li>GH-1 és GH-3<br/>adatlap</li> </ul> </li> </ul> | -                                                                                                    |
| Jelzőrendszeri tanácsadó      | Család és Gyermekjóléti<br>Központ (CSGYJK) | Központ vezető            | Taj és 4 természetes<br>személyazonosító (4T)<br>révén országosan<br>kereshet szakellátott<br>gyermekekre | -<br>- a szakellátott<br>gyermek<br>törzsadatlapja                                                                                                    |                                                                                                    |
| Központ asszisztense          | Család és Gyermekjóléti<br>Központ (CSGYJK) | Központ vezető            | Taj és 4 természetes<br>személyazonosító (4T)<br>révén országosan<br>kereshet szakellátott<br>gyermekekre | a szakellátott gyermek<br>törzsadatlapja                                                                                                    |                                                                                                    |
| HSZH vezető                   | Helyettes Szülői Hálózat<br>(HSZH)          | Fenntartó e-<br>képviselő | Taj és 4 természetes<br>személyazonosító (4T)<br>révén országosan<br>kereshet szakellátott<br>gyermekekre | <ul> <li>a szakellátott<br/>gyermek<br/>törzsadatlapja</li> </ul>                                                                                              | Összerendeli az általa<br>jóváhagyott HSZH<br>tanácsadókat a hozzá<br>tartozó szolgáltatási<br>hellyel |
| Helyettes szülői<br>tanácsadó | Helyettes Szülői Hálózat<br>(HSZH)          | HSZH vezető               | Taj és 4 természetes<br>személyazonosító (4T)<br>révén országosan<br>kereshet szakellátott<br>gyermekekre | <ul> <li>a szakellátott<br/>gyermek<br/>törzsadatlapja</li> </ul>                                                                                              |                                                                                                    |

| CSÁO vezető        | Családok Átmeneti Otthona<br>(CSÁO)  | Fenntartó e-<br>képviselő | Taj és 4 természetes<br>személyazonosító (4T)<br>révén országosan<br>kereshet szakellátott<br>gyermekekre | - a szakellátott<br>gyermek<br>törzsadatlapja | Összerendeli az általa<br>jóváhagyott CSÁO<br>családgondozókat a hozzá<br>tartozó szolgáltatási<br>hellyel |
|--------------------|--------------------------------------|---------------------------|----------------------------------------------------------------------------------------------------|-----------------------------------------------|----------------------------------------------------------------------------------------------------|
| CSÁO családgondozó | Családok Átmeneti Otthona<br>(CSÁO)  | CSÁO vezető               | Taj és 4 természetes<br>személyazonosító (4T)<br>révén országosan<br>kereshet szakellátott<br>gyermekekre | - a szakellátott<br>gyermek<br>törzsadatlapja |                                                                                                    |
| GYÁO vezető        | Gyermekek Átmeneti<br>Otthona (GYÁO) | Fenntartó e-<br>képviselő | Taj és 4 természetes<br>személyazonosító (4T)<br>révén országosan<br>kereshet szakellátott<br>gyermekekre | - a szakellátott<br>gyermek<br>törzsadatlapja | Összerendeli az általa<br>jóváhagyott GYÁO<br>családgondozókat a hozzá<br>tartozó szolgáltatási<br>hellyel |
| GYÁO családgondozó | Gyermekek Átmeneti<br>Otthona (GYÁO) | GYÁO vezető               | Taj és 4 természetes<br>személyazonosító (4T)<br>révén országosan<br>kereshet szakellátott<br>gyermekekre | - a szakellátott<br>gyermek<br>törzsadatlapja |                                                                                                    |

## 2.8.3. Munkatárscsoport kiválasztása

Miután beállította az ügyviteli rendszert, válassza ki a munkatárscsoportot az összesítő táblázat alapján.

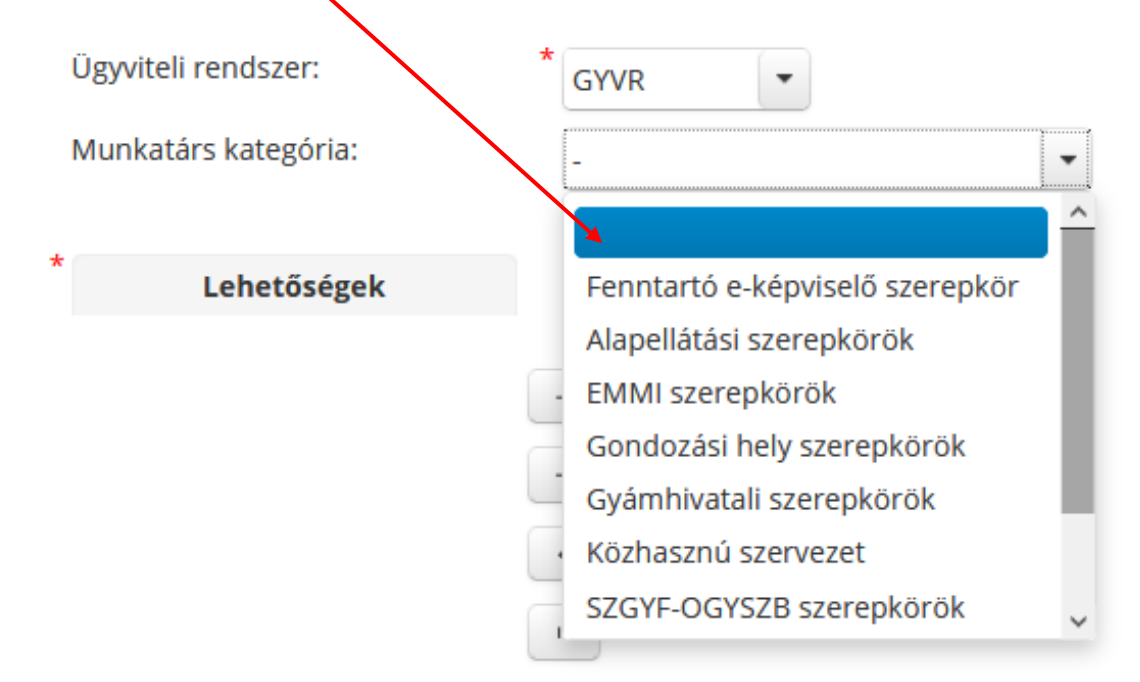

Első lépésként válassza ki a Munkatárs kategóriát a legördülő listából.

A "Lehetőségek" oszlopban kattintson a kiválasztott munkatárscsoportra majd az egérrel húzza át, vagy *a nyílra kattintva* tegye át azt a "Kiválasztva" oszlopba.

A rendszer lehetőséget ad arra, hogy több szerepkört is kiválaszthassunk:

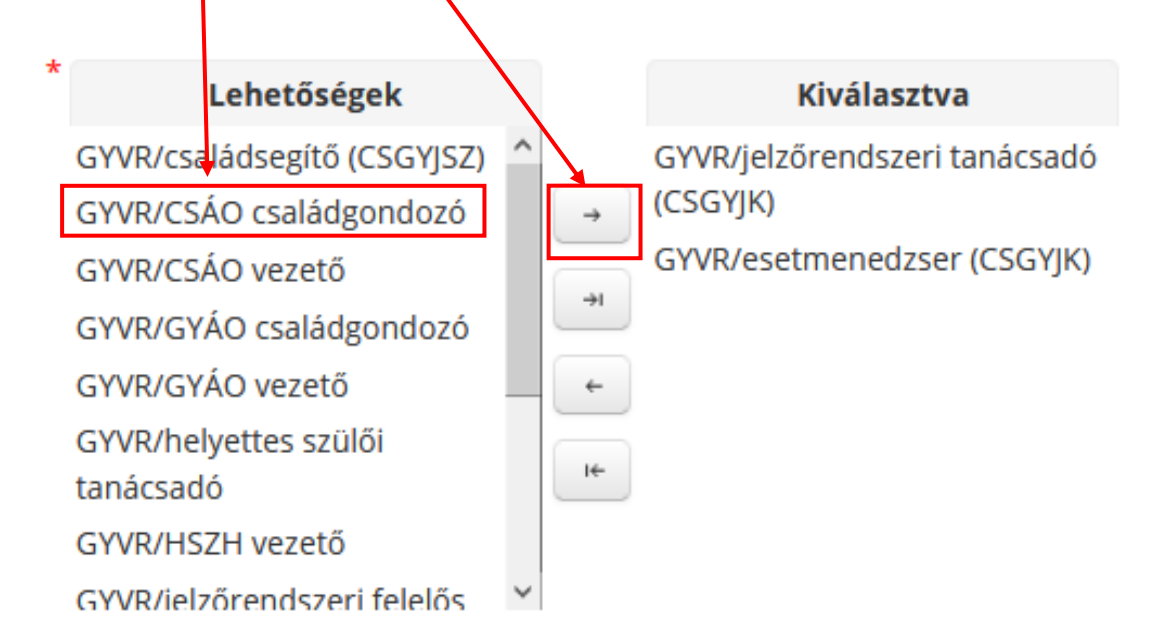

## 2.8.4. Szervezet kiválasztása

A szervezet kiválasztásához kattintson a "Kiválaszt" gombra.

| Szervezet: | <sup>*</sup> nincs kiválasztva |       |  |
|------------|--------------------------------|-------|--|
|            | Kiválaszt                      | Töröl |  |

Adja meg a szervezet (Fenntartó) egy vagy több adatát, majd kattintson a "Keresés" gombra.

| Szerveze   | t keresése | ,           |                  |                                             |                   |                         | ×                                             |
|------------|------------|-------------|------------------|---------------------------------------------|-------------------|-------------------------|-----------------------------------------------|
| Azonositó: |            |             | Szervezet típus: |                                             |                   |                         |                                               |
| Névi       |            | szombathely | Település:       |                                             |                   |                         |                                               |
| Adószám:   |            |             | Irányítés int    |                                             |                   |                         |                                               |
| Aktiv:     | _          | ~           |                  |                                             |                   |                         |                                               |
| Keresés    | -          |             |                  |                                             |                   |                         |                                               |
|            |            |             |                  | Összesen: 4 sor (1 / 1) 14 <4               | 1 ++ +1 25 \      |                         |                                               |
|            | 500.40     | Azonosító   | Adószám          | Név Q                                       | Szervezet típus © | Megye C                 | Cim                                           |
| 0          | 58248      |             | 15729662-2-11    | Bakonyszombathely Község Onkormányzat       | Fenntartó         | Komárom-Esztergom megye | 2884 Bakonyszombathely Kossuth Lajos utca 31. |
|            |            |             |                  | Szombathely Megyei Jogú Város Önkormányzata |                   | Vas megye               | 9700 Szombathely Kossuth Lajos utca 1-3       |
| $\bigcirc$ | 56159      |             | 18889741-2-18    | Szombathelyi Egyházmegyei Karitász          | Fenntartó         | Vas megye               | 9700 Szombathely Hollán E. utca 10-12         |
|            | 58140      |             | 19895316-1-18    | Szombathelyi Római Katolikus Egyházmegye    | Fenntartó         | Vas megye               | 9700 Szombathely Várköz tér 1                 |
|            |            |             |                  | Összesen: 4 sor (1 / 1) 🛛 💷 🤜               | 1 PP PI 25 V      |                         |                                               |
| Wednesd    |            |             |                  |                                             |                   |                         |                                               |

Válassza ki a szervezetet úgy, hogy a sor elején található körbe kattint.

|           |         | Összesen: 1 sor (1 / 1) 🛛 🛤 🤜             | 1 +> +1 25 💟      |          |                                         |
|-----------|---------|-------------------------------------------|-------------------|----------|-----------------------------------------|
| Azonosító | Adószám | Név 🗘                                     | Szervezet típus 🗘 | Megye 🗘  | Cím                                     |
| \$5717    |         | Magyar Máltai Szeretetszolgálat Egyesület | Fenntartó         | Budapest | 1125 Budapest 12. ker. utca utca 58-60. |
|           |         | Összesen: 1 sor (1 / 1) 🛛 🛤 🤜             | 1 P> PI 25 V      |          |                                         |
| Kiválaszt |         |                                           |                   |          |                                         |

Ha kijelölte a sort, kattintson a **"Kiválaszt"** gombra. Ezután a szervezet neve megjelenik a regisztrációs oldalon. Itt még van lehetőség törlésre, amennyiben rossz szervezetet választott:

| Szervezet: | * Szombathely Megyei Jogú Város Önkormányzata |       |  |  |
|------------|-----------------------------------------------|-------|--|--|
|            | Kiválaszt                                     | Töröl |  |  |

## 2.8.5. Beosztás megadása

A "Beosztás" mezőbe megadhatja szervezeténél betöltött beosztását! (Nem kötelező.)

#### 2.8.6. Dokumentum csatolása

#### E-képviselőt kijelölő okirat feltöltése a következő szerepkör esetén kötelező:

Fenntartó E-képviselő

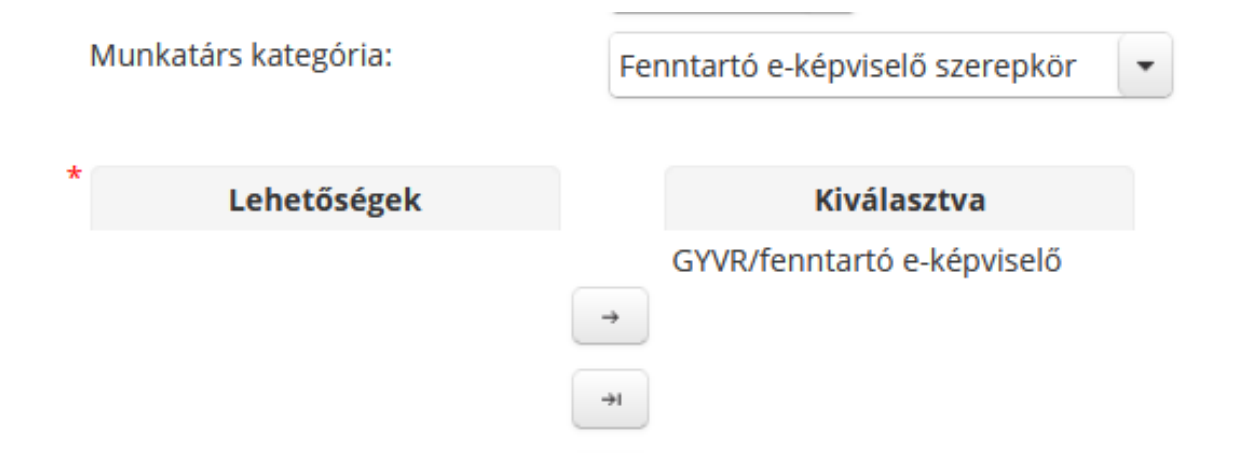

A dokumentumot a rendszer csak pdf formátumban tudja elfogadni! Kattintson a "Dokumentum csatolása" gombra, majd töltse fel a kiválasztott dokumentumot.

| Dokumentum típusa | * | • | Nincsen feltoit <del>ve file</del> | + | Dokumentum<br>csatolása |
|-------------------|---|---|------------------------------------|---|-------------------------|
|-------------------|---|---|------------------------------------|---|-------------------------|

Sikeres feltöltés után, a *dokumentum neve* megjelenik az oldalon. Javítani a **"Töröl"** gombra kattintva tud.

A Dokumentum típusánál állítsa be: E-képviselői kijelölő okirat.

|                   |   |                                | /              |       |  |
|-------------------|---|--------------------------------|----------------|-------|--|
| Dokumentum típusa | * | E-képviselőt kijelölő okirat 💌 | PRÓBA IRAT.pdf | Töröl |  |
| ·                 | _ | E-képviselőt kijelölő okirat   |                |       |  |

## 2.9. A regisztráció véglegesítése

Az adatok kitöltése és ellenőrzése után kattintson az oldal alján található "**Regisztrálás**" gombra. A megerősítő kérdés jóváhagyásával elküldi regisztrációs igényét. Sikeres regisztráció esetén az alábbi üzenet fog megjelenni:

🕕 Sikeres regisztráció. Regisztrációját az arra jogosult személy aktiválja, melyről Ön értesítő e-mailt fog kapni.

A sikeres regisztrációról a – regisztrációs űrlapon – megadott e-mail címre automatikus visszaigazolást kap (első email).

**Figyelem!** Sikeres regisztrációt követően még nem tud belépni! Belépésre csak a jóváhagyás (azaz a második email beérkezése) után van lehetősége!

Sikertelen regisztrációkor az oldal tetején, piros mezőben a rendszer kiírja a hibát; pl.:

#### Felhasználónév: Már létezik a megadott felhasználónév

Amennyiben egy olyan szervezethez szeretne regisztrációt benyújtani, ahol még nincs a rendszerben regisztrált jóváhagyó munkatárs csoport, (pl. szolgálat vezetőként regisztrál, de a fenntartónak még nincs e-képviselője) akkor a rendszer a következő üzenetet írja ki:

Nincs olyan munkatárs, aki a regisztrációt jóvá tudná hagyni.

#### 2.10. A regisztrációk jóváhagyása

A fenntartó e-képviselők regisztrációinak jóváhagyását a *Kincstár* munkatársai végzik. A vezetők (szolgálat vezető, központ vezető, HSZH vezető, CSÁO vezető és a GYÁO vezető) regisztrációját a *fenntartói e-képviselő* hagyja jóvá. A többi (munkatársak) szerepkörű felhasználók regisztrációjának/hozzáférési igényeinek jóváhagyását az alábbi összesítő táblázatokban meghatározott munkatárscsoportok végzik:

| Szerepkör                | Jóváhagyó szerepkör |
|--------------------------|---------------------|
| Családsegítő             | Szolgálat vezető    |
| Jelzőrendszeri felelős   | Szolgálat vezető    |
| Szolgálat asszisztense   | Szolgálat vezető    |
| Esetmenedzser            | Központ vezető      |
| Jelzőrendszeri tanácsadó | Központ vezető      |
| Központ asszisztense     | Központ vezető      |
| HSZH tanácsadó,          | HSZH vezető         |
| CSÁO családgondozó       | CSÁO vezető         |
| GYÁO családgondozó       | GYÁO vezető         |

## **IDM SZEREPKÖRÖK-ALAPELLÁTÁS**

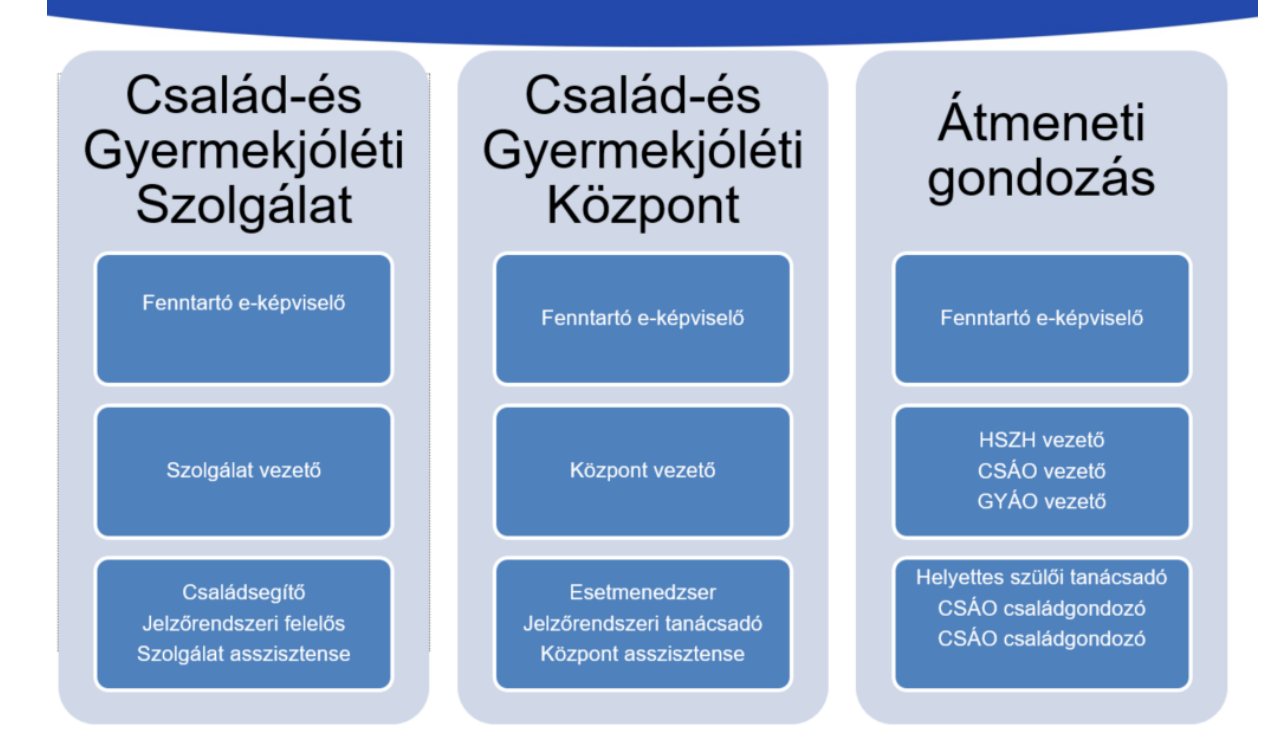

*A jóváhagyásról a rendszer ismét e-mailben értesíti a felhasználókat (második email)*. Az üzenet tartalmazza azt az aktivációs kódot, melyre az ügyfélkapus belépésénél, első alkalommal szüksége lesz. A jóváhagyásról szóló email kézhez vételét követően tud belépni a rendszerbe.

## **3.** Belépés a rendszerbe

Indítson el egy böngésző programot, majd a címsávba írja be a rendszer URL címét: https://idm.nrszh.hu

| Országos<br>Szociális<br>Információs<br>Rendszer                                        | Ha még <b>nem regisztrált</b> nálunk<br>Ügyfél regisztráció Hatósági regisztráció |
|-----------------------------------------------------------------------------------------|-----------------------------------------------------------------------------------|
| Üdvözöljük!<br>Ezen az oldalon keresztül<br>az OSZIR rendszereibe tud<br>bejelentkezni. | 2 Hatósági belépés<br>Felhasználónév:<br>Jelszó:<br>BELÉPÉS                       |
| IDM - Felhasználói kézikönyv                                                            | Belépés Ügyfélkapus azonosítással                                                 |

Kattintson az **Ügyfélkapus belépésre**. Ekkor a rendszer átnavigálja az Ügyfélkapu bejelentkező felületére. Itt jelentkezzen be személyes ügyfélkapujába, az *ügyfélkapunál megadott felhasználónévvel és jelszóval*.

| Lépjen be az Ügyfélkapun!                                         |  |  |  |  |
|-------------------------------------------------------------------|--|--|--|--|
| Felhasználónév: Jelszó:                                           |  |  |  |  |
| Belépés Mégse<br>Még nem regisztrált?   Elfelejtette a jelszavát? |  |  |  |  |

FONTOS! A felhasználónevet és jelszót soha ne mentse le a számítógépre!

| 0 | Mentse a Firefox ezt a b     | z: gov.hu?        |           |
|---|------------------------------|-------------------|-----------|
|   | teszt.felhasznalo            |                   |           |
|   | •••••                        | I                 |           |
|   | Jelszó <u>m</u> egjelenítése |                   |           |
|   | M <u>e</u> ntés              | <u>N</u> e mentse | · ~       |
|   |                              | <u>S</u> oha n    | ne mentse |

Első belépés alkalmával aktiválni kell a felhasználói fiókot! Másolja be az e-mailből az aktivációs kódot a *megjelenő mezőbe*. Kérjük, ügyeljen arra, hogy a kód előtt és után ne legyen szóköz!

|                              | Országos Szor                                           | ciális Információs Rendszer |
|------------------------------|---------------------------------------------------------|-----------------------------|
| <b>Felhasz</b><br>Aktivációs | ználó aktiválása<br>kód B27dccb0-1873-48e8-aae4-acce4a2 | 27d                         |
| Aktivál                      | Mégsem                                                  |                             |

Miután beillesztette, kattintson az "*aktivál"* gombra.

Ezt követően megjelennek azok a szakrendszerek, amelyekhez hozzáféréssel rendelkezik. A

🔟 ikonra kattintva tud belépni a szakrendszerbe.

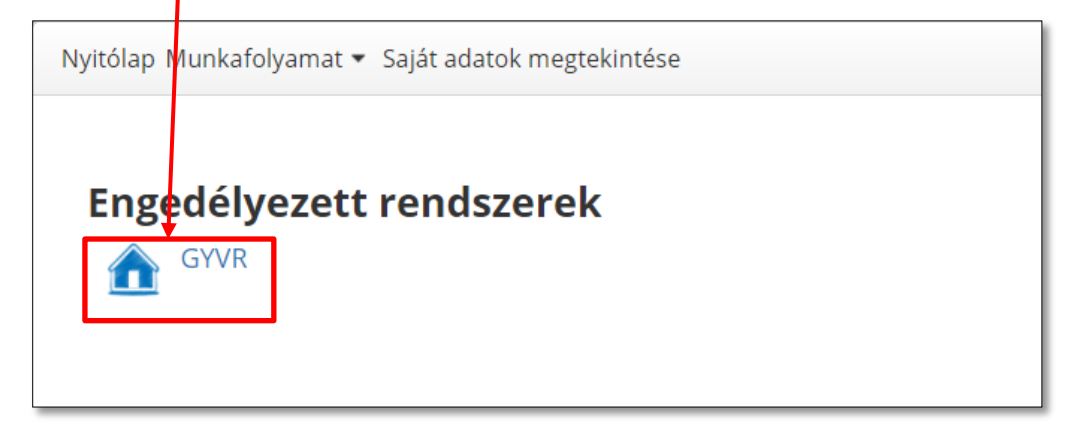

## 4. ÚJ HOZZÁFÉRÉSI IGÉNY

Amennyiben önnek már van egy felhasználói fiókja valamelyik rendszerhez és szeretne a GYVR rendszerhez hozzáférést, az alábbiakban bemutatott módon tud új hozzáférési igényt benyújtani.

## 4.1. Belépés

Indítson el egy böngésző programot, majd a címsávba írja be a rendszer URL címét (<u>https://idm.nrszh.hu/</u>) és jelentkezzen be az Ügyfélkapun keresztül. Pár pillanat múlva megjelenik az OSZIR nyitólapja:

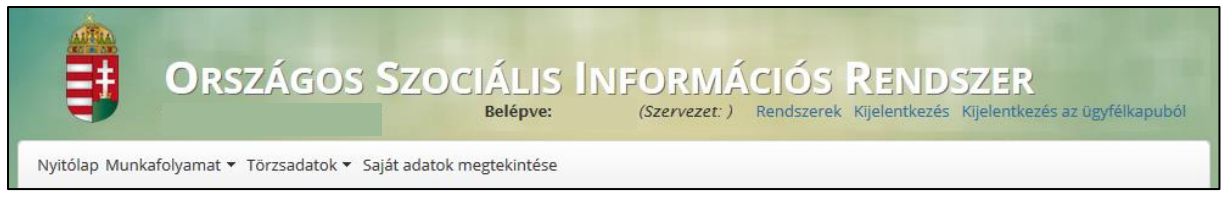

## 4.2. Hozzáférés igénylése

Vigye az egeret a "*Munkafolyamat"* menüpont fölé, majd kattintson az **"Új hozzáférési igény"** lehetőségre.

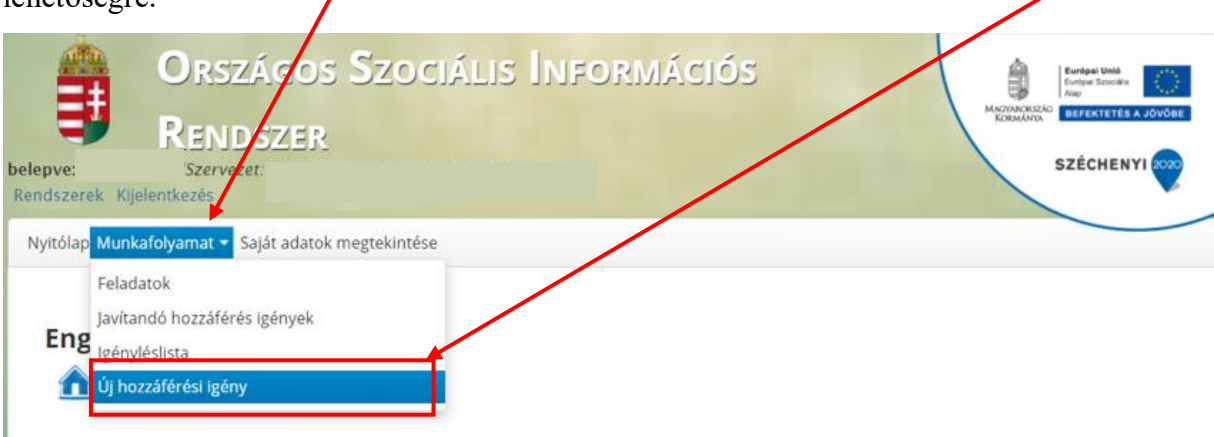

## 4.2.1. Elérhetőségek frissítése

A betöltése után megjelenik a *Hozzáférés igénylés* oldal, ahol megjelennek az ön személyes adatai. Az elérhetőségeket ekkor van lehetőség frissíteni, az új adatok megadásával. A személyes adatok módosítására itt nincs lehetősége.

## 4.2.2. Ügyviteli rendszer

Az *ügyviteli rendszernél* válassza a GYVRT-t.

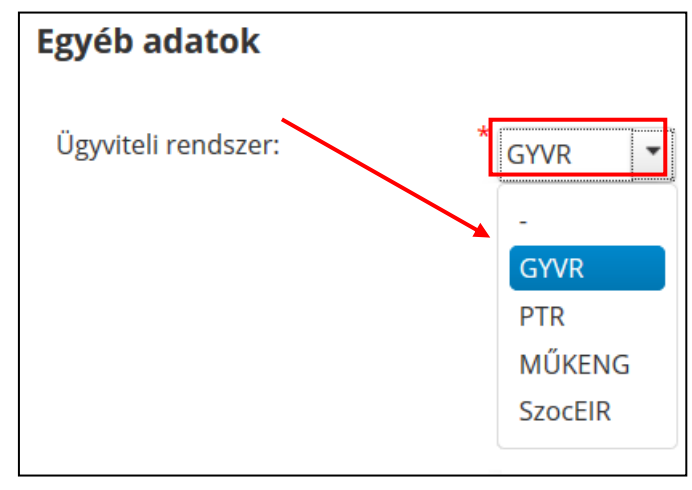

## 4.2.3. Munkatárscsoport kiválasztása

Miután beállította az ügyviteli rendszert, a munkatárscsoportot válassza ki, az <u>összesítő táblázat</u> alapján.

Első lépésként válassza ki a Munkatárs kategóriát a legördülő listából.

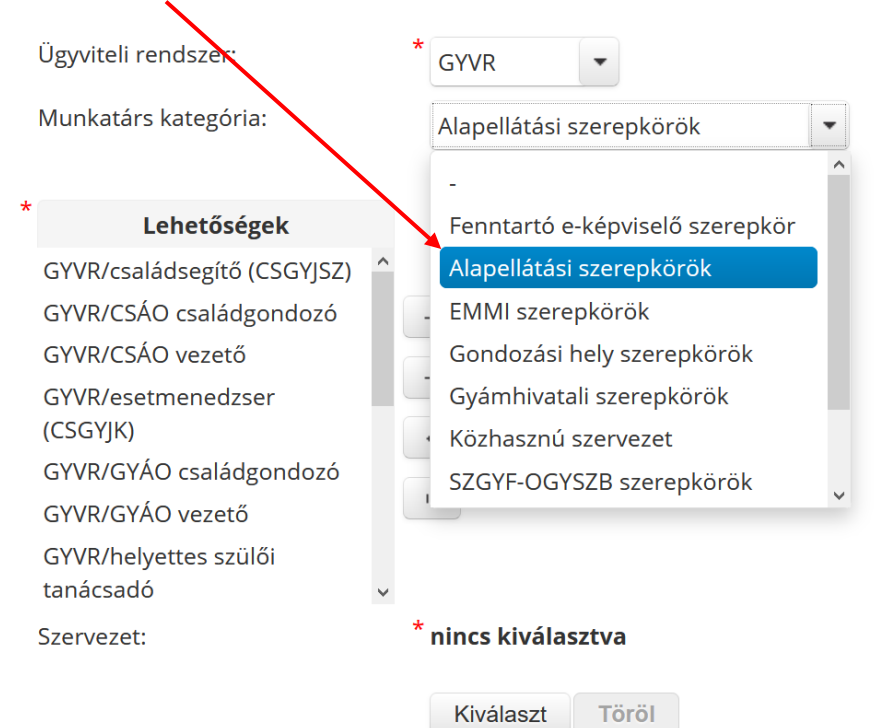

A "Lehetőségek" oszlopban kattintson a kiválasztott munkatárscsoportra majd az egérrel húzza át, vagy *a nyílra kattintva* tegye át azt, a "Kiválasztva" oszlopba.

Ügyviteli rendszer: GYVR • Munkatárs kategória: Alapellátási szerepkörök Ŧ Lehetőségek Kiválasztva GYVR/családsegítő (CSGYJSZ) GYVR/CSÁO családgondozó ÷ GYVR/CSÁO vezető →I GYVR/esetmenedzser (CSGYJK) <del>(</del> GYVR/GYÁO családgondozó I← GYVR/GYÁO vezető GYVR/helyettes szülői tanácsadó Szervezet: \* nincs kiválasztva

A rendszer lehetőséget ad arra, hogy több szerepkört is kiválaszthassunk:

| * | Lehetőségek                 |   |                | Kiválasztva                 |
|---|-----------------------------|---|----------------|-----------------------------|
|   | GYVR/családsegítő (CSGYJSZ) | ^ |                | GYVR/esetmenedzser (CSGYJK) |
|   | GYVR/CSÁO vezető            |   | <b>→</b>       | GYVR/központ asszisztense   |
|   | GYVR/GYÁO családgondozó     |   |                |                             |
|   | GYVR/GYÁO vezető            |   | →I             |                             |
|   | GYVR/helyettes szülői       |   | <b>~</b>       |                             |
|   | tanácsadó                   |   |                |                             |
|   | GYVR/HSZH vezető            |   | I <del>C</del> |                             |

## 4.2.4. Szervezet kiválasztása

A szervezet kiválasztásához kattintson a "Kiválaszt" gombra.

| Szervezet: | <sup>*</sup> nincs kiválasztva |  |  |
|------------|--------------------------------|--|--|
|            | Kiválaszt Töröl                |  |  |

Adja meg a szervezet (Fenntartó) egy vagy több adatát, majd kattintson a "Keresés" gombra.

| Szervezet kere | esése  |                  |   |   |
|----------------|--------|------------------|---|---|
| Azonosító:     |        | Szervezet típus: | - | • |
| Név:           | Máltai | Település:       |   |   |
| Adószám:       |        | Irányítószám:    |   |   |
| Aktív:         | *      |                  |   |   |
| Keresés        |        |                  |   |   |

Válassza ki a szervezetet úgy, hogy a sor elején található körbe kattint.

|           |           |         | Összesen: 1 sor (1 / 1) 🛛 🛤 🤜             | 1 P> PI 25 V      |          |                                         |
|-----------|-----------|---------|-------------------------------------------|-------------------|----------|-----------------------------------------|
|           | Azonosító | Adószám | Név \$                                    | Szervezet típus 🗘 | Megye 🗘  | Cím                                     |
| 0.        | 55717     |         | Magyar Máltai Szeretetszolgálat Egyesület | Fenntartó         | Budapest | 1125 Budapest 12. ker. utca utca 58-60. |
|           |           |         | Összesen: 1 sor (1 / 1) 🛛 🛤 🤜             | 1 P> PI 25 V      |          |                                         |
| Kiválaszt | 1         |         |                                           |                   |          |                                         |

Ha kijelölte a sort, kattintson a "Kiválaszt" gombra. Ezután a szervezet neve megjelenik a regisztrációs oldalon:

| Szervezet: | Magyar Máltai Szeretetszolgálat Egyesület |       |  |  |  |
|------------|-------------------------------------------|-------|--|--|--|
|            | Kiválaszt                                 | Töröl |  |  |  |

#### 4.2.5. Beosztás megadása

A "Beosztás" mezőbe megadhatja szervezeténél betöltött beosztását! (Nem kötelező.)

#### 4.2.6. Dokumentum csatolása

#### E-képviselőt kijelölő okirat feltöltése a következő szerepkör esetén kötelező:

Fenntartó E-képviselő

A dokumentumra vonatkozó információkat a <u>GYVR e-képviselői regisztrációhoz szükséges</u> <u>előfeltételei</u> pontban ismerheti meg.

A dokumentumot a rendszer csak pdf formátumban tudja elfogadni! Kattintson a "Dokumentum csatolása" gombra, majd töltse fel a kiválasztott dokumentumot.

|                   |     |   |                                    | _ |                         |
|-------------------|-----|---|------------------------------------|---|-------------------------|
| Dokumentum típusa | * - | • | Nincsen feltoitv <del>e file</del> | + | Dokumentum<br>csatolása |

Sikeres feltöltés után, a *dokumentum neve* megjelenik az oldalon. Javítani a **"Töröl"** gombra kattintva tud.

A **Dokumentum típusánál** állítsa be, *E-képviselőt kijelölő* okiratot töltött fel.

|                   |                                  | <b>↓</b>       |       |
|-------------------|----------------------------------|----------------|-------|
| Dokumentum típusa | * E-képviselőt kijelölő okirat 💽 | PRÓBA IRAT.pdf | Töröl |
|                   | E-képviselőt kijelölő okirat     |                |       |
|                   |                                  |                |       |

## 4.3. A jogosultság igény véglegesítése

Az adatok kitöltése és ellenőrzése után kattintson az oldal alján található "**Regisztrálás**" gombra,. A megerősítő kérdés jóváhagyásával elküldi regisztrációs igényét. Sikeres regisztráció esetén az alábbi üzenet fog megjelenni:

🕕 Sikeres regisztráció. Regisztrációját az arra jogosult személy aktiválja, melyről Ön értesítő e-mailt fog kapni.

A sikeres hozzáférés igénylésről a – hozzáférési igénylés űrlapon – megadott e-mail címre automatikus visszaigazolást kap (első email).

Amennyiben egy olyan szervezethez szeretne hozzáférés igénylést benyújtani, ahol még nincs a rendszerben regisztrált jóváhagyó munkatárs csoport, (pl. szolgálat vezetőként regisztrál, de a fenntartónak még nincs e-képviselője) akkor a rendszer a következő üzenetet írja ki:

Nincs olyan munkatárs, aki a regisztrációt jóvá tudná hagyni.

#### 4.4. A jogosultságok jóváhagyása

A fenntartó e-képviselők hozzáférés igénylés jóváhagyását a *Kincstár* munkatársai végzik. A vezetők (szolgálat vezető, központ vezető, HSZH vezető, CSÁO vezető és a GYÁO vezető) hozzáférés igénylését a *fenntartói e-képviselő* hagyja jóvá. A többi (munkatársak) szerepkörű felhasználók regisztrációjának/hozzáférési igényeinek jóváhagyását az alábbi összesítő táblázatokban meghatározott munkatárscsoportok végzik:

| Szerepkör              | Jóváhagyó szerepkör |
|------------------------|---------------------|
| Családsegítő           | Szolgálat vezető    |
| Jelzőrendszeri felelős | Szolgálat vezető    |
| Szolgálat asszisztense | Szolgálat vezető    |
| Esetmenedzser          | Központ vezető      |

| Jelzőrendszeri tanácsadó | Központ vezető |
|--------------------------|----------------|
| Központ asszisztense     | Központ vezető |
| HSZH tanácsadó,          | HSZH vezető    |
| CSÁO családgondozó       | CSÁO vezető    |
| GYÁO családgondozó       | GYÁO vezető    |

A jóváhagyásról a rendszer ismét e-mailben értesíti a felhasználókat (második email). A jóváhagyásról szóló email kézhezvételét követően a rendszerbe való belépéskor látni fogja az új szerepkör(ei)t.

## 5. FENNTARTÓ E-KÉPVISELŐI ÉS VEZETŐI (KÖZPONT VEZETŐ, SZOLGÁLAT VEZETŐ, HSZH VEZETŐ, GYÁO VEZETŐ, CSÁO VEZETŐ) FELADATOK AZ IDM-BEN

## 5.1. OSZIR menüpontok áttekintése

## 5.1.1. Belépés

Indítson el egy böngésző programot, majd a címsávba írja be a rendszer URL címét (<u>https://idm.nrszh.hu/</u>) és jelentkezzen be Ügyfélkapun keresztül. Pár pillanat múlva megjelenik az OSZIR nyitólapja:

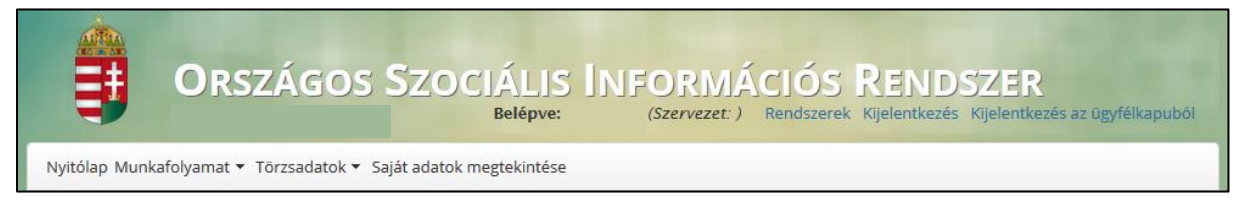

## 5.1.2. Nyitólap

A "Nyitólapon" látható, hogy a bejelentkezett felhasználónak milyen szakrendszerekhez van hozzáférése. Ha rákattint a *linkre*, megjelenik a szakrendszer oldala.

| Belépve:      | ORSZÁGOS<br>RENDSZER<br>(Szervezet: | SZOCIÁLIS INFORMIÁCI<br>) Rendszerek Kijelentkezés Kijelentkezés az ügyfe | ÓŚŚ<br>MATCHARCHEZKA<br>KORMANYA<br>Ełkapubół<br>Śłkapubół |
|---------------|-------------------------------------|---------------------------------------------------------------------------|------------------------------------------------------------|
| Nyitólap Munk | xafolyamat ▼ törzsadatok ▼ S        | Saját adatok megtekintése                                                 |                                                            |
| Engedé        | elyežett rendszere                  | ≥k                                                                        |                                                            |

## 5.1.3. Munkafolyamat

A *Munkafolyamatnál* találja azokat a menüpontokat, amelyek segítségével a regisztrációkat és az új hozzáférési igényeket kezelni tudja.

## 5.1.3.1. Feladatok

A *Feladatok* menüpontban sorakoznak a regisztrációs és új hozzáférési igények, melyek még nem lettek jóváhagyva, vagy elutasítva.

| Nyitólap Murrafolyamat 🔻 Törzsa       | adatok 🔻 Saját adatok megtekintése |
|---------------------------------------|------------------------------------|
| Feladatok                             |                                    |
| Igényléslista<br>Új hozzáférési igény | Iszerek                            |

Részletesen ld. a Regisztrációk kezelése (jóváhagyás, elutasítás) fejezetnél!

## 5.1.3.2. Igényléslista

Az igényléslistában megjelenik a *regisztráció száma* (**ügyletszám**), az **igénylés állapota**, a **regisztráló/(igénylő)** neve, a **szervezet** neve (melyhez regisztrált a felhasználó), a szakrendszer rövidített neve, amelyhez regisztrált a felhasználó (**alkalmazás**), az **utolsó módosítás** dátuma és az **ezt végző munkatárs** felhasználóneve.

| lyitólap Munkafolyamat ▼ ¯ | Törzsadatok 🔻 Sajá           | t adatok megtekinte  | ése                                             |              |                       |                          |          |
|----------------------------|------------------------------|----------------------|-------------------------------------------------|--------------|-----------------------|--------------------------|----------|
| Regisztrációs é            | s hozzáféré                  | s igények            |                                                 |              |                       |                          |          |
| Szervezet neve:            |                              |                      |                                                 |              |                       |                          |          |
| Családi név:               |                              |                      |                                                 |              |                       |                          |          |
| Utónév:                    |                              |                      |                                                 |              |                       |                          |          |
| Felhasználónév:            |                              |                      |                                                 |              |                       |                          |          |
| Alkalmazás:                |                              | •                    |                                                 |              |                       |                          |          |
| Utolsó módosítás:          |                              | tól                  |                                                 |              | m -ig                 |                          |          |
| Módosító<br>munkatárs:     |                              | ,                    |                                                 |              |                       |                          |          |
| Keresés                    |                              |                      |                                                 |              |                       |                          |          |
|                            | 0                            | )sszesen: 7 sor (1 / | 1) 🔤 🥶 📔                                        | 1 🖻 🖹 25     |                       |                          |          |
| Ügyletszám ≎               | Igénylés<br>állapota ≎       | lgénylő ≎            | Szervezet ≎                                     | Alkalmazás ≎ | Utolsó<br>módosítás ≎ | Módosító<br>munkatárs \$ |          |
| REGISZTRACIO/1182          | Aktív                        | XY Felhasználó       | Magyar Máltai<br>Szeretetszolgálat<br>Egyesület | GYVR         | 2020.08.01            | ,                        | <b>·</b> |
| HOFERIGENY/15555           | Sikeres<br>regisztráció      | Bene Anikó           | Magyar Máltai<br>Szeretetszolgálat<br>Egyesület | GYVR         | 2020.08.01            | ekep2                    | •        |
| HOFERIGENY/15554           | Sikeres<br>regisztrádió      | Bene Anikó           | Magyar Máltai<br>Szeretetszolgálat<br>Egyesület | GYVR         | 2020.09.01            | aekep2                   |          |
| REGISZTRACIO/1181          | Elutasított<br>regisztrációs | Horváth Dániel       | Magyar Máltai<br>Szeretetszolgálat<br>III       | GYVR         | 2020.08.01            | aekepi                   | -        |
|                            | ö                            | sszesen: 7 sor (1 /  | 1) 🛯 🔫                                          | 1 🍉 🕨 25     | j 💌                   |                          |          |
| Riport                     |                              |                      |                                                 |              |                       | /                        |          |

Az igénylések között keresni is tud, és a találatokat a Riport funkcióval le tudja tölteni.

A listában megjelennek az "*Aktív*" állapotú igénylések is, melyek még nem lettek jóváhagyva, vagy elutasítva; a **"Szerkeszt"** gombra kattintva pedig innen is kezelni tudja az új regisztrációkat. A régebbi igényeket vissza tudja nézni a **"Megtekint"** gombra kattintva. Az *Új hozzáférési igényről* az <u>Új hozzáférési igény</u> fejezetben talál részletes leírást.

## 5.2. Regisztrációk kezelése (jóváhagyás, elutasítás)

A fenntartó e-képviselőnek, az alapellátási szerepkörök közül pedig a Központ vezetőnek, Szolgálat vezetőnek, HSZH vezetőnek, CSÁO vezetőnek, valamint a GYÁO vezetőnek van jogosultsága az új regisztrációk kezeléséhez, ami magában foglalja a beérkezett új regisztrációk áttekintését, ellenőrzését, valamint jóváhagyását vagy elutasítását. A beérkezett új regisztrációkat elsősorban a *Munkafolyamat*  $\rightarrow$  *Feladatok* menüpont alatt találja, de az összesített *Igényléslistában* is megtalálhatóak (ld. <u>Igényléslista</u>).

## 5.2.1. Kezdő lépések

Kattintson a Feladatok menüpontra.

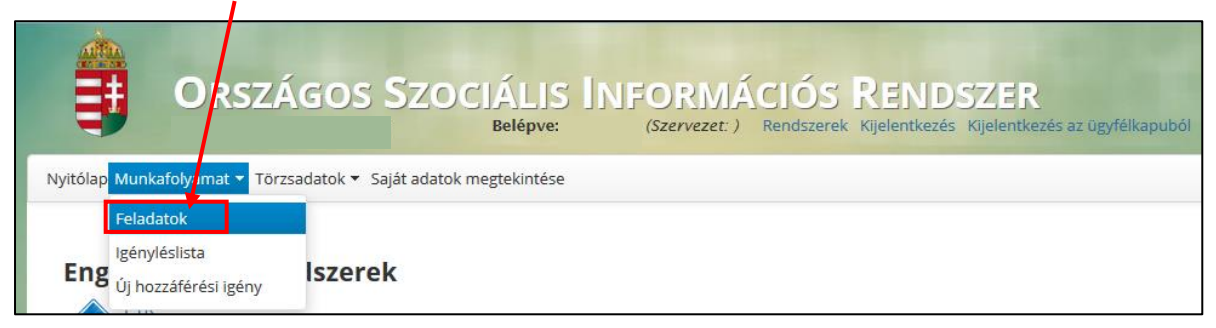

A betöltés után megjelennek a *regisztrációs igények* időrendi sorrendben, melyek között kereséssel tudunk szűrni.

| Regisztrációs          | s és hozzáféré | s igények                   |              |                        |                         |    |
|------------------------|----------------|-----------------------------|--------------|------------------------|-------------------------|----|
| Szervezet neve:        |                |                             |              |                        |                         |    |
| Családi név:           |                | /                           |              |                        |                         |    |
| Utónév:                |                |                             |              |                        |                         |    |
| Felhasználónév:        |                |                             |              |                        |                         |    |
| Alkalmazás:            | -              | -                           |              |                        |                         |    |
| Utolsó módosítás:      |                | tól                         |              | ti -ig                 |                         |    |
| Módosító<br>munkatárs: |                |                             |              |                        |                         |    |
| Keresés                |                |                             |              |                        |                         |    |
|                        | ö              | sszesen: 1 sor (1 / 1)      | I ~ 1 > I    | ▶1 25 ▼                |                         |    |
| Ügyletszám ≎           | Igénylő ≎      | Szervezet ≎                 | Alkalmazás ≎ | Utolsó módosítás<br>\$ | Módosító<br>munkatárs ≎ |    |
| REGISZTRACIO/1182      | XY Felhasználó | Máltai<br>Szeretetszolgálat | GYVR         | 2020.08.01             |                         | 1  |
| •                      |                |                             | III          |                        |                         | F. |
|                        | ö              | sszesen: 1 sor (1 / 1)      | 14 ×4 1 → 1  | ▶1 25 ▼                |                         |    |
|                        |                |                             |              |                        |                         |    |

A regisztráció kezeléséhez kattintson a "Szerkeszt" gombra.

## 5.2.2. Regisztráció ellenőrzése

A regisztráció ellenőrzésekor megtekintheti a regisztrált *felhasználónevet* és nézze át a *személyes adatokat*. Amennyiben a személyes adatokban hibát talál, megteheti, hogy jóváhagyás után kijavítja (ld. <u>Munkatársak adatainak szerkesztése</u> menüpontnál).

| Felhasználónév:               | felhasznalo111 |              |                          |                              |
|-------------------------------|----------------|--------------|--------------------------|------------------------------|
| Személyes adatok              |                |              |                          |                              |
| Titulus:                      |                |              |                          |                              |
| Családi név:                  | XY             |              | Utónév:                  | Felhasználó                  |
|                               |                |              |                          |                              |
| Születési családi név:        | XY             |              | Születési utónév:        | Felhasználó                  |
|                               |                |              |                          |                              |
| Anyja születési családi neve: | YX             |              | Anyja születési utóneve: | Anya                         |
|                               |                |              |                          |                              |
| Születési idő:                | 1980.01.01.    | Ċ            | Születési hely:          | Budapest                     |
|                               |                |              |                          |                              |
| Jogosultság                   |                |              |                          |                              |
| Ügyviteli rendszer:           | GYVR           | ~            | Kategória:               | Alapellátási szerepkörök 🗸 🗸 |
| Munkatárscsoport:             | CSÁO vezető    |              | ·                        |                              |
|                               | 1              | $\mathbf{i}$ |                          |                              |
|                               |                |              |                          |                              |
|                               |                |              |                          |                              |
| /                             |                |              |                          |                              |
|                               |                |              |                          |                              |

Mindenképpen ellenőrizze, hogy a regisztráló milyen *rendszerhez* és milyen *munkatárscsoporthoz* regisztrált, mivel később nem tudja kicserélni azokat! Amennyiben valamelyik helytelen, utasítsa el a regisztrációt!

Ezek után ellenőrizze az elérhetőséget. A belépéshez szükséges aktiváló kód az itt megadott e-mail címre fog megérkezni.

| Elérhetőségek            |                |
|--------------------------|----------------|
| Telefonszám (vezetékes). | 3611234567     |
| Telefonszám (mobil):     | 36201234567    |
| E-mail cím:              | teszt@teszt.hu |
| Fax:                     |                |
| Értesítés módja:         | EMAIL          |
| Fax:<br>Értesítés módja: | EMAIL          |

Amennyiben a jóváhagyó e-mail az aktivációs kóddal nem érkezik meg, kérjük, olvassa el az <u>Aktivációs kód újraküldése</u> fejezetet.

A szervezet adatainál látható, hogy milyen **szervezetet** adott meg a regisztráló. (AZ SZGYF Eképviselői az SZGYF megyei kirendeltségeket keressék, míg a többi felhasználó a hozzájuk tartozó fenntartókat.)

| Szervezet adatai                  |                      |   |
|-----------------------------------|----------------------|---|
| Új szervezet:                     |                      |   |
| Szervezet típusa:                 | Fenntartó            | ~ |
| Név:                              | GYVRTESZT fenntartó  |   |
| Fenntartó típusa:                 | Nonprofit nem állami | ~ |
| Gazdálkodási forma:               | Alapítvány           | ~ |
| Adószám:                          | 20671400-1-12        |   |
| Törzskönyvi azonosító szám (PIR): |                      |   |

## 5.2.3. A regisztráció jóváhagyása

Amennyiben minden adat megfelelő (és ha van, megadta a megbízó dokumentum iktatószámát) kattintson az oldal alján található "Igényt jóváhagy" gombra.

| Vissza Folyamatábra megtekintése Ellenőrzés Mentés Idényt jóvábagy Javításra küld Idényt é |          |                           |            |        |                 |                |                |
|--------------------------------------------------------------------------------------------|----------|---------------------------|------------|--------|-----------------|----------------|----------------|
| i violed i offantada mogenine of a montee i igenine joranagy i odriada a igenine           | < Vissza | Folyamatábra megtekintése | Ellenőrzés | Mentés | lgényt jóváhagy | Javításra küld | Igényt elutasi |

Ekkor egy automatikus e-mailben a rendszer értesíti a regisztrálót, hogy jóváhagyták a regisztrációját, és a küldött aktivációs kóddal beléphet Ügyfélkapus azonosítással. (ld. <u>BELÉPÉS A RENDSZERBE</u> fejezetnél).

## 5.2.4. A regisztráció elutasítása

Amennyiben bármilyen ok miatt (pl. téves regisztráció) nem lehet elfogadni a regisztrációt, azt a **"Regisztráció elutasítás"** fülön teheti meg.

| Feladat végrehajtása  | Megjegyzések            | ¥<br>1                        |                 |                            |      |
|-----------------------|-------------------------|-------------------------------|-----------------|----------------------------|------|
| lgyletszám:           | REGISZTRACIO/2552       | Állapot                       | t: Aktív        |                            | - 1  |
| Munkatárs adatai      | Regisztráció elutasítás | Megbízó dokumentum iktatószám | па              |                            | - 1  |
| Elutasitas indoklasa: |                         |                               |                 | <i>li</i>                  |      |
| < Vissza Folyam       | natábra megtekintése El | enőrzés vientés               | lgényt jóváhagy | Javításra küld Igényt elut | asít |

Az elutasítás előtt meg kell adni annak indoklását a szabad szöveges mezőben, melyről egy automatikus e-mail érkezik a regisztrációkor megadott e-mail címre. Ezután kattintson az "Igényt elutasít" gombra.
### 5.3. Hibás regisztráció/hozzáférési igény javításra visszaküldése

A regisztráció/hozzáférés igénylés beküldése után a megfelelő jóváhagyó munkatárscsoporthoz kerül az igény jóváhagyásra/elutasításra/javításra. A jóváhagyó munkatárs csoportokat az <u>összesítő tábla</u> tartalmazza.

A Munkafolyamat/Feladatok menüpontban találhatók a beérkezett regisztrációs és hozzáférési igények, illetve a javításról visszaküldött igények is:

Nyitólap Munkafolyamat 🗸 Törzsadatok 👻 Saját adatok megtekintése

Feladatok

A **Feladatok** lehetőségre kattintva a következő képernyő jelenik meg a jóváhagyó munkatársnak:

| yitólap Munkafolyamat  | <ul> <li>Törzsadatok - Kar</li> </ul> | bantartás 🔻 Saját adato           | ok megtekintése |                        |                         |   |
|------------------------|---------------------------------------|-----------------------------------|-----------------|------------------------|-------------------------|---|
|                        |                                       |                                   |                 |                        |                         |   |
| Regisztrációs          | és hozzáféré                          | és igények                        |                 |                        |                         |   |
| Szervezet neve:        |                                       |                                   |                 |                        |                         |   |
| Családi név:           |                                       |                                   |                 |                        |                         |   |
| Utónév:                |                                       |                                   |                 |                        |                         |   |
| Felhasználónév:        |                                       |                                   |                 |                        |                         |   |
| Alkalmazás:            |                                       | •                                 |                 |                        |                         |   |
| Utolsó módosítás:      |                                       | tól                               |                 | ⊡ -ig                  |                         |   |
| Módosító<br>munkatárs: |                                       |                                   |                 |                        |                         |   |
| Keresés                |                                       |                                   |                 |                        |                         |   |
|                        | Összes                                | en: 97 sor (1 / 4) 🛛 🛤            | < 1 2 3 4       | ▶> ▶1 25 V             |                         |   |
| Ügyletszám ≎           | lgénylő ≎                             | Szervezet 🗘                       | Alkalmazás 🗘    | Utolsó módosítás<br>\$ | Módosító<br>munkatárs ≎ | ^ |
| REGISZTRACIO/2236      | Teszt1 Teszt1                         | Teszt regisztráció<br>fenntartó 1 | MŰKENG          | 2020.11.27             |                         |   |

A ikonra kattintva nyitható meg a beérkezett regisztráció/hozzáférés igénylés.

# 5.3.1. A felhasználói adatok javításra jelölése

Ha a regisztráló/hozzáférést igénylő személy **felhasználóneve nem megfelelő**, akkor a regisztrációt/hozzáférés igénylést jóváhagyó munkatárs dolga, hogy a regisztráció/hozzáférés igénylés ellenőrzése során ezt jelezze a regisztrálni kívánó személy részére:

| Felhasználói adatok |               |
|---------------------|---------------|
| Felhasználónév:     | tesztjavitas1 |

A jóváhagyó munkatársnak bele kell kattintania a Felhasználónév mezőbe, amely így sárga színűre változik. Ezután az oldal tetején megjelenő megjegyzés mezőbe írja bele megjegyzését, majd kattintson az OK gombra!

| Munkatárs adatai   | Regisztráció elutasítás | Megbízó dokumentum iktatószária |  |
|--------------------|-------------------------|---------------------------------|--|
| Javítás szükséges! |                         |                                 |  |
| ОК                 |                         |                                 |  |
| Felhasználói adato | k                       |                                 |  |
| Felhasználónév:    | tesztjavitas1           |                                 |  |

**FIGYELEM!** Nagyon fontos, hogy csak abban az esetben szabadul fel javításra a mező, ha a jóváhagyó munkatárs **mindig a mezőbe** és nem a feliratra **kattint**, illetve, ha megjegyzést fűz a javításhoz, amelyet az OK gomb segítségével el is ment!

Ha a megjegyzés mentése után kikattint a mezőből, a javításra jelölt mező színe kékre vált:

| Felhasználói adatok |               |
|---------------------|---------------|
| Felhasználónév:     | tesztjavitas1 |

### 5.3.2. Személyes adatok blokk javításra jelölése

Ha a regisztráló/hozzáférést igénylő személy **Személyes adatai nem megfelelően lettek kitöltve**, akkor a regisztrációt/hozzáférés igénylést jóváhagyó munkatárs dolga, hogy a regisztráció ellenőrzése során ezt jelezze a regisztrálni kívánó személy részére:

| Teszt       | Utónév:                                | Elemér                                                                     |
|-------------|----------------------------------------|----------------------------------------------------------------------------|
|             |                                        |                                                                            |
| Teszt       | Születési utónév:                      | Elemér                                                                     |
|             |                                        |                                                                            |
| Teszt       | Anyja születési utóneve:               | Anya                                                                       |
|             |                                        |                                                                            |
| 2021.03.01. | Születési hely:                        | Teszthely                                                                  |
|             | Teszt<br>Teszt<br>Teszt<br>2021.03.01. | Teszt Utónév:<br>Teszt Születési utónév:<br>Teszt Anyja születési utóneve: |

A jóváhagyó munkatársnak bele kell kattintania a Személyes adatok blokkban a hibás mezőbe, amely így sárga színűre változik. Ezután az oldal tetején megjelenő megjegyzés mezőbe írja bele megjegyzését, majd kattintson az OK gombra!

|                                                                               | Regisztració elutasitas | Megbízó doku | imentum iktatószáma          |                  |  |
|-------------------------------------------------------------------------------|-------------------------|--------------|------------------------------|------------------|--|
| Helytelen születési dát                                                       | tum. Kérem javítsa!     |              |                              |                  |  |
|                                                                               |                         |              |                              |                  |  |
| OK                                                                            |                         |              |                              |                  |  |
|                                                                               |                         |              |                              |                  |  |
| Felhasználói adatok                                                           |                         |              |                              |                  |  |
| Felhasználónév:                                                               | toortiovitoot           |              |                              |                  |  |
|                                                                               | ieszijavitas i          |              |                              |                  |  |
|                                                                               | ieszijavitas i          |              |                              |                  |  |
| Személyes adatok                                                              | teszijávitás i          |              |                              |                  |  |
| Személyes adatok<br>Titulus:                                                  |                         |              |                              |                  |  |
| <b>Személyes adatok</b><br>Titulus:<br>Családi név:                           | Teszt                   |              | Utónév:                      | Elemér           |  |
| <b>Személyes adatok</b><br>Titulus:<br>Családi név:                           | Teszt                   |              | Utónév:                      | Elemér           |  |
| <b>Személyes adatok</b><br>Titulus:<br>Családi név:<br>Születési családi név: | Teszt                   |              | Utónév:<br>Születési utónév: | Elemér<br>Elemér |  |
| Személyes adatok<br>Titulus:<br>Családi név:<br>Születési családi név:        | Teszt                   |              | Utónév:<br>Születési utónév: | Elemêr<br>Elemêr |  |

**FIGYELEM!** Nagyon fontos, hogy csak abban az esetben szabadul fel javításra a mező, ha a jóváhagyó munkatárs **mindig a mezőbe** és nem a feliratra kattint, valamint ha **megjegyzést fűz a javításhoz**, amelyet az OK gomb segítségével el is ment!

**FIGYELEM!** Amennyiben **több mezőt is szeretne javításra jelölni, akkor mezőnként kell elvégezni a jelölést!** Vagyis belekattint a javítani kívánt mezőbe, majd megírja a megjegyzést az oldal tetején, amit az ok gomb segítségével elment. A következő javítani kívánt mezőbe csak ezután kattintson, írja be a megjegyzést, majd mentse azt az ok gombbal, és így tovább.

Ha a megjegyzés mentése után kikattint a mezőből, a javításra jelölt mező színe kékre vált:

| Születési idő: | 2021.03.01. | ۵ |  |
|----------------|-------------|---|--|
|                |             |   |  |

5.3.3. Jogosultság blokk javításra jelölése

**FIGYELEM!** Amennyiben a jóváhagyó munkatárs a **Jogosultság blokk** bármelyik elemét javításra jelöli, úgy automatikusan a **Szervezet adatai blokk is felszabadításra kerül** a regisztrációs igényt/hozzáférés igénylést benyújtó felhasználó számára (lásd **Jogosultság blokk javítása** fejezet).

Erre azért van szükség, mert a **munkatárs csoport választás befolyásolja a szervezet** választását is. A regisztráció során kiválasztott munkatárs csoport kizárólag azokhoz a szervezetekhez regisztrálhat, amely az adott munkatárs csoport számára releváns.

Ha a regisztráló/hozzáférést igénylő személy **Jogosultsága nem megfelelően lett kiválasztva**, akkor a regisztrációt/hozzáférés igénylést jóváhagyó munkatárs dolga, hogy a regisztráció ellenőrzése során ezt jelezze a regisztrálni kívánó személy részére:

| Jogosultság         |             |              |                            |
|---------------------|-------------|--------------|----------------------------|
| Ügyviteli rendszer: | GYVR        | ✓ Kategória: | Alapellátási szerepkörök 🗸 |
| Munkatárscsoport:   | CSÁO vezető | ~            |                            |
|                     |             |              |                            |
|                     |             |              |                            |
|                     |             |              |                            |
|                     |             |              |                            |
|                     |             |              |                            |
|                     |             | $\sim$       |                            |

### FIGYELEM! A Jogosultság blokk szerkesztésének menete a következő:

Kattintson bele a hibásan kitöltött legördülő mezőbe:

- Ügyviteli rendszer,
- Munkatárscsoport,
- Kategória.

**FIGYELEM!** Amennyiben az egyik mezőbe belekattintott, akkor javításra visszaküldéskor a regisztrációt igénylő felhasználó számára **mind a három mező fel fog szabadulni** a Jogosultság blokkban, valamit a Szervezet adatai blokk is felszabadul! Ez azt jelenti, hogy nem fontos mind a három mezőt javításra jelölni, elég csak az egyiket, mert a Jogosultság blokk együtt mozog. Vagyis, ha bármelyik legördülő mező kijelölésre kerül a Jogosultság blokkból, akkor a többi is fel fog szabadulni javításkor!

Amikor a jóváhagyó munkatárs belekattint az egyik Jogosultság mezőbe, akkor azt látja, hogy az oldal teker. Ez a helyes működés:

| Felhasználdi edetok |                 |          |  |
|---------------------|-----------------|----------|--|
|                     |                 |          |  |
| Scentlyes adatak    |                 |          |  |
|                     |                 |          |  |
|                     |                 |          |  |
|                     |                 |          |  |
|                     | Oldal betolstee |          |  |
|                     |                 |          |  |
|                     |                 | Anya     |  |
|                     |                 |          |  |
| Solarsed Inte       |                 | Tendholy |  |
|                     |                 |          |  |
| Jogovaltság         |                 |          |  |
|                     |                 |          |  |
| Mankatokscsaport    |                 |          |  |
|                     |                 |          |  |
|                     |                 |          |  |
|                     |                 |          |  |
|                     |                 |          |  |

Jelen példában a Munkatárscsoport legördülő mezőbe kattintunk. Miután belekattintott a mezőbe és az oldal betöltése felirat is eltűnt, menjen fel a megjegyzés blokkhoz és írja meg a szükséges megjegyzést, majd az segítségével mentse azt:

| ОК                            |               |   |                          |                            |
|-------------------------------|---------------|---|--------------------------|----------------------------|
| Felhasználói adatok           |               |   |                          |                            |
| Felhasználónév:               | tesztjavitas1 |   |                          |                            |
| Személyes adatok              |               |   |                          |                            |
| Titulus:                      |               |   |                          |                            |
| Családi név:                  | Teszt         |   | Utónév:                  | Elemér                     |
|                               |               |   |                          |                            |
| Születési családi név:        | Teszt         |   | Születési utónév:        | Elemér                     |
|                               |               |   |                          |                            |
| Anyja születési családi neve: | Teszt         |   | Anyja születési utóneve: | Anya                       |
|                               |               |   |                          |                            |
| Születési idő:                | 2021.03.01.   | 0 | Születési hely:          | Teszthely                  |
|                               |               |   |                          |                            |
| Jogosultság                   |               |   |                          |                            |
| Ügyviteli rendszer:           | GYVR          | ~ | Kategória:               | Alapellátási szerepkörök v |
| Munkatárscsoport:             | CSÁO vezető   |   | <u>^</u>                 |                            |
|                               |               |   |                          |                            |

Amikor kikattint az egérrel a mezőből, akkor a Munkatárscsoport is kék színűre változik, ami azt jelenti, hogy a megjegyzését sikeresen megtette a felhasználó:

| Ügyviteli rendszer: | GYVR        | $\sim$ | Kategória: | Alapellátási szerepkörök v |
|---------------------|-------------|--------|------------|----------------------------|
| Munkatárscsoport:   | CSÁO vezető |        | ~          |                            |
|                     |             |        |            |                            |
|                     |             |        |            |                            |
|                     |             |        |            |                            |
|                     |             |        |            |                            |
|                     |             |        |            |                            |
|                     |             |        |            |                            |
|                     |             |        |            |                            |
|                     |             |        | $\sim$     |                            |

Amennyiben maga az Ügyviteli rendszer is hibásan van kiválasztva, akkor javításra visszaküldés helyett érdemes inkább a regisztráció elutasítását választani.

Emlékeztetőként: ha a Jogosultság blokk egy elemét kijelöli javításra, megírja hozzá a megjegyzést és el is menti, akkor a regisztrációs igényt benyújtó felhasználó számára a Jogosultság blokk minden eleme felszabadul!

### 5.3.4. Elérhetőségi blokk javításra jelölése

Ha a regisztráló/hozzáférést igénylő személy Elérhetőségi adatai nem megfelelően lettek kitöltve, akkor a regisztrációt/hozzáférés igénylést jóváhagyó munkatárs dolga, hogy a regisztráció ellenőrzése során ezt jelezze a regisztrálni kívánó személy részére:

| Elérhetőségek            |                         |
|--------------------------|-------------------------|
| Telefonszám (vezetékes): |                         |
| Telefonszám (mobil):     | 36201234567             |
| E-mail cím:              | sulai.veronika@tigra.hu |
| Fax:                     |                         |
| Értesítés módja:         | EMAIL                   |

A jóváhagyó munkatársnak bele kell kattintania az Elérhetőségek blokkban a hibás mezőbe, amely így sárga színűre változik. Ezután az oldal tetején megjelenő megjegyzés mezőbe írja bele megjegyzését, majd kattintson az OK gombra!

| Munkatárs adatai       | Regisztráció elutasítás | Megbizó dokumentum iktatószáma | a |  |
|------------------------|-------------------------|--------------------------------|---|--|
| Kérem Javítsa!         |                         |                                |   |  |
| ок                     |                         |                                |   |  |
| Elérhetőségek          |                         |                                |   |  |
| Telefonszám (vezetéke: | s):                     |                                |   |  |
| Telefonszám (mobil):   | 36201234567             | ×                              |   |  |
| E-mail cim:            | sulai veronika@         | tigra.hu                       |   |  |
| Fax:                   |                         | -                              |   |  |
| Értesítés módja:       | EMAIL                   |                                |   |  |
|                        |                         |                                |   |  |

**FIGYELEM!** Nagyon fontos, hogy csak abban az esetben szabadul fel javításra a mező, ha a jóváhagyó munkatárs **mindig a mezőbe** és nem a feliratra kattint, **és ha megjegyzést fűz** a javításhoz, amelyet az OK gomb segítségével el is ment!

**FIGYELEM!** Amennyiben **több mezőt is szeretne javításra jelölni, akkor mezőnként kell elvégezni a jelölést!** Vagyis belekattint a javítani kívánt mezőbe, majd megírja a megjegyzést az oldal tetején, amit az ok gomb segítségével elment. A következő javítani kívánt mezőbe csak ezután kattintson, írja be a megjegyzést, majd mentse azt az ok gombbal, és így tovább. Ha a megjegyzés mentése után kikattint a mezőből, a javításra jelölt mező színe kékre vált:

| Elérhetőségek            |                         |
|--------------------------|-------------------------|
| Telefonszám (vezetékes): |                         |
| Telefonszám (mobil):     | 36201234567             |
| E-mail cím:              | sulai.veronika@tigra.hu |
| Fax:                     |                         |
| Értesítés módja:         | EMAIL                   |

### 5.3.5. Szervezet blokk javításra jelölése

### FIGYELEM

Meglévő szervezet adatainak módosítására nincs lehetőség! Az IDM-ben már létező szervezetek adatainak módosítására kizárólag a megfelelő hatáskörrel rendelkező munkatárs csoportok jogosultak!

Teendő abban az esetben, ha a fenntartó típusú szervezet felületen megjelenő adatai nem egyeznek a fenntartó tényleges adataival:

Az IDM-ben a fenntartó adatai a Szolgáltatói Nyilvántartásba (MŰKENG) bejegyzett, mai napon hatályos adatainak megfelelően jelennek meg, ezért ha adateltérés van, akkor azt a működési engedély (Szolgáltatói Nyilvántartásban lévő bejegyzés) módosítására irányuló kérelemmel lehet jelezni. A fenntartó adatmódosítására vonatkozó kérelmet a MŰKENG-ben kell benyújtani az illetékes megyei kormányhivatal felé. Ha az engedélyezési eljárás során módosul a fenntartó adata, akkor az eljárás végén (a működési engedély módosításakor) az IDM-ben is frissül a fenntartó adata a Szolgáltatói Nyilvántartásba bejegyzett adatoknak megfelelően!

Teendő abban az esetben, ha a SZGYF Megyei Kirendeltség típusú szervezet felületen megjelenő adatai nem egyeznek a fenntartó tényleges adataival:

Az SZGYF Megyei Kirendeltségei olyan szervezetek, amelyeket a hatályos jogszabályok alapján nem kell a Szolgáltatói Nyilvántartásba bejegyezni (minden megyei engedélyes esetben a Szociális és Gyermekvédelmi Főigazgatóság a fenntartó), ezért az IDM-ben a megyei

kirendeltségek adatait a Kincstár munkatársai szerkeszthetik. Amennyiben adateltérést tapasztal, akkor azt az idm@allamkincstar.gov.hu email címen jelezheti.

### Hibásan megadott, IDM-ben már létező szervezet javítása egy másik szervezetre

**FIGYELEM!** Amennyiben **rosszul választotta ki a szervezetet** a regisztrációt/hozzáférést igénylő felhasználó, és kizárólag a szervezetet szeretné módosítani, akkor a jóváhagyó munkatársnak a **Szervezet neve mezőbe kell kattintania. FIGYELEM! Csak a Szervezet neve mezőbe kattintáskor lehet a meglévő szervezetet javításra jelölni!** 

**FIGYELEM!** A regisztrációs űrlapon szereplő, **meglévő szervezet új szervezetre cserélésére** semmilyen körülmények között **NINCS LEHETŐSÉG!** 

**FIGYELEM!** Kizárólag új szervezetet LEHET meglévő szervezetre cserélni, akkor, ha a Jogosultság blokkban kijelölt valamit a jóváhagyó munkatárs, így a szervezet blokk is felszabadul javításkor! A munkatárs csoport választás befolyásolja a szervezet választást!

A jóváhagyó munkatársnak bele kell kattintania az **Szervezet neve mezőbe**, amely így sárga színűre változik:

| Szervezet adatai                  |                                      |
|-----------------------------------|--------------------------------------|
| Új szervezet:                     |                                      |
| Szervezet típusa:                 | Fenntartó ~                          |
| Név:                              | Teszt fenntartó                      |
| Fenntartó típusa:                 | Onkormányzati ~                      |
| Gazdálkodási forma:               | Önkormányzati fejlesztési társulás 🗸 |
| Adószám:                          | 11111111-1-13                        |
| Törzskönyvi azonosító szám (PIR): | 2132533                              |

Ezután az oldal tetején megjelenő **megjegyzés mezőbe írja bele megjegyzését, majd** kattintson az ok gombra!

| Munkatárs adatai   | Regisztráció elutasítás                            | Megbízó dokumentum iktatószáma |  |  |  |
|--------------------|----------------------------------------------------|--------------------------------|--|--|--|
| Kérem javítsa a sz | Kérem javítsa a szervezetet egy másik fenntartóra! |                                |  |  |  |
|                    |                                                    |                                |  |  |  |
| ок                 |                                                    |                                |  |  |  |

**FIGYELEM!** Nagyon fontos, hogy csak abban az esetben szabadul fel javításra a mező, ha a jóváhagyó munkatárs **mindig a mezőbe** és nem a feliratra kattint, **és ha megjegyzést fűz** a javításhoz, amelyet az OK gomb segítségével el is ment!

Ha a megjegyzés mentése után kikattint a mezőből, a javításra jelölt mező színe kékre vált:

| Szervezet adatai                  |                                     |
|-----------------------------------|-------------------------------------|
| Új szervezet:                     |                                     |
| Szervezet típusa:                 | Fenntartó 🗸                         |
| Név:                              | Teszt fenntartó                     |
| Fenntartó típusa:                 | Önkormányzati 🗸                     |
| Gazdálkodási forma:               | Önkormányzati fejlesztési társulá 🗸 |
| Adószám:                          | 11111111-1-13                       |
| Törzskönyvi azonosító szám (PIR): | 2132533                             |

Amennyiben a szervezet bármelyik mezőjére kattint, a következő üzenetet kapja:

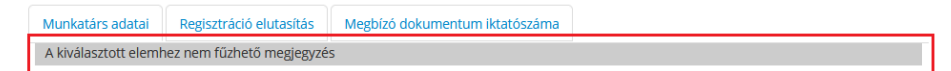

### 5.3.6. Egyéb adatok blokk javításra jelölése

Ha a regisztráló/hozzáférést igénylő személy az **Egyéb adatok blokkot nem megfelelően töltötte ki**, akkor a regisztrációt/hozzáférés igénylést jóváhagyó munkatárs dolga, hogy a regisztráció ellenőrzése során ezt jelezze a regisztrálni kívánó személy részére:

| Egyéb adatok                                                                                                    |                                                                                                    |   |  |  |
|----------------------------------------------------------------------------------------------------|----------------------------------------------------------------------------------------------------|---|--|--|
| Beosztás:                                                                                                    |                                                                                                    |   |  |  |
| Fenntartók:                                                                                                    |                                                                                                    |   |  |  |
| Hozzájárulok ahhoz, hogy a Mag<br>során megadott személyes adat<br>jelen nyilatkozatom visszavonás<br>Dokumentum típus: | yar Államkincstár a regisztráció<br>aimat kezelje. A hozzájárulásom<br>álg érvényes.<br>Nyilatkozat ~ | × |  |  |
| (nincs file)                                                                                                    |                                                                                                    |   |  |  |

A jóváhagyó munkatársnak bele kell kattintania az Egyéb adatok blokkban a hibás mezőbe, amely így sárga színűre változik. Ezután az oldal tetején megjelenő megjegyzés mezőbe írja bele megjegyzését, majd kattintson az OK gombra!

| unkatárs adatai                                                                                                 | Regisztráció elutasítás                                                       | 5 Megbízó dokumentur                                  | n iktatószáma |   |  |
|----------------------------------------------------------------------------------------------------|-------------------------------------------------------------------------------|-------------------------------------------------------|---------------|---|--|
| iérem töltse ki!                                                                                                |                                                                               |                                                       |               |   |  |
|                                                                                                    |                                                                               |                                                       |               |   |  |
| ОК                                                                                                    |                                                                               |                                                       |               |   |  |
| OK<br>Egyéb adatok<br>Beosztás:                                                                                 |                                                                               |                                                       |               | 4 |  |
| OK<br>Egyéb adatok<br>Beosztás:<br>Fenntartók:                                                                  |                                                                               |                                                       |               | 6 |  |
| OK<br>Egyéb adatok<br>Beosztás:<br>Fenntartók:<br>Hozzájárulok ahho<br>során megadott sz<br>jelen nyilatkozaton | z, hogy a Magyar Államk<br>emélyes adataimat keze<br>n visszavonásáig érvénye | incstár a regisztráció<br>je. A hozzájárulásom<br>is. | X             |   |  |

**FIGYELEM!** Nagyon fontos, hogy csak abban az esetben szabadul fel javításra a mező, ha a jóváhagyó munkatárs **mindig a mezőbe** és nem a feliratra kattint, **és ha megjegyzést fűz** a javításhoz, amelyet az OK gomb segítségével el is ment!

Ha a megjegyzés mentése után kikattint a mezőből, a javításra jelölt mező színe kékre vált:

| Egyéb adatok | _ |
|--------------|---|
| Beosztás:    |   |
| Fenntartók:  |   |

# 5.3.7. Regisztrációs igény/hozzáférés igénylés javításra való visszaküldése

| Miután kijelölte a javítá | sra szánt mez   | zőket, majd    | megírta és    | az | gomb | segítségével |
|---------------------------|-----------------|----------------|---------------|----|------|--------------|
| elmentette a megjegyzése  | it kattintson a | Javításra küld | gombra:       |    |      |              |
|                           | lgényt jóváhagy | Javításra küld | Igényt elutas | ít |      |              |

Ezzel a regisztrációs/hozzáférés igénylés visszakerül az igényt benyújtó felhasználóhoz, hogy javítsa a hibákat.

# 5.4. A visszaküldött regisztráció felhasználó általi javítása

Az igényt benyújtó felhasználó **e-mail üzenetben értesül** arról a rendszer által generált felhasználónévről, amit a **Hatósági belépésnél** kell használnia a regisztráció javításához.

Az e-mailben szereplő felhasználónév mellett a regisztráció során megadott e-mail címét kell jelszóként megadnia:

**FIGYELEM!** Nagyon fontos, hogy <u>a regisztrációkor megadott e-mail címével és a levélben</u> <u>küldött felhasználónévvel</u> a **2.** *Hatósági belépés lehetőségnél* **tudja ezt az ideiglenes** felhasználónevet használni. Egészen addig "él" ez a generált felhasználó amíg a javítást vissza nem küldi!

| 2 | Hatósági belépés |         |
|---|------------------|---------|
|   | Felhasználónév:  |         |
|   | Jelszó:          |         |
|   |                  | BELÉPÉS |

A javításra visszaküldött regisztrációs igény esetén az oldal tetején látható a jóváhagyó munkatárs által írt megjegyzések sora:

| Feladat végrehajtása |                                     |          |       |  |
|----------------------|-------------------------------------|----------|-------|--|
| Ügyletszám:          | REGISZTRACIO/2493                   | Állapot: | Aktív |  |
|                      |                                     |          |       |  |
|                      |                                     |          |       |  |
| Helytelen szül       | ges!<br>etési dátum. Kérem javítsa! |          |       |  |
| Javítani szükse      | éges!                               |          |       |  |

### 5.4.1. Felhasználói adatok javítása

Ha a regisztráció ellenőrzése során a jóváhagyó munkatárs **hibát észlelt a Felhasználói adatokban**, akkor az adott mezőt javításra jelölte és megjegyzéssel látta el. Így a regisztrálni szándékozó látja, hogy mely mezőket töltött ki hibásan, hol szükséges módosítania.

A módosításra jelölt mezők kék színnel láthatók. Ha belekattint a mezőbe, akkor a jóváhagyó munkatárs által írt megjegyzés szövege is olvasható:

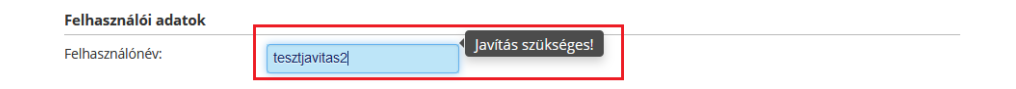

A regisztrációt igénylő személy feladata, hogy kijavítsa a hibásként megjelölt mezők adattartalmát.

### 5.4.2. Személyes adatok blokk javítása

Ha a regisztráció ellenőrzése során a jóváhagyó munkatárs **hibát észlelt a Személyes adatokban**, akkor az adott mezőt javításra jelölte és megjegyzéssel látta el. Így a regisztrálni szándékozó látja, hogy mely mezőket töltött ki hibásan, hol szükséges módosítania.

A módosításra jelölt mezők kék színnel láthatók. Ha belekattint a mezőbe, akkor a jóváhagyó munkatárs által írt megjegyzés szövege is olvasható:

| Személyes adatok              |             |                                  |          |
|-------------------------------|-------------|----------------------------------|----------|
| Titulus:                      |             |                                  |          |
| Családi név:                  |             | Utónév:                          |          |
|                               |             |                                  |          |
| Születési családi név:        |             | Születési utónév:                |          |
|                               |             |                                  |          |
| Anyja születési családi neve: |             | Anyja születési utóneve:         |          |
| Születési idő:                | 2021.03.01. | Helytelen születési dátum. Kérem | javítsa! |

A regisztrációt igénylő személy feladata, hogy kijavítsa a hibásként megjelölt mezők adattartalmát.

### 5.4.3. Jogosultság blokk javítása

Ha a regisztráció ellenőrzése során a jóváhagyó munkatárs **hibát észlelt a Jogosultság blokkban**, akkor az adott mezőt javításra jelölte és megjegyzéssel látta el. Így a regisztrálni szándékozó látja, hogy mely mezőket töltött ki hibásan, hol szükséges módosítania.

**FIGYELEM!** Ammennyiben a jóváhagyó munkatárs a **Jogosultság blokk** bármelyik elemét javításra jelölte, úgy automatikusan a **Szervezet adatai blokk is felszabadításra kerül** a regisztrációs igényt benyújtó felhasználó számára!

#### A módosításra jelölt mezők kék színnel láthatók:

| Jogosultság                                                                                                    |                                                                                                    |                               |                                                                                                    |                                           |        |
|----------------------------------------------------------------------------------------------------|----------------------------------------------------------------------------------------------------|-------------------------------|----------------------------------------------------------------------------------------------------|-------------------------------------------|--------|
| Ügyviteli rendszer:                                                                                                    | GYVR                                                                                                    |                               | Kategória:                                                                                                    | Alapellátási szerepkörök                  |        |
| Munkatárscsoport:                                                                                                    |                                                                                                    |                               |                                                                                                    |                                           |        |
|                                                                                                    | Lehetőségek:                                                                                                    |                               |                                                                                                    | Kiválaszva:                               |        |
|                                                                                                    | helyettes szülői taná                                                                                                    | csadó                         | <b>^</b> >>                                                                                                    | CSÁO vezető                               | ^      |
|                                                                                                    | GYÁO vezető                                                                                                    | 20                            |                                                                                                    |                                           |        |
|                                                                                                    | GYÁO családgondoz                                                                                                    | zó                            |                                                                                                    |                                           |        |
|                                                                                                    | szolgálat vezető                                                                                                    |                               |                                                                                                    |                                           |        |
|                                                                                                    | családsegítő (CSGY                                                                                                    | JSZ)<br>s (CSGV ISZ)          |                                                                                                    |                                           |        |
|                                                                                                    | szolgálat asszisztens                                                                                                    | se (0001102)                  |                                                                                                    |                                           |        |
|                                                                                                    | központ vezető                                                                                                    |                               |                                                                                                    |                                           |        |
|                                                                                                    | esetmenedzser (CSC                                                                                                    | GYJK)                         | ~                                                                                                    |                                           | $\sim$ |
|                                                                                                    |                                                                                                    |                               | <<                                                                                                    |                                           |        |
|                                                                                                    |                                                                                                    |                               |                                                                                                    |                                           |        |
| zervezet adatai                                                                                                    |                                                                                                    |                               |                                                                                                    |                                           |        |
| Jj szervezet:                                                                                                    |                                                                                                    |                               |                                                                                                    |                                           |        |
| zervezet típusa:                                                                                                    | Fenntartó                                                                                                    |                               |                                                                                                    |                                           |        |
| lév:                                                                                                    | Teszt fenntartó                                                                                                    | 5 (11111111-1-1               | 3)                                                                                                    |                                           |        |
|                                                                                                    |                                                                                                    |                               |                                                                                                    |                                           |        |
| enntartó típusa:                                                                                                    | Onkormanyzat                                                                                                    | ti                            | ~                                                                                                    |                                           | _      |
| enntartó típusa:<br>azdálkodási forma:                                                                                                    | Onkormanyzat<br>Önkormányzat                                                                                                    | ti<br>ti fejlesztési tár      | <ul> <li>✓</li> <li>sulž ✓</li> </ul>                                                                                                    |                                           |        |
| enntartó típusa:<br>Jazdálkodási forma:<br>Mdószám:                                                                                                    | Önkormanyzat<br>Önkormányzat                                                                                                    | ti<br>ti fejlesztési tár      | sulé ~                                                                                                    |                                           |        |
| enntartó típusa:<br>Jazdálkodási forma:<br>vdószám:<br>örzskönyvi azonosító szár                                                                                                    | Onkormanyzat<br>Önkormányzat<br>11111111-1-13<br>m (PIR): 2132533                                                                                                    | ti<br>ti fejlesztési tár      | sulé 🗸                                                                                                    |                                           |        |
| enntartó típusa:<br>5azdálkodási forma:<br>kdószám:<br>ïörzskönyvi azonosító szár                                                                                                    | Onkormanyzal<br>Önkormányzal<br>11111111-1-13<br>m (PIR): 2132533                                                                                                    | ti<br>ti fejlesztési tár      | sulá v                                                                                                    |                                           |        |
| enntartó típusa:<br>Jazdálkodási forma:<br>kdószám:<br>Örzskönyvi azonosító szár<br><b>Lím</b>                                                                                                    | Onkormanyzat<br>Önkormányzat<br>111111111-1-13<br>m (PIR): 2132533                                                                                                    | ti<br>ti fejlesztési tár      | sulé 🗸                                                                                                    |                                           |        |
| enntartó típusa:<br>Sazdálkodási forma:<br>Adószám:<br>Törzskönyvi azonosító szár<br>Z <b>ím</b><br>Drszág:                                                                                                    | Magyarország                                                                                                    | ti<br>ti fejlesztési tár<br>3 | sulé v<br>Megye:                                                                                                    | Budapest                                  |        |
| enntartó típusa:<br>Sazdálkodási forma:<br>vdószám:<br>Törzskönyvi azonosító szár<br>Z <b>ím</b><br>Drszág:<br>rányítószám:                                                                                                    | Magyarország                                                                                                    | ti<br>ti fejlesztési tár<br>3 | sulé v<br>Megye:<br>Település:                                                                                                    | Budapest<br>Budapest 11. ker.             | ~      |
| ienntartó típusa:<br>Sazdálkodási forma:<br>vdószám:<br>örzskönyvi azonosító szár<br><b>Cím</b><br>Drszág:<br>rányítószám:<br>közterület neve:                                                                                                    | Magyarország<br>1115<br>Bartók                                                                                                    | ti<br>ti fejlesztési tár      | Megye:<br>Település:<br>Közterület jelleg                                                                                                    | Budapest<br>Budapest 11. ker.<br>te: utca | ~      |
| ienntartó típusa:<br>Sazdálkodási forma:<br>vdószám:<br>örzskönyvi azonosító szár<br>Sím<br>Drszág:<br>rányítószám:<br>Közterület neve:<br>Házszám:                                                                                                    | Magyarország                                                                                                    | ti<br>ti fejlesztési tár      | Megye:<br>Település:<br>Közterület jelleg                                                                                                    | Budapest<br>Budapest 11. ker.<br>utca     | ~      |
| ienntartó típusa:<br>Sazdálkodási forma:<br>kdószám:<br>örzskönyvi azonosító szár<br><b>Cím</b><br>Drszág:<br>rányítószám:<br>Közterület neve:<br>Házszám:<br>Sizlen:                                                                                                    | Magyarország<br>1115<br>Bartók<br>33                                                                                                    | ti<br>ti fejlesztési tár      | Megye:<br>Település:<br>Közterület jelleg<br>HRSZ:                                                                                            | Budapest<br>Budapest 11. ker.<br>utca     | ~      |
| ienntartó típusa:<br>Sazdálkodási forma:<br>kdószám:<br>örzskönyvi azonosító szár<br>Zím<br>Drszág:<br>rányítószám:<br>Közterület neve:<br>Házszám:<br>ipület:                                                                                                    | Magyarország<br>1115<br>Bartók<br>33                                                                                                    | ti<br>ti fejlesztési tár      | Megye:<br>Település:<br>Közterület jelleg<br>HRSZ:<br>Lépcsőhéz:                                                                              | Budapest<br>Budapest 11. ker.<br>utca     | ~      |
| ienntartó típusa:<br>5azdálkodási forma:<br>kdószám:<br>förzskönyvi azonosító szár<br><b>tím</b><br>Drszág:<br>rányítószám:<br>közterület neve:<br>Házszám:<br>jpület:<br>imelet:                                                                                                    | Magyarország<br>1115<br>Bartók<br>33                                                                                                    | ti fejlesztési tár            | Megye:<br>Település:<br>Közterület jelleg<br>HRSZ:<br>Lépcsőház:<br>Ajtó:                                                                     | Budapest<br>Budapest 11. ker.<br>utca     | ~      |
| ienntartó típusa:<br>Sazdálkodási forma:<br>kdőszám:<br>örzskönyvi azonosító szár<br><b>Cím</b><br>Drszág:<br>rányítószám:<br>közterület neve:<br>lázszám:<br>ipület:<br>imelet:<br><b>Levelezési cím</b>                                                                                                    | Onkormanyzai           Önkormányzai           Ínkormányzai           111111111-1-13           2132533           Magyarország           1115           Bartók           33 | ti fejlesztési tár            | Megye:<br>Település:<br>Közterület jelleg<br>HRSZ:<br>Lépcsöház:<br>Ajtó:                                                                     | Budapest<br>Budapest 11. ker.<br>utca     | ~      |
| ienntartó típusa:<br>Sazdálkodási forma:<br>kdószám:<br>örzskönyvi azonosító szár<br><b>Tím</b><br>Drszág:<br>rányítószám:<br>Közterület neve:<br>Házszám:<br>ipület:<br>imelet:<br><b>Levelezési cím</b><br>Drszág:                                                                                                    | Magyarország                                                                                                    | ti fejlesztési tár            | Megye:<br>Település:<br>Közterület jelleg<br>HRSZ:<br>Lépcsőház:<br>Ajtó:<br>Megye:                                                           | ye:<br>Utca                               | ~      |
| ienntartó típusa:<br>Sazdálkodási forma:<br>kdószám:<br>örzskönyvi azonosító szár<br>Zím<br>Drszág:<br>rányítószám:<br>közterület neve:<br>Házszám:<br>ipület:<br>imelet:<br>evelezési cím<br>Drszág:<br>rányítószám:                                                                                                    | Magyarország                                                                                                    | ti fejlesztési tár            | Megye:<br>Település:<br>Közterület jelleg<br>HRSZ:<br>Lépcsőház:<br>Ajtó:<br>Megye:<br>Település:                                             | ye:<br>utca                               | ~      |
| ienntartó típusa:<br>Sazdálkodási forma:<br>kdószám:<br>örzskönyvi azonosító szár<br>Zím<br>Drszág:<br>rányítószám:<br>közterület neve:<br>Házszám:<br>ipület:<br>imelet:<br>Drszág:<br>rányítószám:<br>Közterület neve:                                                                                                    | Magyarország                                                                                                    | ti fejlesztési tár            | Megye:<br>Település:<br>Közterület jelleg<br>HRSZ:<br>Lépcsőház:<br>Ajtó:<br>Megye:<br>Település:<br>Közterület jelleg                        | ye: Utca                                  | ~      |
| ienntartó típusa:<br>iazdálkodási forma:<br>kdószám:<br>örzskönyvi azonosító szár<br>inne<br>Drszág:<br>rányítószám:<br>közterület neve:<br>lázszám:<br>imelet:<br>evelezési cím<br>Drszág:<br>rányítószám:<br>Közterület neve:<br>lázszám:                                                                                                    | Magyarország                                                                                                    | ti fejlesztési tár            | Megye:<br>Település:<br>Közterület jelleg<br>HRSZ:<br>Lépcsőház:<br>Ajtó:<br>Megye:<br>Település:<br>Közterület jelleg<br>HRSZ:               | ye: Utca                                  | ~      |
| ienntartó típusa:<br>iazdálkodási forma:<br>kdószám:<br>'örzskönyvi azonosító szár<br><b>Elím</b><br>Drszág:<br>rányítószám:<br>közterület neve:<br>kászsám:<br>ipület:<br>imelet:<br>Drszág:<br>rányítószám:<br>Közterület neve:<br>kászsám:<br>közterület neve:<br>kászsám:<br>közterület neve:<br>kászsám:<br>közterület neve:<br>kászsám:<br>közterület neve:<br>kászsám:<br>közterület neve:<br>kászsám:<br>közterület neve:<br>kászsám:<br>közterület neve:<br>kászsám:<br>közterület neve:<br>kászsám:<br>kösterület neve:<br>kászsám:<br>kösterület neve:<br>kászsám:<br>kösterület neve:<br>kászsám:<br>kászsám:<br>kösterület neve:<br>kászsám:<br>kászsám:<br>kösterület neve:<br>kászsám:<br>kásssám:<br>kösterület neve:<br>kásssám:<br>kásssám: | Magyarország<br>Magyarország                                                                                                    | ti fejlesztési tár            | Megye:<br>Település:<br>Közterület jelleg<br>HRSZ:<br>Lépcsőház:<br>Ajtó:<br>Megye:<br>Település:<br>Közterület jelleg<br>HRSZ:<br>Lépcsőház: | te:                                       | ~      |
| ienntartó típusa:<br>Sazdálkodási forma:<br>kdószám:<br>örzskönyvi azonosító szár<br>Sím<br>Drszág:<br>rányítószám:<br>közterület neve:<br>kevelezési cím<br>Drszág:<br>rányítószám:<br>közterület neve:<br>Házszám:<br>jüllet:<br>ispület:<br>rányítószám:<br>közterület neve:<br>Házszám:<br>jöllet:<br>sipület:<br>sipület:                                                                                                    | Magyarország Magyarország Magyarország                                                                                                    | ti fejlesztési tár            | Megye:<br>Település:<br>Közterület jelleg<br>HRSZ:<br>Lépcsöház:<br>Ajtó:<br>Megye:<br>Település:<br>Közterület jelleg<br>HRSZ:<br>Lépcsöház: | je: Utca                                  | ~      |

# Ha a Szervezet, Ügyviteli rendszer és a Kategória is a regisztrációkor megadott marad, DE a munkatárs csoport változik:

**FIGYELEM!** Amennyiben a szervezet, az ügyviteli rendszer és GYVR alkalmazás esetében a Kategória is a regisztrációkor megadott marad, DE a munkatárs csoport változik, akkor a következőképp járjon el, hogy ne kelljen újra kiválasztania a szervezetet:

Jelen példában CSÁO vezetőnek regisztrált az igénylő, a GYÁO vezető helyett, a fenntartó ugyanaz marad. A teendő ahhoz, hogy a fenntartót ne kelljen újra megadni:

1. A munkatárs csoport választóba tegye át a helyes munkatárs csoportot a <sup>▶</sup> ikon segítségével (jelen példában GYÁO vezető):

| Ügyviteli rendszer:                                                                                                    | GYVR N                                                                                                    | <ul> <li>Kategória:</li> </ul>                             | Alap                             | ellátási szerepkörök | $\sim$ |
|----------------------------------------------------------------------------------------------------|----------------------------------------------------------------------------------------------------|------------------------------------------------------------|----------------------------------|----------------------|--------|
| Munkatárscsoport:                                                                                                    |                                                                                                    |                                                            | 10.01                            |                      |        |
|                                                                                                    | Lehetőségek:                                                                                                    |                                                            | Kivalaszva:                      | - ( -                |        |
|                                                                                                    | helyettes szülői tanácsadó<br>CSÁO családgondozó<br>Szolgálat vezető<br>családsegítő (CSGYJSZ)<br>jelzőrendszeri felelős (CSGY<br>szolgálat asszisztense<br>központ vezető<br>esetmenedzser (CSGYJK)<br>jelzőrendszeri tanácsadó (Ci | USZ)                                                       | CSAO vezető HI<br>GYÁO vezető HE | BAS<br>ELYES         |        |
|                                                                                                    |                                                                                                    | <<                                                         |                                  |                      |        |
|                                                                                                    |                                                                                                    |                                                            |                                  |                      |        |
|                                                                                                    |                                                                                                    |                                                            |                                  |                      |        |
| Elérhetőségek                                                                                                    |                                                                                                    |                                                            |                                  |                      |        |
| <b>Elérhetőségek</b><br>Telefonszám (vezetékes):                                                                                                    |                                                                                                    |                                                            |                                  |                      |        |
| Elérhetőségek<br>Telefonszám (vezetékes):<br>Telefonszám (mobil):                                                                                                    | 36201234567                                                                                                    |                                                            |                                  |                      |        |
| E <b>lérhetőségek</b><br>Telefonszám (vezetékes):<br>Telefonszám (mobil):<br>E-mail cím:                                                                                                    | 36201234567<br>sulai.veronika@tigra.hu                                                                                                    |                                                            |                                  |                      |        |
| Elérhetőségek<br>Telefonszám (vezetékes):<br>Telefonszám (mobil):<br>E-mail cím:<br>Fax:                                                                                                    | 36201234567<br>sulai.veronika@tigra.hu                                                                                                    |                                                            |                                  |                      |        |
| Elérhetőségek<br>Telefonszám (vezetékes):<br>Telefonszám (mobil):<br>E-mail cím:<br>Fax:<br>Értesítés módja:                                                                                                    | 36201234567<br>sulai.veronika@tigra.hu<br>EMAIL                                                                                                    |                                                            |                                  |                      |        |
| Elérhetőségek<br>Telefonszám (vezetékes):<br>Telefonszám (mobil):<br>E-mail cím:<br>Fax:<br>Értesítés módja:<br>Szervezet adatai                                                                                                    | 36201234567<br>sulai.veronika@tigra.hu<br>EMAIL                                                                                                    |                                                            |                                  |                      |        |
| Elérhetőségek<br>Telefonszám (vezetékes):<br>Telefonszám (mobil):<br>E-mail cím:<br>Fax:<br>Értesítés módja:<br>Szervezet adatai<br>Úi szervezet:                                                                                       | 36201234567<br>sulai.veronika@tigra.hu<br>EMAIL                                                                                                    |                                                            |                                  |                      |        |
| Elérhetőségek<br>Telefonszám (vezetékes):<br>Telefonszám (mobil):<br>E-mail cím:<br>Fax:<br>Értesítés módja:<br>Szervezet adatai<br>Új szervezet:<br>Szervezet típusa:                                                                  | 36201234567<br>sulai.veronika@tigra.hu<br>EMAIL                                                                                                    |                                                            |                                  |                      |        |
| Elérhetőségek<br>Telefonszám (vezetékes):<br>Telefonszám (mobil):<br>E-mail cím:<br>Fax:<br>Értesítés módja:<br>Szervezet adatai<br>Új szervezet:<br>Szervezet típusa:<br>Név:                                                          | 36201234567<br>sulai.veronika@tigra.hu<br>EMAIL<br>Fenntartó<br>Teszt fenntartó (11111                                                                                                    | ✓<br>111-1-13)                                             |                                  |                      |        |
| Elérhetőségek<br>Telefonszám (vezetékes):<br>Telefonszám (mobil):<br>E-mail cím:<br>Fax:<br>Értesítés módja:<br>Szervezet adatai<br>Új szervezet:<br>Szervezet típusa:<br>Név:<br>Fenntartó típusa:                                     | 36201234567<br>sulai.veronika@tigra.hu<br>EMAIL<br>Fenntartó<br>Teszt fenntartó (11111<br>Önkormányzati                                                                                                    | ✓<br>111-1-13)                                             |                                  |                      |        |
| Elérhetőségek<br>Telefonszám (vezetékes):<br>Telefonszám (mobil):<br>E-mail cím:<br>Fax:<br>Értesítés módja:<br>Szervezet adatai<br>Új szervezet:<br>Szervezet:<br>Szervezet ípusa:<br>Név:<br>Fenntartó típusa:<br>Gazdálkodási forma: | 36201234567<br>sulai.veronika@tigra.hu<br>EMAIL<br>Fenntartó<br>Teszt fenntartó (11111<br>Önkormányzati<br>Önkormányzati fejlesz                                                                                                    | ✓<br>111-1-13)<br>✓<br>tési társulá ✓                      |                                  |                      |        |
| Elérhetőségek<br>Telefonszám (vezetékes):<br>Telefonszám (mobil):<br>E-mail cím:<br>Fax:<br>Értesítés módja:<br>Szervezet adatai<br>Új szervezet:<br>Szervezet típusa:<br>Név:<br>Fenntartó típusa:<br>Gazdálkodási forma:<br>Adószám:  | 36201234567<br>sulai.veronika@tigra.hu<br>EMAIL<br>Fenntartó<br>Teszt fenntartó (11111<br>Önkormányzati<br>Önkormányzati fejlesz                                                                                                    | ✓           111-1-13)           ✓           tési társulź ∨ |                                  |                      |        |

2. Miután a helyes munkatárs csoportot áttette a bal oldali ablakból a jobb oldali ablakba, a hibás munkatárs csoportot (jelen példában CSÁO vezető) tegye vissza a ikon segítségével jobb oldalról a bal oldali ablakba. Így a regisztrációkor megadott szervezet megmarad:

| Jogosultság                                                                                      |                                                                                                    |                                                |                    |           |
|--------------------------------------------------------------------------------------------------|----------------------------------------------------------------------------------------------------|------------------------------------------------|--------------------|-----------|
| Ügyviteli rendszer:                                                                              | GYVR 💌                                                                                                    | Kategória:                                     | Alapellátási szere | epkörök 🖂 |
| Munkatárscsoport:                                                                                |                                                                                                    |                                                |                    |           |
| Le                                                                                               | ehetőségek:                                                                                                    |                                                | Kiválaszva:        |           |
| L<br>C<br>C<br>C<br>C<br>C<br>C<br>C<br>C<br>C<br>C<br>C<br>C<br>C<br>C<br>C<br>C<br>C<br>C<br>C | nelvettes szülői tanácsadó<br><u>CSÁO vezető</u><br>SAÁO családgondozó<br>SYÁO családgondozó<br>szolgálat vezető<br>ssaládsegítő (CSGYJSZ)<br>elzőrendszeri felelős (CSGYJSZ)<br>szolgálat asszisztense<br>tözpont vezető<br>ssetmenedzser (CSGYJK) | <ul> <li>&gt;&gt;</li> <li>&gt;&gt;</li> </ul> | GYÁO vezető        | ~         |
|                                                                                                  |                                                                                                    |                                                |                    |           |
| Elérhetőségek                                                                                    |                                                                                                    |                                                |                    |           |
| Telefonszám (vezetékes):                                                                         |                                                                                                    |                                                |                    |           |
| Telefonszám (mobil):                                                                             | 36201234567                                                                                                    |                                                |                    |           |
| E-mail cím:                                                                                      | sulai.veronika@tigra.hu                                                                                                    |                                                |                    |           |
| Fax:                                                                                             |                                                                                                    |                                                |                    |           |
| Értesítés módja:                                                                                 |                                                                                                    |                                                |                    |           |
| Szervezet adatai                                                                                 |                                                                                                    |                                                |                    |           |
| Új szervezet:                                                                                    |                                                                                                    |                                                |                    |           |
| Szervezet típusa:                                                                                | Fenntartó                                                                                                    |                                                |                    |           |
| Név:                                                                                             | Teszt fenntartó (11111111-1-                                                                                                    | 13)                                            |                    |           |
| Fenntartó típusa:                                                                                | Onkormányzati                                                                                                    | $\sim$                                         |                    |           |
| Gazdálkodási forma:                                                                              | Önkormányzati fejlesztési tá                                                                                                    | irsulá 🗸                                       |                    |           |
| Adószám:                                                                                         | 1111111-1-13                                                                                                    |                                                |                    |           |
| Törzskönyvi azonosító szám (PIR):                                                                |                                                                                                    |                                                |                    |           |

# Szervezet és/vagy ügyviteli rendszer és/vagy munkatárs csoport is változik:

**FIGYELEM!** Amennyiben a szervezet és/vagy az ügyviteli rendszer és/vagy a munkatárs csoport is változik, akkor a következőképp járjon el:

1. Az Ügyviteli rendszernél válassza a megfelelőt:

| Jogosultság         |          |  |  |  |  |
|---------------------|----------|--|--|--|--|
| Ügyviteli rendszer: | MŰKENG 🗸 |  |  |  |  |
|                     | MŰKENG   |  |  |  |  |
|                     | ÖFR      |  |  |  |  |
|                     | SzocEIR  |  |  |  |  |
|                     | GYVR     |  |  |  |  |

2. A Munkatárscsoport választóba az Ügyviteli rendszernek megfelelő munkatárs csoportok jelennek meg:

GYVR esetén megjelenik a Kategória legördülő mező is, mely a munkatárs csoportok szűkítésére szolgál:

| gória: | - 🗸                             |
|--------|---------------------------------|
|        |                                 |
|        | Gyámhivatali szerepkörök        |
|        | SZGYF-OGYSZB szerepkörök        |
|        | EMMI szerepkörök                |
|        | Gondozási hely szerepkörök      |
|        | Tanfolyamszervező szerepkörök   |
|        | Közhasznú szervezet             |
|        | Fenntartó e-képviselő szerepkör |
|        | Alapellátási szerepkörök        |
|        | TEGYESZ szerepkörök             |

A megfelelő kategória kiválasztása után a Munkatárscsoport mezőben csak a kategóriának megfelelő munkatársak jelennek meg (jelen példában az Alapellátási szerepkörök):

| Ügyviteli rendszer: | GYVR                                                                                                    | Kategória:  |             | Alapellátási szerepkörök |
|---------------------|----------------------------------------------------------------------------------------------------|-------------|-------------|--------------------------|
| Munkatárscsoport:   |                                                                                                    |             |             |                          |
|                     | Lehetőségek:                                                                                                    |             | Kiválaszva: |                          |
|                     | helyettes szülői tanácsadó<br>CSÁO vezető<br>CSÁO családgondozó<br>GYÁO vezető<br>GYÁO családgondozó<br>szolgálat vezető<br>családsegítő (CSGYJSZ)<br>jelzőrendszeri felelős (CSGYJSZ) | <b>^</b> >> |             |                          |
|                     | szolgálat asszisztense<br>központ vezető                                                                                                    | ~           |             |                          |
|                     |                                                                                                    | <<          | 1           |                          |
|                     |                                                                                                    |             |             |                          |

**FIGYELEM!** Amennyiben a regisztrációkor megadott munkatárs csoport helyett másikat választ, akkor a regisztrációkor megadott szervezet is törlésre kerül. **Erre azért van szükség, mert a munkatárs csoport választás befolyásolja a szervezet választását is.** A regisztráció során kiválasztott munkatárs csoport kizárólag azokhoz a szervezetekhez regisztrálhat, amely az adott munkatárs csoport számára releváns (alapellátás esetén fenntartóhoz vagy SZGYF Megyei Kirendeltséghez).

Amennyiben a szervezet módosítása szükséges, akkor először ki kell választani a Szervezet típusát (mivel jelen példában a GYÁO vezető munkatárs csoportot választottunk, ezért a szervezet típusnál kizárólag a fenntartó és az SZGYF megyei kirendeltség választható):

| Szervezet adatai  |                           |
|-------------------|---------------------------|
| Új szervezet:     |                           |
| Szervezet típusa: | -                         |
|                   | -                         |
|                   | Fenntartó                 |
|                   | SZGYF Megyei Kirendeltség |

A szervezet típusának kiválasztása után kezdje el begépelni a szervezet nevét, majd válassza ki a helyes szervezetet:

| Szervezet adatai |                                       |  |
|------------------|---------------------------------------|--|
| Ĵj szervezet:    |                                       |  |
| zervezet típusa: | Fenntartó                             |  |
| lév:             | Teszt fe                              |  |
|                  | Teszt fenntartó 11<br>(12218778-2-42) |  |
|                  | Teszt fenntartó<br>(11111111-1-13)    |  |

**FIGYELEM!** Kattintson ki a szervezet neve mezőből, így a szervezet adatai betöltésre kerülnek:

| Szervezet adatai                 |                                |                     |                       |  |  |  |
|----------------------------------|--------------------------------|---------------------|-----------------------|--|--|--|
| Új szervezet:                    |                                |                     |                       |  |  |  |
| Szervezet típusa:                | Fenntartó                      |                     |                       |  |  |  |
| Név:                             | Teszt fenntartó (1111111-1-13) |                     |                       |  |  |  |
| Fenntartó típusa:                | Önkormányzati                  | $\sim$              |                       |  |  |  |
| Gazdálkodási forma:              | Önkormányzati fejlesztési      | társulé 🖂           |                       |  |  |  |
| Adószám:                         |                                |                     |                       |  |  |  |
| Törzskönyvi azonosító szám (PIR) | 2132533                        |                     |                       |  |  |  |
|                                  |                                |                     |                       |  |  |  |
| Cím                              |                                |                     |                       |  |  |  |
| Ország:                          | Magyarország $\vee$            | Megye:              |                       |  |  |  |
| lrányítószám:                    |                                | Település:          | Budapest 11. ker. 🗸 🗸 |  |  |  |
| Közterület neve:                 |                                | Közterület jellege: | utca $\sim$           |  |  |  |
| Házszám:                         |                                | HRSZ:               |                       |  |  |  |
| Épület:                          |                                | Lépcsőház:          |                       |  |  |  |
| Emelet:                          |                                | Ajtó:               |                       |  |  |  |
|                                  |                                |                     |                       |  |  |  |
| Levelezési cím                   |                                |                     |                       |  |  |  |
| Ország:                          | Magyarország 🗸 🗸               | Megye:              |                       |  |  |  |
| lrányítószám:                    |                                | Település:          | - ×                   |  |  |  |
| Közterület neve:                 |                                | Közterület jellege: | •                     |  |  |  |
| Házszám:                         |                                | HRSZ:               |                       |  |  |  |
| Épület:                          |                                | Lépcsőház:          |                       |  |  |  |
| Emelet:                          |                                | Ajtó:               |                       |  |  |  |

A regisztrációt igénylő személy feladata, hogy kijavítsa a hibásként megjelölt mezők adattartalmát!

### 5.4.4. Elérhetőségek blokk javítása

Ha a regisztráció ellenőrzése során a jóváhagyó munkatárs **hibát észlelt az Elérhetőségi adatokban**, akkor az adott mezőt javításra jelölte és megjegyzéssel látta el. Így a regisztrálni szándékozó látja, hogy mely mezőket töltött ki hibásan, hol szükséges módosítania.

A módosításra jelölt mezők kék színnel láthatók. Ha belekattint a mezőbe, akkor a jóváhagyó munkatárs által írt megjegyzés szövege is olvasható:

| Elérhetőségek            |                         |                    |
|--------------------------|-------------------------|--------------------|
| Telefonszám (vezetékes): |                         |                    |
| Telefonszám (mobil):     | 36201234567             | Javítás szükséges! |
| E-mail cím:              | sulai.veronika@tigra.hu |                    |
| Fax:                     |                         |                    |
| Értesítés módja:         |                         |                    |

A regisztrációt igénylő személy feladata, hogy kijavítsa a hibásként megjelölt mezők adattartalmát.

### 5.4.5. Szervezet blokk javítása

Ha a jóváhagyó munkatárs észreveszi, hogy hibás szervezetet választott regisztráció/hozzáférés igénylés esetén, akkor megjegyzést fűz a szervezet neve mezőhöz, és visszaküldi javításra az igényt:

| Feladat végrehajtása |                                  |          |       |  |
|----------------------|----------------------------------|----------|-------|--|
| Ügyletszám:          | REGISZTRACIO/2545                | Állapot: | Aktív |  |
| i<br>Hibás fenntar   | óhoz regisztrált. Kérem javítsa! |          |       |  |

Valamint a Szervezet neve mező szerkeszthetővé válik (kék színnel látható):

| Szervezet adatai                  |                                      |   |
|-----------------------------------|--------------------------------------|---|
| Új szervezet:                     |                                      |   |
| Szervezet típusa:                 | Fenntartó 🗸                          | I |
| Név:                              | Teszt fenntartó (11111111-1-13)      |   |
| Fenntarto tipusa:                 | Önkormányzati                        |   |
|                                   | #                                    |   |
| Gazdálkodási forma:               | Onkormanyzati tejlesztési társulás ∨ |   |
| Adószám:                          |                                      |   |
| Törzskönyvi azonosító szám (PIR): |                                      |   |

FIGYELEM! A Név mezőből törölje a hibás szervezetet, majd kezdje el begépelni a szervezet

# helyes nevét:

| Szervezet adatai                  |                                              |   |   |              |
|-----------------------------------|----------------------------------------------|---|---|--------------|
| Új szervezet:                     |                                              |   |   |              |
| Szervezet típusa:                 | Fenntartó                                    |   |   | $\checkmark$ |
| Név:                              | teszt                                        |   |   |              |
| Fenntartó típusa:                 | Teszt fenntartó 11                           |   | ~ | ×            |
| Gazdálkodási forma:               | (12218778-2-42)                              |   |   | $\sim$       |
| Adószám:                          | Teszt fenntartó                              |   |   |              |
| Törzskönyyi azonosító szám (PIR): | (11111111-1-13)                              |   |   |              |
|                                   | Eszternek <b>teszt</b> re<br>(10272684-2-41) |   | ~ |              |
|                                   | <                                            | > |   |              |

# Az egér segítségével válassza ki a helyes szervezetet:

| Szervezet adatai                  |                                                       |
|-----------------------------------|-------------------------------------------------------|
| Új szervezet:                     |                                                       |
| Szervezet típusa:                 | Fenntartó 🗸                                           |
| Név:                              | Teszt fenntartó 11 (12218778-2-42)                    |
| Fenntartó típusa:                 | Önkormányzati ~                                       |
| Gazdálkodási forma:               | Önkormányzati fejlesztési társulás $ \smallsetminus $ |
| Adószám:                          |                                                       |
| Törzskönyvi azonosító szám (PIR): |                                                       |

**FIGYELEM!** A szervezet nevének kiválasztása után, kattintson ki a mezőből, hogy a kiválasztott szervezet adatai betöltésre kerüljenek:

| Új szervezet:                                                              |                                   |                                                                                                    |                              |  |  |  |
|----------------------------------------------------------------------------|-----------------------------------|----------------------------------------------------------------------------------------------------|------------------------------|--|--|--|
| Szervezet típusa:                                                          | Fenntartó                         | . <u></u>                                                                                                    |                              |  |  |  |
| Név:                                                                       | Teszt fenntartó 11 (1             | 12218778-2-42)                                                                                                 |                              |  |  |  |
| Fenntartó típusa:                                                          | Önkormányzati                     | ~                                                                                                    |                              |  |  |  |
| Gazdálkodási forma:                                                        | Egyesülés                         | $\sim$                                                                                                    |                              |  |  |  |
| Adószám:                                                                   |                                   |                                                                                                    |                              |  |  |  |
| Törzskönyyi azonosító szám (Pll                                            | D).                               |                                                                                                    |                              |  |  |  |
|                                                                            | 2321323                           |                                                                                                    |                              |  |  |  |
| <b>Cím</b><br>Ország:                                                      | Magyarország                      | ✓ Megye:                                                                                                    |                              |  |  |  |
| <b>Cím</b><br>Ország:<br>Irányítószám:                                     | Magyarország                      | ✓ Megye:<br>Település:                                                                                         | Budapest<br>Budapest         |  |  |  |
| <b>Cím</b><br>Ország:<br>Irányítószám:<br>Közterület neve:                 | Magyarország<br>1115<br>fggg      | <ul> <li>Megye:</li> <li>Település:</li> <li>Közterület jellege:</li> </ul>                                    | Budapest<br>Budapest<br>utca |  |  |  |
| <b>Cím</b><br>Ország:<br>Irányítószám:<br>Közterület neve:<br>Házszám:     | Magyarország<br>1115<br>1999      | Megye:<br>Település:<br>Közterület jellege:<br>HRSZ:                                                           | Budapest<br>Budapest<br>utca |  |  |  |
| Cím<br>Ország:<br>Irányítószám:<br>Közterület neve:<br>Házszám:<br>Épület: | Magyarország<br>1115<br>1999<br>3 | <ul> <li>Megye:</li> <li>Település:</li> <li>Közterület jellege:</li> <li>HRSZ:</li> <li>Lépcsőház:</li> </ul> | Budapest<br>Budapest<br>utca |  |  |  |

### 5.4.6. Egyéb adatok blokk javítása

Ha a regisztráció ellenőrzése során a jóváhagyó munkatárs **hibát észlelt az Egyéb adatokban**, akkor az adott mezőt javításra jelöli és megjegyzéssel látja el. Így a regisztrálni szándékozó látja, hogy mely mezőket töltött ki hibásan, hol szükséges módosítania.

A módosításra jelölt mezők kék színnel láthatók. Ha belekattint a mezőbe, akkor a jóváhagyó munkatárs által írt megjegyzés szövege is olvasható:

| Egyéb adatok                                                    |                                                                          |                   |   |
|-----------------------------------------------------------------|--------------------------------------------------------------------------|-------------------|---|
| Beosztás:                                                       |                                                                          |                   |   |
| Fenntartók:                                                     |                                                                          |                   |   |
| Hozzájárulok ahhoz, hogy a Mag<br>során megadott személyes adat | gyar Államkincstár a regisztráció 🛛 🔹<br>aimat kezelje. A hozzájárulásom | /                 |   |
| jelen nyilatkozatom visszavonás                                 | áig érvényes.                                                            | pyítás szükságost | 1 |
| Dokumentum típus:                                               | Nyilatkozat 🔽 🔽                                                          | avitas szükseges: |   |
| + Costalt dekumentum                                            | Nyilatkozat                                                              |                   |   |
| + csatoit dokumentum                                            | Meghatalmazás                                                            |                   |   |
|                                                                 | E-képviselőt kijelölő okirat                                             |                   |   |
|                                                                 |                                                                          | -                 |   |
|                                                                 |                                                                          |                   |   |

Amennyiben a regisztráló e-képviselő munkatárs csoportot választott, a dokumentum csatolása kötelező. Ha hibás dokumentum típus vagy dokumentum volt feltöltve, akkor a következőképpen javíthatja:

- A Dokumentum típusánál válassza ki a megfelelőt a legördülő mezőből (jelen példában E-képviselőt kijelölő okirat)
- Ezután kattintson a Csatolt dokumentum gombra, melynek segítségével töltse fel az új iratot
- 3. Sikeres feltöltés után látható a <sup>Csatolt dokumentum letöltése 2021.03.23. 14:28</sup> link:

| Egyéb adatok                                                                                                    |                                                |  |  |  |
|----------------------------------------------------------------------------------------------------|------------------------------------------------|--|--|--|
| Beosztás:                                                                                                    |                                                |  |  |  |
| Fenntartók:                                                                                                    |                                                |  |  |  |
| Hozzájárulok ahhoz, hogy a Magyar Államkincstár a regisztráció 🛛 🖌<br>során megadott személyes adataimat kezelje. A hozzájárulásom<br>jelen nyilatkozatom visszavonásáig érvényes. |                                                |  |  |  |
| Dokumentum típus:                                                                                                    | E-képviselőt kijelölő okirat 🗸                 |  |  |  |
| + Csatolt dokumentum                                                                                                    | Csatolt dokumentum letöltése 2021.03.23. 14:28 |  |  |  |

A regisztrációt igénylő személy feladata, hogy kijavítsa a hibásként megjelölt mezők adattartalmát.

# 5.4.7. A javított regisztráció beküldése

| Miután javította a hibás mezőket | , kattintson a la   | ap alján lévő       | Javítást visszaküld | gombra: |
|----------------------------------|---------------------|---------------------|---------------------|---------|
|                                  | Javítást visszaküld | lgénylést visszavon |                     |         |

Ezzel a regisztrációs igény javítása visszakerül az <u>összesítő tábla</u> szerinti jóváhagyó munkatárshoz.

# 5.5. A visszaküldött hozzáférési igény felhasználó általi javítása

Ha a hozzáférés igény kerül javítás miatt visszaküldésre, akkor a felhasználó e-mail üzenetben értesül arról, hogy hozzáférés igényét javításra küldték:

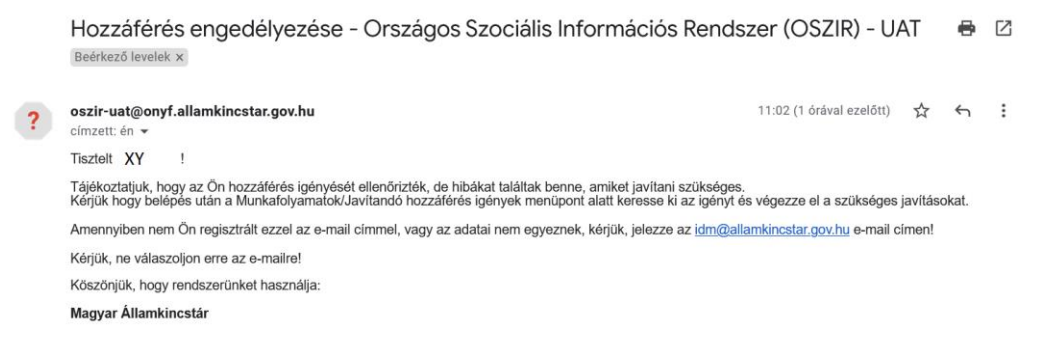

A javításhoz be kell lépnie a rendszerbe az Ügyfélkapun keresztül:

| 1 | Ha még <b>nem regisztrált</b> nálunk      |  |  |  |  |  |  |
|---|-------------------------------------------|--|--|--|--|--|--|
|   | Ügyfél regisztráció Hatósági regisztráció |  |  |  |  |  |  |
| 2 | Hatósági belépés                          |  |  |  |  |  |  |
|   | Jelszó:                                   |  |  |  |  |  |  |
|   | BELÉPÉS                                   |  |  |  |  |  |  |
|   |                                           |  |  |  |  |  |  |
| 3 | Belépés Ügyfélkapus azonosítással         |  |  |  |  |  |  |
|   | ÜGYFÉLKAPU                                |  |  |  |  |  |  |

**Ügyfélkapus belépés után** a **Munkafolyamat/Javítandó hozzáférés igények** menüpontban találja a visszaküldött feladatot, abban az esetben, ha hozzáférés igényről van szó:

| Nyitólap | Munkafolyamat   Törzsadatok   Saját adatok megtekintése |
|----------|---------------------------------------------------------|
|          | Feladatok                                               |
| E and    | Javítandó hozzáférés igények                            |
| Eng      | Igényléslista                                           |
|          | Új hozzáférési igény                                    |
|          |                                                         |

A Javítandó hozzáférés igények oldalon a 🔽 ikonra kattintva tudja a javításokat elvégezni:

| avítandó hoz           | záférés igér | ivek                                          |       |         |   |                        |                         |
|------------------------|--------------|-----------------------------------------------|-------|---------|---|------------------------|-------------------------|
| Szervezet neve:        |              | <u>, , , , , , , , , , , , , , , , , , , </u> |       |         |   | \                      | <b>\</b>                |
| Családi név:           |              |                                               |       |         |   |                        | $\backslash$            |
| Utónév:                |              |                                               |       |         |   |                        | $\mathbf{A}$            |
| Felhasználónév:        |              |                                               |       |         |   |                        | $\backslash$            |
| Alkalmazás:            | -            | •                                             |       |         |   |                        | $\setminus$             |
| Utolsó módosítás:      |              | tól                                           |       |         |   | ti -ig                 | $\setminus$             |
| Módosító<br>munkatárs: |              |                                               |       |         |   |                        |                         |
| Keresés                |              |                                               |       |         |   |                        |                         |
|                        |              | Összesen: 1 sor (1 / 1)                       | I4 (4 | 1       | • | ►I 25 V                |                         |
| Ügyletszám ≎           | lgénylő ≎    | Szervezet ≎                                   | Alka  | almazás | 0 | Utolsó módosítás<br>\$ | Módosító<br>munkatárs ≎ |
| HOFERIGENY/18417       | Sulai Vera   | Aikai Járási Hivatal                          | PTR   |         |   | 2020.12.08             | admin                   |

Az űrlapot megnyitva a javítási feladatok megegyeznek a regisztrációs igény javításáról szóló fejezetekben leírtakkal:

- Felhasználói adatok javítása,
- Személyes adatok blokk javítása
- Jogosultság blokk javítása
- Elérhetőségek blokk javítása
- Szervezet blokk javítása
- Egyéb adatok blokk javítása

Miután javította a hibás mezőket, kattintson a lap alján lévő Javítást visszaküld gombra: Javítást visszaküld Igénylést visszavon

Ezzel a hozzáférési igény javítása visszakerül az <u>összesítő tábla</u> szerinti jóváhagyó munkatárshoz.

### 5.6. Munkatársak felhasználói fiókjának kezelése

A jóváhagyást végző felhasználóknak (fenntartó e-képviselő, Központ vezető, Szolgálat vezető, HSZH vezető, GYÁO vezető, CSÁO vezető) lehetőségük van megtekinteni, hogy milyen munkatársak tartoznak ahhoz a szervezethez, amelynél ő az e-képviselő (a jóváhagyást végző felhasználó). Megtekinteni és szerkeszteni a *Törzsadatok*  $\rightarrow$  *Munkatársak* menüpontnál lehetséges.

| Országos Szociális Információs<br>Rendszer                                         | 5   |
|------------------------------------------------------------------------------------|-----|
| Belépve: aekep2 (Szervezet: ) Rendszerek Kijelentkezés Kijelentkezés az ügyfélkapu | ból |
| Nyitólap Munkafolyamat 👻 Torzsadatok 👻 Saját adatok megtekintése                   |     |
| Munkatársak                                                                        |     |
| Engedélyezett rendszerek                                                           |     |
| GYVR GYVR                                                                          |     |

A munkatársak kilistázásánál, kereséssel tud szűrni.

| Munkatársal         | (                  |                             |                 |             |                                      |                                  |   |
|---------------------|--------------------|-----------------------------|-----------------|-------------|--------------------------------------|----------------------------------|---|
| Felhasználónév:     |                    |                             |                 |             |                                      |                                  |   |
| Családi név:        |                    |                             | Rer             | ndszer:     | -                                    | •                                |   |
| Utónév:             |                    |                             | Sze             | ervezet:    | -                                    | •                                |   |
| Beosztás:           |                    |                             | Akt             | tív:        | <b>v</b>                             |                                  |   |
| Keresés Szűrő       | feltételek törlése |                             |                 |             |                                      |                                  |   |
|                     |                    | Összesen: 3 sor (1 / 1)     | I I I           | ▶ ▶1 25 ▼   |                                      |                                  |   |
| Felhasználónév<br>≎ | Név ≎              | Szervezet                   | Szervezet típus | Beosztás ≎  | Regisztráció<br>dátuma <sup>\$</sup> | Aktiválás<br>dátuma <sup>≎</sup> |   |
| BABAR               | Teszt Barbara      | Máltai<br>Szeretetszolgálat | Fenntartó       |             | 2020-08-01                           |                                  | - |
| BAniko2015          | Teszt Anikó        | Máltai<br>Szeretetszolgálat | Fenntartó       |             | 2020-08-03                           |                                  | - |
| ekep2               | Teszt Levente      | Máltai<br>Szeretetszolgálat | Fenntartó       | e-képviselő | 2020-08-02                           | •                                | - |
| •                   |                    |                             | III             |             |                                      | 1                                | • |
|                     |                    | Összesen: 3 sor (1 / 1)     | I4 <4 1 P       | ► ►I 25 ▼   |                                      |                                  |   |
| Lista letöltése     |                    |                             |                 |             |                                      |                                  |   |

A megjelenő listát a "Lista letöltése" gombra kattinva tudja elmenteni.

# 5.6.1. Munkatársak hozzáférésének módosítása (jogosultság törlése)

Amennyiben egy munkatárs meglévő jogosultságán módosítani kell, azt mindig az új jogosultság igénylésével (ld. ÚJ HOZZÁFÉRÉSI IGÉNY) kell indítani, melyet a munkatársnak kell elvégeznie. Miután az erre jogosult felhasználó (vezetői hozzáférés igénylés esetén az e-képviselő, munkatársi hozzáférés igénylés esetén a vezető) jóváhagyta az új jogosultságot, a régit törölheti a *Törzsadatok*  $\rightarrow$  *Munkatársak* menüpontban a munkatárs adatlapján.

Vannak olyan szerepkörök, amikkel párhuzamosan is rendelkezhet egy felhasználó, (pl.: esetmenedzser és jelzőrendszeri tanácsadó). Lehet olyan feladat, amikor indokolt egy felhasználónál több szerepkör hozzárendelése is.

A már szükségtelen jogosultság törléséhez kattintson a jogosultság melletti "**Töröl**" gombra, majd **mentse el** a munkatárs adatlapját.

| Ügyviteli rendszer | Munkatárscsoport      | Aktív | - ↓ |
|--------------------|-----------------------|-------|-----|
| GYVR               | fenntartó e-képviselő | lgen  |     |
| GYVR               | gondozási hely vezető | lgen  | Î   |

### 5.6.2. Távozó munkatársak adatlapjának kezelése

A fenntartó e-képviselő és vezetők feladata, hogy a szervezettől távozó, vagy a Kincstár rendszereit már nem használó munkatársak adatlapján töröljék a szervezetet.

A szervezet törléséhez kattintson a *Törzsadatok* → *Munkatársak* menüpontra, majd kattintson a szerkeszteni kívánt munkatárs adatlapjára a "Megtekint" gombal.

|                     | Összesen: 3 sor (1 / 1) 🛛 🖼 1 🕨 🖭 25 💌 |                             |                 |             |                          |                                   |   |
|---------------------|----------------------------------------|-----------------------------|-----------------|-------------|--------------------------|-----------------------------------|---|
| Felhasználónév<br>≎ | Név ≎                                  | Szervezet                   | Szervezet típus | Beosztás ≎  | Regisztráció<br>dátuma ♀ | Aktiválás<br>dátuma <sup>\$</sup> |   |
| BABAR               | Teszt Barbara                          | Máltai<br>Szeretetszolgálat | Fenntartó       |             | 2020-08-01               |                                   | - |
| BAniko2015          | Teszt Anikó                            | Máltai<br>Szeretetszolgálat | Fenntartó       |             | 2020-08-03               |                                   | - |
| ekep2               | Teszt Levente                          | Máltai<br>Szeretetszolgálat | Fenntartó       | e-képviselő | 2020-08-02               |                                   | 6 |
| •                   |                                        |                             | III             |             |                          |                                   | • |
|                     | Összesen: 3 sor (1 / 1)                |                             |                 |             |                          |                                   |   |
| Lista letöltése Te  | ljes lista                             |                             |                 |             |                          |                                   |   |

A munkatársadatlap végén találja az *Ügyintézésre felhatalmazó szervezet(ek)et*. Itt a **"Töröl"** gombra kattintva tudja a szervezetet törölni.

| Ügyintézésre felhatalmaz | zó szervezet(ek) |                                      |                               |                       |         |  |  |
|--------------------------|------------------|--------------------------------------|-------------------------------|-----------------------|---------|--|--|
| Szervezet                | Adószám          | Megbízó<br>dokumentum<br>iktatószáma | Meghatalmazás/<br>Nyilatkozat | Ügyviteli<br>rendszer |         |  |  |
| Teszt Családi Napközi    |                  |                                      |                               | MŰKENG                | ¥       |  |  |
| Máltai Szeretetszolgálat |                  |                                      |                               | GYVR                  | <b></b> |  |  |
| •                        |                  |                                      |                               |                       |         |  |  |

A "Töröl" gomb megnyomása után látszik, hogy a munkatársnál nincs beállítva a szervezet.

A "Mentés" gombra kattintva tudja véglegesíteni a törlést. A "Mégsem" gombbal vissza tudja vonni a törlést.

| _     |                                        |             |               |      |              |                           |                         |                |                       |
|-------|----------------------------------------|-------------|---------------|------|--------------|---------------------------|-------------------------|----------------|-----------------------|
| Ügyir | gyintézésre felhatalmazó szervezet(ek) |             |               |      |              |                           |                         |                |                       |
|       | Szerve                                 | zet         | Adószán       | n    | Megbíz<br>ik | ó dokumentum<br>tatószáma | n Meghatalm<br>Nyilatko | nazás/<br>ozat | Ügyviteli<br>rendszer |
| Tesz  | Családi Napközi                        |             | 18201976-2-43 |      |              |                           |                         |                | MŰKENG                |
| •     |                                        |             |               |      |              |                           |                         |                |                       |
| Mun   | Nunkatárscsoport(ok)                   |             |               |      |              |                           |                         |                |                       |
| Ügy   | viteli rendszer                        | Munkatár    | sesoport      | Akt  | ív           |                           |                         |                |                       |
| MŰK   | ENG                                    | Adatrögzítő |               | Igen |              | ŵ                         |                         |                |                       |
| •     | < <                                    |             |               |      |              |                           |                         |                |                       |
| Ment  | tés Mégsem                             |             |               |      |              |                           |                         | Aktivációs     | kód újraküldése       |

# 5.6.3. Munkatársak adatainak szerkesztése

A fenntartó e-képviselőnek és a vezetőknek lehetőségük van a munkatársak személyes adatainak szerkesztésére miután jóváhagyta a regisztrációját; a *Törzsadatok*  $\rightarrow$  *Munkatársak* menüpontnál, a "*Megtekint"* gomb megnyomása után. Az adatok helyesbítése az alábbi esetekben lehet szükséges:

# 5.6.3.1. Aktiváláskor hibaüzenet

Amennyiben a regisztrált munkatárs az aktiváláskor azt a hibaüzenetet kapja, hogy "*a regisztrált adatok nem egyeznek az Ügyfélkapuban megadottakkal"* a jóváhagyást végző felhasználónak kell az adatokat átvizsgálnia és (a munkatárs segítségével) az Ügyfélkapuban megadott adatokkal összehasonlítani. Az OSZIR-ban a személyes adatoknak karakterpontosan úgy és olyan sorrendben kell szerepelniük, mint az Ügyfélkapuban. A pontos személyes adatokat a regisztrációs nyugtán, vagy az Ügyfélkapuba belépve, a bal oldalon található "*Saját adatok"* menüpontban találja.

# 5.6.3.2. Munkatárs Ügyfélkapus adatai megváltoztak

Amennyiben a személyes adatokban (titulus, családi név, utónév) változás történt, a fenntartó e-képviselő és a vezető tudja az adatokat frissíteni. A <u>4.4.2. Munkatársak adatainak szerkesztése</u> fejezetben leírt módon.

# 5.6.3.3. Elérhetőségek változása

Az elérhetőségeket a fenntartó e-képviselő/vezető a munkatársakra vonatkozóan, illetve minden felhasználó saját magának is tudja *módosítani*, a **"Saját adatok megtekintése"** menüponban.

| OR<br>Elépve: aekep2 (Szerve<br>Nyitólap Munkafolyamat | SZÁGOS SZ<br>NDSZER<br>ezet: )<br>• Törzsadatok • Saját a | ZOCIÁLIS INFO<br>Rendszerek Kijelentkezés Kijele<br>datok megtekintése | RMÁCIÓS    |
|--------------------------------------------------------|-----------------------------------------------------------|------------------------------------------------------------------------|------------|
| Személyes adatok                                       |                                                           |                                                                        |            |
| Titulus:                                               | -                                                         |                                                                        |            |
| Családi név:                                           | * A                                                       | Utónév:                                                                | *          |
| Születési családnév:                                   | * A                                                       | Születési utóneve:                                                     | * L        |
| Anyja születési családi neve:                          | * S                                                       | Anyja születési utóneve:                                               | * A        |
| Születési idő:                                         | *                                                         | Születési hely:                                                        | * Budapest |
| Elérhetőségek                                          |                                                           |                                                                        |            |
| Telefonszám (vezetékes):                               | 3611234567                                                | formátum: 3611234567, vagy 36121234567                                 |            |
| Telefonszám (mobil):                                   |                                                           | formátum: 36201234567                                                  |            |
| E-mail cím:                                            | * teszt@teszt.hu                                          |                                                                        |            |
| Fax:                                                   |                                                           |                                                                        |            |
| Értesítés módja:                                       | * Email                                                   |                                                                        |            |

# 5.6.4. Aktivációs kód újraküldése

A fenntartó e-képviselőnek/vezetőnek lehetősége van az aktivációs kódot tartalmazó e-mailt újraküldeni a regisztrált felhasználónak. Ehhez a <u>5.3.3. Munkatársak adatainak szerkesztése</u> fejezetben leírt módon kell megnyitni a munkatárs adatlapját. Amennyiben rossz e-mail cím megadása miatt nem kapott a regisztráló e-mailt, úgy először meg kell adni a helyes e-mail címet és elmenteni az adatlapot.

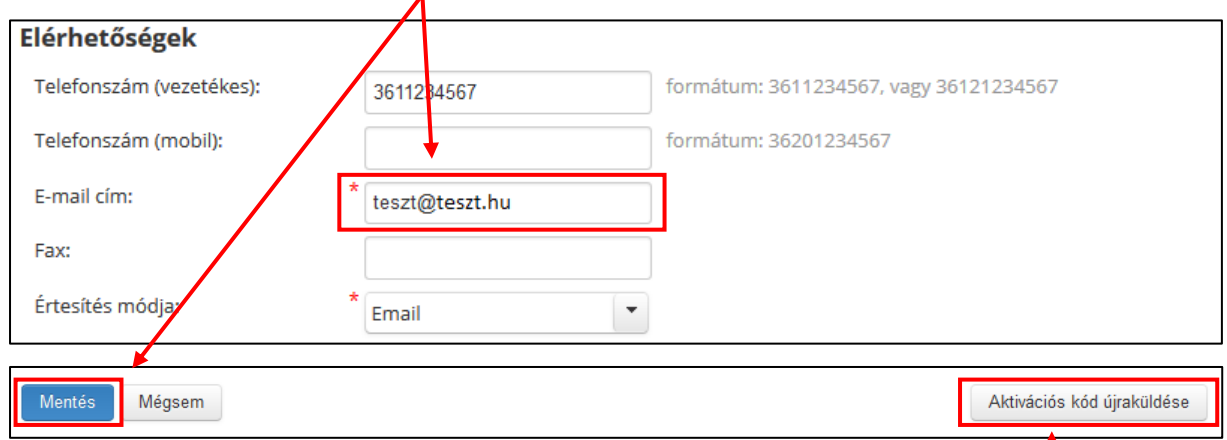

Ezután ismét meg kell nyitni a munkatárs adatlapját, majd az "Aktivációd kód újraküldése" gombra kattintani. Ekkor az adatlapon megadott e-mail címre kiküldésre kerül az aktivációs kódot tartalmazó e-mail.

# 6. A REGISZTRÁCIÓS FOLYAMATOK MÁSODIK SZINTJE A GYVR-BEN

# 6.1. Vezetők összerendelése a szolgáltatási hellyel (fenntartó e-képviselői jogosultsággal)

A regisztrációt és jóváhagyást követően lépjen be ügyfélkapus felhasználónevével és jelszavával az IDM felületére a 3. ponton keresztül. Ezt követően az engedélyezett rendszereknél kattintson a GYVR ügyviteli rendszerre.

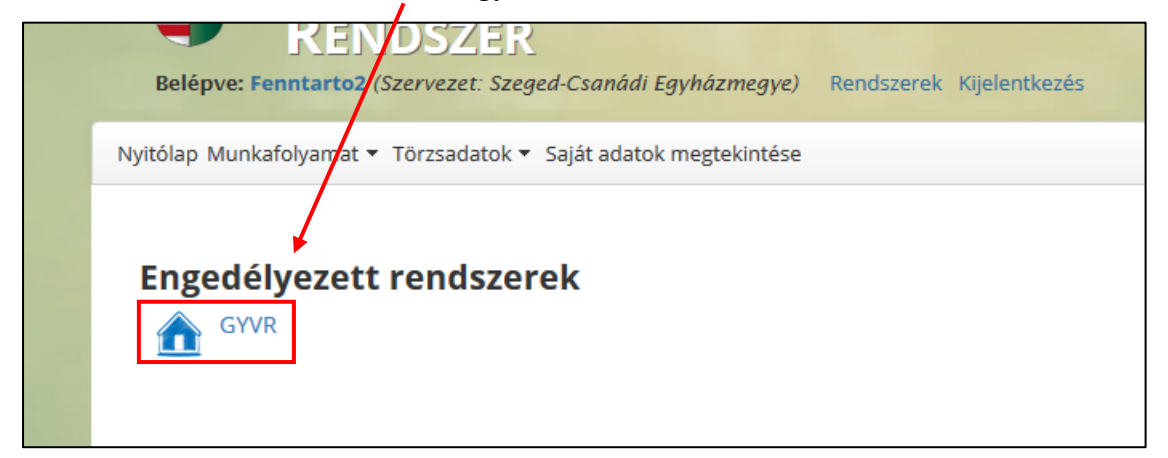

A GYVR rendszerben a fenntartó e-képviselője a **"Munkatársak"** menüponton kívül más funkciókhoz, adatokhoz nem fér hozzá. A sikeres belépést követően látható a *felhasználónév* a kilépés és az IDM funkciógomb mellett.

#### 

Munkatársak

Fenntartó e-képviselő összerendelései felületen látható egy kereső felület, ahol kereshet a fenntartóhoz tartozó vezető (munkatárs) nevére, a munkatárscsoportra, a szolgáltatási helyre, a

A Horváth István IDM 🔁

jóváhagyás és inaktívvá válás dátumára, valamint beállítható az inaktív állomány is. A szűrési feltételek beírását követően a **"Keresés"** gombra kell kattintania.

|                        | FENNTARTÓ        |             |
|------------------------|------------------|-------------|
| Szolgáltatási hely     |                  |             |
| Munkatárs neve         | Muthatárscsoport |             |
| Keresés                | CSGYJSZ vézető   |             |
| Jóváhagyás dátuma      | Inaktív kapcs    | solatok is? |
| -tól                   | -ig              |             |
| Inaktívvá válás dátuma |                  | _           |
| -tól                   | ig KERESÉS       |             |

A keresést követően a fenntartóhoz regisztrált vezető adatai láthatóak.

|                        |                  | F               | ENNTARTÓ E-KÉPVISI | ELŐ ÖSSZERENDELÉ | SEI             |                           |                |
|------------------------|------------------|-----------------|--------------------|------------------|-----------------|---------------------------|----------------|
| Munkatárs neve         |                  | Munka           | atárscsoport       |                  | Gondozá         | si hely                   |                |
| Tegyesz Igazgató       |                  | Goi             | nd. hely vezető    |                  | ✓ Szent         | Ágota Gyermekvédelmi Szol | gáltató Gyer 🔫 |
| Jóváhagyás dátuma      |                  |                 |                    |                  | lnaktív ka      | apcsolatok is?            |                |
| 2020.07.16.            |                  |                 | -ig                |                  |                 |                           |                |
| lnaktívvá válás dátuma |                  |                 |                    |                  |                 |                           |                |
| tól                    |                  |                 | -ig                |                  | KERI            | ESÉS                      |                |
| Munkatárs neve         | Születési dátuma | Születési helye | Munkatárs csoport  | Gondozási hely   | Jóváhagyás dátu | . Inaktíválás dátuma      | Műveletek      |
| Tegyesz Igazgató       | 2000-01-01       | xcdg            | Gond. hely vezető  | Szent Ágota Gye  | 2020-07-16      |                           | 1              |

A fenntartóhoz tartozó szolgáltatási helyek közül az adott szolgáltatási helyhez való összerendeléshez a találati lista jobb oldalán, a "Műveletek" alatt található új összerendelés ("+" jel) gombra kell kattintania.

|                               |                        |                      | FENN                           | TARTÓ              |                   |                    |           |
|-------------------------------|------------------------|----------------------|--------------------------------|--------------------|-------------------|--------------------|-----------|
| Szolgáltatási hely            |                        |                      |                                |                    |                   |                    |           |
| Falugondnoki Szolga           | álat ( S0517251 ) ( 96 | 82 Nyőgér Sárvári út | 27.) ( CSGYJSZ )               |                    |                   |                    |           |
| Munkatárs neve<br>Keresés     |                        | Munk                 | satárscsoport<br>GGYJSZ vezető |                    | •                 |                    |           |
| óváhagyás dátuma              |                        |                      | -ig                            |                    | Inaktív kapo      | solatok is?        |           |
| naktívvá válás dátuma<br>-tól |                        |                      | -ig                            |                    | KERESÉ            | s                  |           |
| Munkatárs neve                | Születési dátuma       | Születési helye      | Munkatárs csoport              | Szolgáltatási hely | Jóváhagyás dátuma | Inaktíválás dátuma | Műveletek |
| Szolgálat Vezető              | 1970-01-01             | Budapest             | CSGYJSZ vezető                 |                    |                   |                    | ()        |

Megjelenik az "Új összerendelés rögzítése" feladatkártya. A kártyán láthatók a kiválasztott munkatárs adatai, nem szerkeszthető állapotban.

| Új összerendelés rögzítése | 8                          |
|----------------------------|----------------------------|
| Munkatárs neve             | Születési ideje            |
| Szolgálat Vezető           | 1970-01-01                 |
| Születési helye            | lgényelt munkatárs csoport |
| Budapest                   | CSGYJSZ vezető             |

Az összerendeléshez válassza ki a **szolgáltatási helyet**, majd pipálja ki a **"Kapcsolat aktív"** jelölő négyzetet. A bejelölést követően automatikusan töltődik a jóváhagyás dátuma mező.

| csolat aktív   |                    |  |
|----------------|--------------------|--|
| ]              |                    |  |
| íhagyás dátuma | Inaktiválás dátuma |  |
| 2021.03.11.    | ÉÉÉÉ.HH.NN         |  |

Végül nyomja meg a "Jóváhagyás" funkciógombot.

FONTOS!!! A CSGYJK (Központok) esetében a GYVR "második szintű" regisztrációja során az összerendeléshez választható Szolgáltatási helyek nem minden esetben egyeznek meg a MŰKENG szerinti, hatályos engedélyesekkel. A GYVR a következő szabályt követi: Minden járáshoz csak egy Központ tartozhat. Ha a MŰKENG szerint egy járáshoz több Központ is tartozik, akkor a járáshoz tartozó Központok felhasználóit jelen dokumentum mellékletében található táblázat szerinti Központtal kell összerendelni.

### 6.2. Meglévő összerendelés módosítása

Amennyiben egy meglévő szolgáltatási helyet szeretnénk módosítani a szolgáltatási hely vezetőjénél, akkor a keresést követően a találati listában a szolgáltatási hely vezető sorának a jobb oldalán egy **módosít** (ceruza ikon) funkciógombot találunk.

| Munkatárs neve   | Születési dátuma | Születési helye | Munkatárs csoport | Gondozasi hely Jóváhagyás dátu | Inaktíválás dátuma M | űveletek  |
|------------------|------------------|-----------------|-------------------|--------------------------------|----------------------|-----------|
| Tegyesz Igazgató | 2000-01-01       | xcdg            | Gond. hely vezető | Szent Ágota Gye 2020-07-17     |                      | Mádasítás |
|                  |                  |                 |                   |                                |                      | Modositas |

Az összerendelés módosításához ki kell venni a **"Kapcsolat aktív"** mezőből a pipát. Ezt követően az "*Inaktiválás dátuma"* mező automatikusan töltődik a dátummal.

| Összerendelés szerkesztése       |                            |
|----------------------------------|----------------------------|
| Munkatárs neve                   | Születési ideje            |
| Tegyesz Igazgató                 | 2000-01-01                 |
|                                  |                            |
| Születési helye                  | lgényelt munkatárs csoport |
| xcdg                             | Gond. hely vezető          |
| Gondozási hely                   |                            |
| Szent Ágota Gyermekvédelmi Szo 🔻 | Kapcsolat aktiv            |
|                                  |                            |
| Jóváhagyás dátuma                | Inaktiválás dátuma         |
| 2020.07.17.                      | 2020.07.17.                |
| MÓDOSÍTÁS                        |                            |

Végül kattintson a "Módosítás" funkciógombra. Ezt követően megjelenik a "*Mentés sikeres*" szöveg és a szolgáltatási hely vezetőnél ismét a **jóváhagyás** (+ **jel**) funkciógomb jelenik meg.

|                        |                  | FE              | NNTARTÓ E-KÉPVISI | ELŐ ÖSSZERENDEL | ÉSEI         |              |                 |         |          |   |
|------------------------|------------------|-----------------|-------------------|-----------------|--------------|--------------|-----------------|---------|----------|---|
| Munkatárs neve         |                  | Munka           | társcsoport       |                 | Gon          | lozási hely  |                 |         |          |   |
| Keresés                |                  | Gor             | id. hely vezető   |                 | • K          | irem válassz | on              |         | •        |   |
| Jóváhagyás dátuma      |                  |                 |                   |                 | Inak         | ív kapcsolat | ok is?          |         |          |   |
| tól                    |                  | <b></b>         | -ig               |                 |              |              |                 |         |          |   |
| lnaktívvá válás dátuma |                  |                 |                   |                 |              |              |                 |         |          |   |
| tól                    |                  |                 | -ig               |                 |              | (ERESÉS      |                 |         |          |   |
| Munkatárs neve         | Születési dátuma | Születési helye | Munkatárs csoport | Gondozási hely  | Jóváhagyás c | átu Inal     | ctíválás dátuma |         | Művelete | k |
| Tegyesz Igazgató       | 2000-01-01       | xcdg            | Gond. hely vezető |                 |              |              |                 |         | <b>(</b> |   |
|                        |                  |                 | Mentés s          | ikeres! ×       | Találat o    | dalanként:   | 10 -            | 1 - 1/1 | <        | > |

Egy szolgáltatási hely vezető több szolgáltatási helyhez is összerendelhető.

# 6.3. KENYSZI azonosítók berögzítése

A vezetők (Központ vezető, Szolgálat vezető, HSZH vezető, CSÁO vezető, GYÁO vezető), az esetmenedzserek és a központok asszisztensei végzik el a GYVR-ben azokat a feladatokat, amelyek révén (interfész útján) a KENYSZI-ben az igénylés rögzítése és az igénybevételek jelentése megtörténik. Ahhoz, hogy az interfész zavartalanul működjön, a KENYSZI E-képviselőjének további beállításokat kell elvégeznie. A KENYSZI-ben elvégzendő feladatok leírását az <u>Alapellátási szerepkörű felhasználók KENYSZI adatszolgáltatóként történő rögzítésének lépései (GYVR fenntartó e-képviselő és KENYSZI e-képviselő feladatai)</u> fejezet tartalmazza.

A GYVR Munkatársak felületén, a találati listában a sor végén, a Műveletek oszlopban található egy **KENYSZI azonosító módosítása** nevű funkciógomb.

A vezetők (Szolgálat vezető, Központ vezető, HSZH vezető, GYÁO vezető, CSÁO vezető) esetében a fenntartó e-képviselőnek kell elvégeznie a KENYSZI azonosító módosítását a GYVR felületén, míg az esetmenedzser/központ asszisztense esetében pedig a Központ vezetőjének.

| Munkatárs neve   | Születési dátuma | Születési helye | Munkatárs csoport | Szolgáltatási hely | Jóváhagyás dátuma | Inaktíválás dátuma | Műveletek      | 4 |  |
|------------------|------------------|-----------------|-------------------|--------------------|-------------------|--------------------|----------------|---|--|
| Szolgálat Vezető | 1970-01-01       | Budapest        | CSGYJSZ vezető    | Falugondnoki Sz    | 2021-03-11        |                    | ( <del>]</del> | • |  |

A funkciógombra kattintva megjelenik a KENYSZI interfész azonosítók beállítása nevű űrlap. A munkatárs adatai nem szerkeszthetők. A GYVR szerinti fenntartó e-képviselőjének/Központ vezetőnek ide kell bemásolni a vezető/esetmenedzser/központ asszisztensének a KENYSZIben szereplő Kapcsolati kódját és az itt található úgynevezett **Intézményi interface jelszót**. Ezt úgy teheti meg, hogy vagy belép a KENYSZI felületére, ahol Ön szintén E-képviselő, és megkeresi a munkatársak közül az adott felhasználót, vagy szorosan együtt kell működnie a KENYSZI e-képviselővel. A két üres mezőbe kell bemásolni a KENYSZI E-képviselő által a KENYSZI-ből kimásolt kapcsolati kódot és intézményi interface jelszót, majd kattintson a **Módosítás** nevű gombra.

| Kenyszi interfész azonosítók beállítása |                             |  |  |  |  |  |  |
|-----------------------------------------|-----------------------------|--|--|--|--|--|--|
| Munkatárs neve                          | Születési ideje             |  |  |  |  |  |  |
| Szolgálat Vezető                        | 1970-01-01                  |  |  |  |  |  |  |
| Születési helye<br>Budapest             |                             |  |  |  |  |  |  |
| Kapcsolati kód                          | Intézményi interface jelszó |  |  |  |  |  |  |

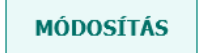

A Módosítás gombra kattintva a KENYSZI azonosítók berögzítése sikeresen megtörtént. Ezzel a GYVR és a KENYSZI közti adatszolgáltatás technikai feltételei teljesültek, ezt követően a vezetők/esetmenedzserek/központ asszisztensei által az adott személyre vonatkozóan végzett rögzítések kapcsán megjelennek majd a KENYSZI-ben a szolgáltatási helynél mind az igénylési mind az igénybevételi adatok.

# 6.3.1. A KENYSZI-ből átmásolandó adatok helye

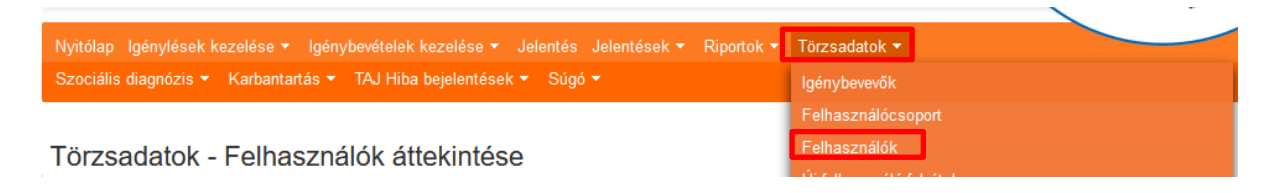

# Törzsadatok - Felhasználók áttekintése

| Keresesi teiteteiek   |        |         |        |                      |                                   |
|-----------------------|--------|---------|--------|----------------------|-----------------------------------|
| Maximális sorszám:    | 10 💌   |         |        |                      |                                   |
| Felhasználónév:       | judea1 | Aktív:  | lgen 💌 | Hatósági felhasználó | Igen 🔻                            |
| Családi név:          |        | Utónév: |        | Születési hely:      |                                   |
| Születési név:        |        | Utónév: |        | Születési idő:       |                                   |
| Anyja születési neve: |        | Utónév: |        | E-mail cím:          |                                   |
|                       |        |         |        |                      | Szűrőfeltételek törlése 🔎 Keresés |

 Találatok
 Összesen: 1 sor (1 / 1)
 I
 1
 I
 25 v
 /oldal

 Név ‡
 E-mail cím ‡
 Telefonszám ‡
 Aktív ‡
 Művelet

 Judea Ákos
 teszt@teszt.hu
 Igen
 Igen
 Megtekint

#### Törzsadatok - Felhasználó szerkesztés

| Törzsadatok - Felhasználó szerkesztés |             |        | Összerend | lelések     | Duplikáció kezelés |                     |        |    |      |        |        |  |
|---------------------------------------|-------------|--------|-----------|-------------|--------------------|---------------------|--------|----|------|--------|--------|--|
|                                       |             |        |           |             |                    |                     |        |    |      |        |        |  |
| Felhasználónév: Judea1                |             |        |           |             |                    |                     |        |    |      |        |        |  |
| Jelszó:                               |             |        |           |             |                    | Jelszó változtatás: |        |    |      |        |        |  |
| Családi név:                          | -           | -      | Judea     |             |                    | Utónév:             | Ákos   | •  |      |        |        |  |
| Születési név:                        | -           | •      | Judea     |             |                    | Utónév:             | Ákos   | ;  |      |        |        |  |
| Anyja születési neve:                 | -           | •      | jbk       |             |                    | Utónév:             | jhvjh  | IV |      |        |        |  |
| Születési idő:                        | 2000.01.01. |        |           |             | Születési hely:    | bkj                 |        |    |      |        |        |  |
| E-mail cím:                           | teszt(      | @teszt | t.hu      |             |                    | Telefonszám:        |        | _  |      |        |        |  |
|                                       |             |        | Új jelszá | megadása    |                    |                     |        |    |      |        |        |  |
| Kapcsolati kód:                       | Jude        | a1     |           |             |                    | Aktív:              | ~      |    |      |        |        |  |
|                                       |             |        |           |             |                    |                     |        |    |      |        |        |  |
|                                       |             |        |           |             |                    |                     |        |    |      |        |        |  |
|                                       |             |        |           |             |                    |                     |        |    |      |        |        |  |
| Felhasználócsoport                    |             |        |           | Összesen: 2 | 2 sor (            | 1 / 1)              | 1      |    | 25 🔽 | /oldal |        |  |
| M                                     |             |        |           |             | Me                 | gnevezés ≑          |        |    |      |        |        |  |
| Adatszolgáltató                       |             |        |           |             |                    |                     |        |    |      |        |        |  |
| EKépviselő                            |             |        |           |             |                    | ä                   |        |    |      | _      |        |  |
|                                       |             |        |           |             | Osszesen: 2        | 2 sor (             | 1 / 1) | 1  |      | 25 🗸   | /oldal |  |
|                                       |             |        |           |             |                    |                     |        |    |      |        |        |  |

Vissza

# 6.4. Munkatársak összerendelései a szolgáltatási hellyel (vezetői jogosultsággal)

A vezetők által elvégzendő összerendelési feladatok a következő szinteken történik:

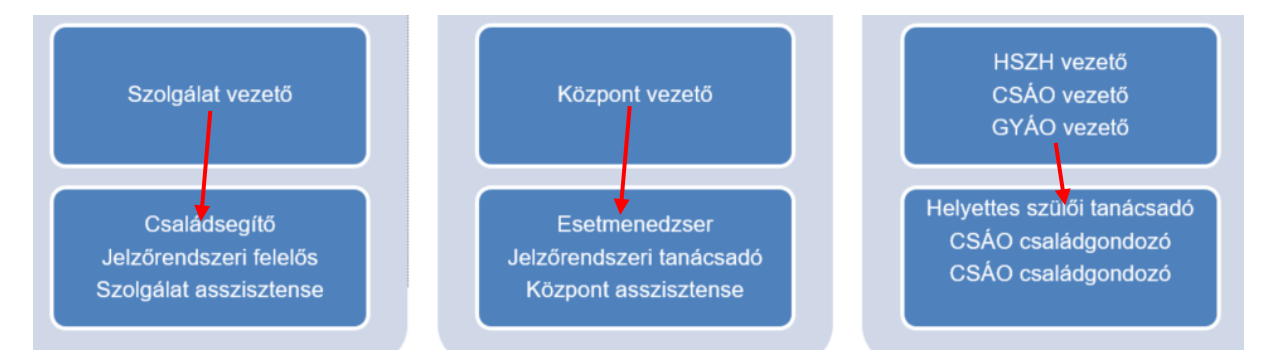

A regisztrációt és jóváhagyást követően lépjen be ügyfélkapus felhasználónevével és jelszavával az IDM felületére a 3. ponton keresztül. Ezt követően az engedélyezett rendszereknél kattintson a **GYVR** ügyviteli rendszerre.

| Belépve: Malta2 (Szervezet: SZGYF Borsod-Abaúj-Zemplén Megyei Kirendeltség) | Rendszerek | Kijelentkezés |
|-----------------------------------------------------------------------------|------------|---------------|
| Nyitólap Munkafolyamat 🔻 Törzsadatok 👻 Saját adatok megtekintése            |            |               |
|                                                                             |            |               |
| Engedélyezett rendszerek                                                    |            |               |
| GYVR GYVR                                                                   |            |               |

A rendszerbe történő belépést követően a felső menüsorban található **Munkatársak**menüpontra kell kattintania. Amennyiben még nem rendelte Önt hozzá a fenntartó eképviselője az adott szolgáltatási helyhez, akkor az alábbi hibaüzenet jelenik meg.

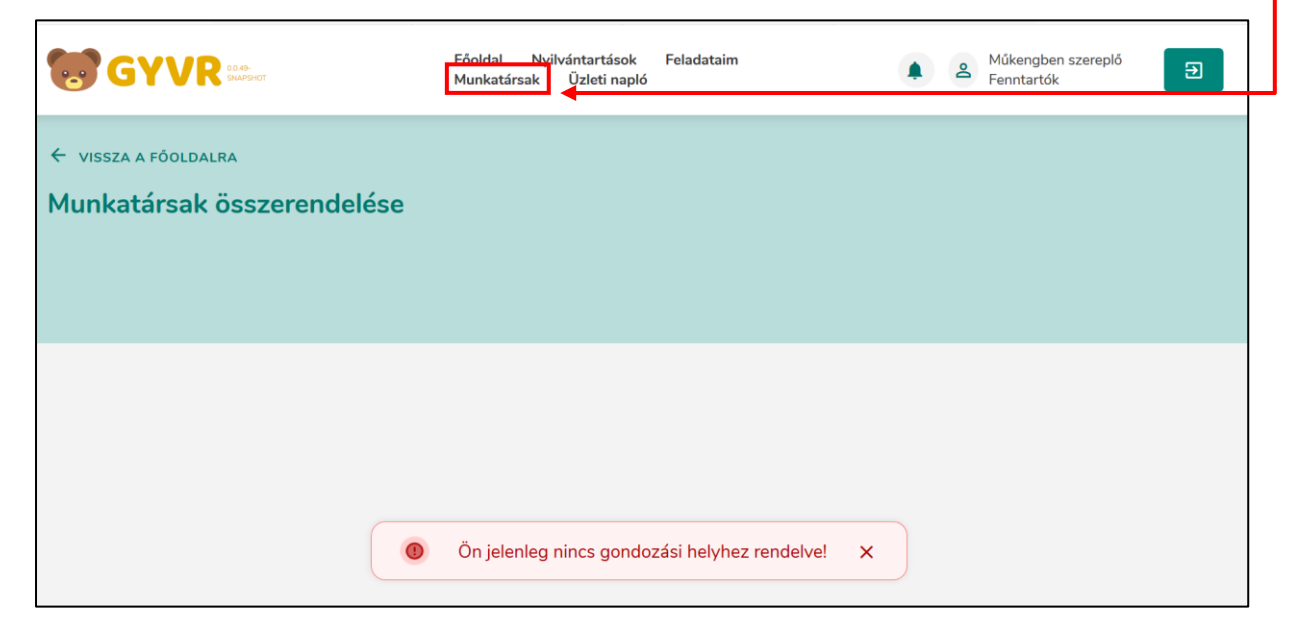
Abban az esetben, ha a fenntartó e-képviselője elvégezte az Önnel kapcsolatos összerendelést, a következő felület látható:

|                            | 6361132                                                             |                                                                                       |
|----------------------------|---------------------------------------------------------------------|---------------------------------------------------------------------------------------|
|                            |                                                                     |                                                                                       |
|                            |                                                                     |                                                                                       |
| skunfélegyháza Béke tér 2. |                                                                     |                                                                                       |
| Munkatárscsoport           |                                                                     |                                                                                       |
| CSGYJSZ asziszte           | ns 🔻                                                                |                                                                                       |
|                            | Inak                                                                | ctív kapcsolatok is?                                                                  |
| ig -ig                     |                                                                     |                                                                                       |
|                            |                                                                     |                                                                                       |
|                            |                                                                     |                                                                                       |
| i                          | iskunfélegyháza Béke tér 2.<br>Munkatárscsoport<br>CSGYJSZ asziszte | iskunfélegyháza Béke tér 2.<br>Munkatárscsoport<br>CSGYJSZ aszisztens •<br>Inak<br>ig |

A szolgáltatási hely értékkészletben annyi érték jelenik meg, ahány szolgáltatási helyhez hozzárendelte a vezetőt a fenntartó e-képviselője. Ezekhez a szolgáltatási helyekhez (akár mindegyikhez is) rendelheti hozzá a vezető az alá tartozó felhasználókat/munkatársakat. A Munkatársak összerendelése felületen látható egy kereső felület, ahol az összes (már összerendelt és még összerendelésre váró) munkatárs között végezhető keresés. Minden olyan munkatárs között lehet keresni, aki az IDM-ben az intézmény fenntartójához regisztrált, vagy új hozzáférést igényelt. A keresési paraméterek beírását követően a **Keresésre** kell kattintania. A kereső segítségével meg kell keresnie a vezetőnek az általa vezetett szolgáltatási hely munkatársait. Amennyiben megtalálta a szolgáltatási helyéhez tartozó kollégát, kattintson a sor végén található + ikonra.

| unkatársak ö           | sszerendel            | ése                 |                   |                    |                                        |           |   |
|------------------------|-----------------------|---------------------|-------------------|--------------------|----------------------------------------|-----------|---|
|                        |                       |                     | csg               | YJSZ               |                                        |           |   |
| Szolgáltatási hely     |                       |                     |                   |                    |                                        |           |   |
| Bács Csana ( S05096    | 675 ) ( 6100 Kiskunfé | egyháza Béke tér 2. |                   |                    |                                        |           |   |
| Munkatárs neve         |                       | Munka               | atárscsoport      |                    |                                        |           |   |
| Keresés                |                       | cso                 | GYJSZ aszisztens  |                    | •                                      |           |   |
| lóváhagyás dátuma      |                       |                     |                   |                    | Inaktív kapcsolatok is?                |           |   |
| -tól                   |                       |                     | -ig               |                    |                                        |           |   |
| Inaktívvá válás dátuma |                       |                     |                   |                    |                                        |           |   |
| -tól                   |                       |                     | -ig               |                    | VERESÉS                                |           |   |
| Munkatárs neve         | Születési dátuma      | Születési helye     | Munkatárs csoport | Szolgáltatási hely | Jóváhagyás dátuma – Inaktívála, dátuma | Műveletek |   |
| Szolga Aszinova        | 1975-03-20            | Budapest            | CSGYJSZ asziszte  | Bács Csana         | 2021-03-02                             |           | - |
| Szolgálat Asszisz      | 1980-01-01            | Budapest            | CSGYJSZ asziszte  | Bács Csana         | 2021-02-16                             |           | _ |
| CSGYJSZ Asszisz        | 2000-01-01            | SS                  | CSGYJSZ asziszte  |                    |                                        |           | 6 |
| Szolgálat Asszisz      | 1980-01-01            | Budapest            | CSGYJSZ asziszte  |                    |                                        |           | e |

Ezt követően megjelenik az új összerendelés rögzítése űrlapkártya.

| Új összerendelés rögzítése                                               |                            | $\otimes$ |
|--------------------------------------------------------------------------|----------------------------|-----------|
| Munkatárs neve                                                           | Születési ideje            |           |
| CSGYJSZ Asszisztense                                                     | 2000-01-01                 |           |
| Születési helye                                                          | lgényelt munkatárs csoport |           |
| SS                                                                       | CSGYJSZ aszisztens         |           |
| Szolgáltatási hely<br>Bács Csana ( S0509675 ) ( 6100 Kiskunfélegyháza Bé | ke tér 2.                  |           |
| Kapcsolat aktív                                                          |                            |           |
| Jóváhagyás dátuma                                                        | Inaktiválás dátuma         |           |
| ÉÉÉÉ.HH.NN                                                               | É ÉÉÉÉ.HH.NN               |           |
| JÓVÁHAGYÁS                                                               |                            |           |

## Tekintettel arra, hogy a keresés ugyanazon fenntartó összes szolgáltatási helyének munkatársai között történik, figyelni kell az esetleges névegyezésekre!

Ezért le kell ellenőrizni a kiválasztott munkatárs további adatait annak érdekében, hogy biztosan az adott szolgáltatási hely munkatársa kerüljön összerendelésre a szolgáltatási hellyel. Az összerendeléshez ki kell választani a saját megfelelő szolgáltatási helyét és ki kell pipálni a Kapcsolat aktív jelölő négyzetet. A bejelölést követően automatikusan töltődik a jóváhagyás dátuma mező. A műveletek elvégzését követően nyomja meg a Jóváhagyás funkciógombot. A **Jóváhagyás** a kártya bal alsó sarkában található.

| Új összerendelés rögzítése                                                                  |                            | ⊗ |
|---------------------------------------------------------------------------------------------|----------------------------|---|
| Munkatárs neve                                                                              | Születési ideje            | ^ |
| CSGYJSZ Asszisztense                                                                        | 2000-01-01                 |   |
| Születési helye                                                                             | lgényelt munkatárs csoport |   |
| SS                                                                                          | CSGYJSZ aszisztens         |   |
| Szolgáltatási hely<br>Bács Csana ( S0509675 ) ( 6100 Kiskunfélegyháza Bé<br>Kapcsolat aktív | éke tér 2.                 |   |
| Jóváhagyás dátuma                                                                           | Inaktiválás dátuma         |   |
| 2021.03.11.                                                                                 | É ÉÉÉÉ.HH.NN               |   |
| JÓVÁHAGYÁS                                                                                  |                            | ~ |

### 6.5. Meglévő összerendelés módosítása

Amennyiben egy meglévő szolgáltatási helyet szeretnénk módosítani a munkatársnál, akkor a keresést követően a találati listában a munkatárs sorának a jobb oldalán egy **Módosít** (ceruza ikon) funkciógombot találunk.

| _ |                |                  |                 |                   |                 |                 |                    |           |
|---|----------------|------------------|-----------------|-------------------|-----------------|-----------------|--------------------|-----------|
|   | Munkatárs neve | Születési dátuma | Születési helye | Munkatárs csoport | Gondozási hely  | Jóváhagyás dátu | lnaktíválás dátuma | Miveletek |
|   | asfasdf asfasf | 2000-01-01       | asfadf          | Gond. hely felhas | Lemény Nevelősz | 2020-07-17      |                    | •         |

Az összerendelés módosításához ki kell venni a **Kapcsolat aktív** mezőből a pipát. Ezt követően az *inaktiválás dátuma* mező automatikusan töltődik az inaktiválás dátumával.

| Összerendelés szerkesztése                                               |                            | 8 |
|--------------------------------------------------------------------------|----------------------------|---|
| Munkatárs neve                                                           | Születési ideje            | ^ |
| Szolga Aszinova                                                          | 1975-03-20                 |   |
| Születési helye                                                          | lgényelt munkatárs csoport |   |
| Budapest                                                                 | CSGYJSZ aszisztens         |   |
| Szolgáltatási hely<br>Bács Csarla ( S0509675 ) ( 6100 Kiskunfélegyháza B | éke tér 2.                 |   |
| Kapcsolat aktív                                                          |                            |   |
| Jóváhagyás dátuma                                                        | Inaktiválás dátuma         |   |
| <b>2021.03.02</b> .                                                      | ÉÉÉÉ.HH.NN                 |   |
| MÓDOSÍTÁS                                                                |                            | ~ |

A fenti módosítások elvégzését követően nyomjuk meg a **Módosítás** gombot (ez a mező akkor válik aktívvá, ha kivettük a Kapcsolat aktív négyzetből a pipát).

| Összerendelés szerkesztése                        |                            | $\mathbf{X}$ |
|---------------------------------------------------|----------------------------|--------------|
| Munkatárs neve                                    | Születési ideje            |              |
| Szolga Aszinova                                   | 1975-03-20                 |              |
| Születési helye                                   | lgényelt munkatárs csoport |              |
| Budapest                                          | CSGYJSZ aszisztens         |              |
| Szolgáltatási hely                                |                            |              |
| Bács Csana ( S0509675 ) ( 6100 Kiskunfélegyháza E | léke tér 2.                |              |
| Kapcsolat aktív                                   |                            |              |
| Jóváhagyás dátuma                                 | Inaktiválás dátuma         |              |
| 2021.03.02.                                       | 2021.03.11.                |              |
|                                                   |                            |              |

Ezt követően megjelenik a "Mentés sikeres" szöveg és a munkatársnál ismét a **jóváhagyás** (+ **jel**) funkciógomb jelenik meg.

MÓDOSÍTÁS

|                        |                       |                      | CSG               | SYJSZ              |                                                |   |
|------------------------|-----------------------|----------------------|-------------------|--------------------|------------------------------------------------|---|
| Szolgáltatási hely     |                       |                      |                   |                    |                                                |   |
| Bács Csana ( S05096    | 675 ) ( 6100 Kiskunfé | legyháza Béke tér 2. |                   |                    |                                                |   |
| Munkatárs neve         |                       | Munk                 | atárscsoport      |                    |                                                |   |
| Keresés                |                       | CS                   | GYJSZ aszisztens  |                    | •                                              |   |
| Jóváhagyás dátuma      |                       |                      |                   |                    | Inaktív kapcsolatok is?                        |   |
| tól                    |                       | Ē                    | -ig               |                    |                                                |   |
| Inaktívvá válás dátuma |                       |                      |                   |                    |                                                |   |
| -tól                   |                       |                      | -ig               |                    | KERESÉS                                        |   |
| Munkatárs neve         | Születési dátuma      | Születési helye      | Munkatárs csoport | Szolgáltatási hely | Jóváhagyás dátuma Inaktíválás dátuma Műveletek |   |
| Szolgálat Asszisz      | 1980-01-01            | Budapest             | CSGYJSZ asziszte  | Bács Csana         | 2021-02-16                                     | 1 |
| CSGYJSZ Asszisz        | 2000-01-01            | SS                   | CSGYJSZ asziszte  |                    |                                                | Ð |
| Szolgálat Asszisz      | 1980-01-01            | Budapest             | CSGYJSZ asziszte  |                    |                                                | Ð |
| Szolga Aszinova        | 1975-03-20            | Budapest             | CSGYJSZ asziszte  |                    | •                                              | Ð |

## 7. ALAPELLÁTÁSI SZEREPKÖRŰ FELHASZNÁLÓK KENYSZI Adatszolgáltatóként történő rögzítésének lépései (GYVR fenntartó e-képviselő és KENYSZI e-képviselő feladatai)

Minden egyes, a GYVR-ben vezető (Szolgálat vezető, Központ vezető, HSZH vezető, CSÁO vezető, GYÁO vezető) / esetmenedzser / központ asszisztense felhasználóként rögzített személy esetében kötelező, hogy a felhasználó a KENYSZI-ben az adott szolgáltatási hely minden szolgáltatását érintően adatszolgáltató munkatársként be legyen rögzítve. Ez a KENYSZI-ben történő adatszolgáltatáshoz szükséges, <u>ennek hiányában a GYVR-ből nem valósulhat meg az adatátadás a KENYSZI felé, így a finanszírozáshoz szükséges jelentési adatok nem jelennek meg a KENYSZI-ben.</u>

A fenti beállítások biztosításához a GYVR fenntartó e-képviselőnek/Központ vezetőnek és a KENYSZI E-képviselőnek az együttműködésére van szükség. A rögzítési folyamat során a vezetők, az esetmenedzserek és a központ asszisztenseinek adatait a KENYSZI-ben és a GYVR-ben is rögzíteni kell. A rögzítés lépései az alábbiak:

- 1. Vezető/esetmenedzser/központ asszisztense KENYSZI adatszolgáltatóként történő rögzítése (KENYSZI E-képviselő feladata)
- 2. KENYSZI kapcsolati kód és intézményi interface jelszó KENYSZI-ben történő rögzítése (KENYSZI E-képviselő feladata)
- 3. Vezető/esetmenedzser/központ asszisztense szolgáltatási hellyel történő összerendelése a GYVR-ben (GYVR fenntartó e-képviselő/Központ vezető feladata)
- 4. KENYSZI kapcsolati kód és intézményi interface jelszó GYVR-ben történő rögzítése (GYVR fenntartó e-képviselő/Központ vezető feladata)

## FIGYELEM!

Az Ar. és az Nyr. rendelkezései nem zárják ki, de nem is írják elő azt, hogy a KENYSZI Eképviselő és GYVR fenntartó e-képviselő ugyanaz a személy legyen. A rögzítés egyszerűbben megvalósítható, ha a GYVR fenntartó e-képviselő egyben KENYSZI E-képviselő is, de a feladat akkor is végrehajtható, ha a GYVR fenntartó e-képviselőnek/Központ vezetőnek nincs hozzáférése a KENYSZI-hez. Utóbbi esetben a rögzítés során fontos a KENYSZI Eképviselővel való szoros együttműködés.

### 7.1. Vezető/esetmenedzser/központ asszisztense adatainak rögzítése a KENYSZI-ben

A vezetőnek/esetmenedzsernek/központ asszisztensének a KENYSZI-ben a szolgáltatási hely minden szolgáltatásánál adatszolgáltató munkatársnak kell lennie. A rögzítés a KENYSZI Eképviselő feladata. Ennek lépései:

- 1. A vezető/esetmenedzser/központ asszisztense adatszolgáltató munkatársként való rögzítése.
- 2. Az adatszolgáltató munkatárs szolgáltatásokkal történő összerendelése.
- 3. Az adatszolgáltató munkatárs törzsadatainál a kapcsolati kód és az intézményi interface jelszó beállítása.

# 7.1.1. A vezető/esetmenedzser/központ asszisztense adatszolgáltató munkatársként való rögzítése

Első lépésként ellenőrizni kell azt, hogy a vezető/esetmenedzser/központ asszisztense szerepele felhasználóként a KENYSZI-ben. Ha nem, akkor új felhasználóként szükséges rögzíteni. Az adatszolgáltató munkatárs rögzítésére vonatkozó lépéseket az *E-képviselői feladatok az Igénybevevői Nyilvántartásban* elnevezésű felhasználói leírás 5.1. Adatszolgáltató munkatárs kijelölése és az 5.1.1. Új adatszolgáltató munkatárs kijelölése pontja részletesen tartalmazza.

### 7.1.2. Az adatszolgáltató munkatárs szolgáltatásokkal történő összerendelése

Az adatszolgáltató munkatárs felhasználóként való rögzítése önmagában nem elegendő. A GYVR-KENYSZI adatátadáshoz az szükséges, hogy a vezető/esetmenedzser/központ asszisztense a hozzá tartozó szolgáltatási hely minden egyes szolgáltatásánál adatszolgáltatóként kijelölésre kerüljön. Az adatszolgáltató munkatárs szolgáltatásokkal történő összerendelését az *E-képviselői feladatok az Igénybevevői Nyilvántartásban* elnevezésű felhasználói leírás *5.1.1. A már korábban regisztrált felhasználó kijelölése* pontja tartalmazza.

# 7.1.3. Az adatszolgáltató munkatárs törzsadatainál a kapcsolati kód és az intézményi interface jelszó beállítása

Az összerendelést követően a KENYSZI E-képviselőnek be kell állítania az adatszolgáltató munkatárs intézményi interface jelszavát, valamint le kell ellenőriznie a felhasználó kapcsolati kódját. Ehhez első lépésként meg kell keresnie az adatszolgáltató adatlapját.

Kattintson a Törzsadatok/Felhasználók menüpontra:

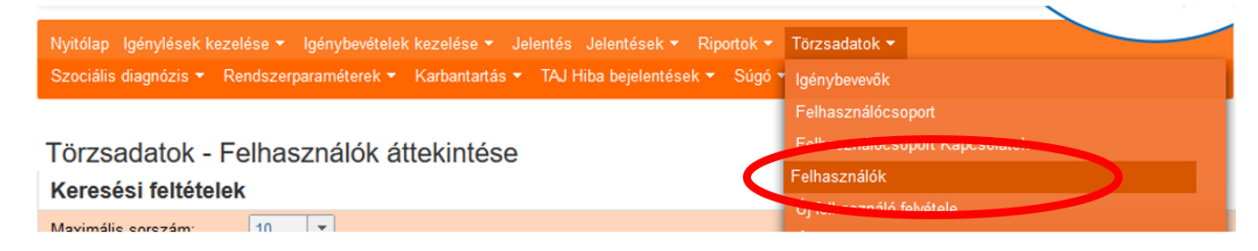

A Keresési feltételeknél írja be a felhasználó adatait, majd kattintson a Keresés gombra:

| Törzsadatok - Fe<br>Keresési feltételek | elhasználók átte | kintése |        |                      |                                   |
|-----------------------------------------|------------------|---------|--------|----------------------|-----------------------------------|
| Maximális sorszám:                      | 10 🔻             |         |        |                      |                                   |
| Felhasználónév:                         |                  | Aktív:  | lgen 💌 | Hatósági felhasználó | it Nem 🔻                          |
| Családi név:                            | tesztné adat     | Utónév: | anna   | Születési hely:      |                                   |
| Születési név:                          |                  | Utónév: |        | Születési idő:       | 1980.01.01.                       |
| Anyja születési neve:                   |                  | Utónév: |        | E-mail cím:          |                                   |
|                                         |                  |         |        |                      | Szűrőfeltételek törlése 🔎 Keresés |

Ekkor lent, a találati listában megjelenik a vezető/esetmenedzser/központ asszisztense törzsadata. Kattintson a Szerkeszt gombra:

| Találatok         |                     | Összesen: 1 sor (1 / 1)     | I ► E 25 V /oldal |
|-------------------|---------------------|-----------------------------|-------------------|
| Név \$            | E-mail cím ≑        | Telefonszám 🜲               | Aktív 🗢 👘 Muvelot |
| Tesztné Adat Anna | adat.anna@gmail.com | 0614620000                  | Igen              |
|                   |                     | Összesen: 1 sor (1 / 1) 🛛 💌 | 1 D D 25 V /oldal |

Megjelenik a felhasználó adatlapja:

#### Törzsadatok - Felhasználó szerkesztés

| Törzsadatok - Felhasználo    | ó szeri | keszt  | és     | Összerendelése    | ek Duplikáció k | ezelés   |             |      |      |                |        |
|------------------------------|---------|--------|--------|-------------------|-----------------|----------|-------------|------|------|----------------|--------|
|                              |         |        | _      |                   |                 | _        |             |      | _    |                | _      |
| Családi név:                 | -       | -      | Tes    | sztné Adat        | Utónév:         |          | Anna        |      |      |                |        |
| Születési név:               | -       | -      | Ada    | at                | Utónév:         |          | Anna        |      |      |                | ]      |
| Anyja születési neve:        | -       | •      | Kov    | vács              | Utónév:         |          | Anna        |      |      |                | ]      |
| Születési idő:               | 1980.   | 01.01. |        |                   | Születési hel   | y:       | Budapest    |      |      |                | ]      |
| E-mail cím:                  | adat.   | anna(  | 2)gma  | ail.com           | Telefonszám:    |          | 0614620000  |      |      |                | ]      |
|                              | Reg     | isztrá | ciós e | email újraküldése |                 |          |             |      |      |                |        |
| Intézményi interface jelszó: |         |        |        |                   |                 |          |             |      |      |                |        |
| Kapcsolati kód:              |         |        |        |                   | Aktív:          |          |             | ~    |      |                |        |
|                              |         | Карс   | solat  | ti kód kiütése    |                 |          |             |      |      |                |        |
| Bejelentkezett már?:         | Nem     |        | ٦      |                   |                 |          |             |      |      |                |        |
|                              |         |        |        |                   |                 |          |             |      |      |                |        |
|                              |         |        |        |                   |                 |          |             |      |      |                |        |
|                              |         |        |        |                   |                 |          |             |      |      |                |        |
| Felhasználócsoport           |         |        |        |                   | Öss             | zesen: 1 | sor (1 / 1) |      | 1    | ▶ ▶ 25 ∨       | /oldal |
|                              | N       | legne  | vezé   | es \$             |                 |          | _           | Műve | elet |                |        |
| Adatszolgáltató              |         |        |        |                   |                 | Töröl    |             |      |      |                |        |
|                              |         |        |        |                   | Öss             | zesen: 1 | sor (1 / 1) |      | 1    | ▶ ▶1 25 ∨      | /oldal |
|                              |         |        |        |                   |                 |          |             |      |      | Lista szerkesz | tése   |
|                              |         |        |        |                   |                 |          |             |      |      |                |        |
| Mégsem                       |         |        |        |                   |                 |          |             |      |      | Felhasználó m  | entése |

Első lépésként le kell ellenőrizni azt, hogy a vezető/esetmenedzser/központ asszisztense bejelentkezett-e már a KENYSZI-be. Amennyiben ez még nem történt meg, akkor a fenti képernyőkép szerint a Bejelentkezett már? kérdés mellett a Nem felirat szerepel.

Kapcsolati kód csak akkor jelenik meg a KENYSZI-ben, ha a felhasználó már legalább egyszer belépett a rendszerbe. Ezért a továbblépéshez mindenképpen szükséges, hogy a vezető/esetmenedzser/központ asszisztense belépjen a KENYSZI felületére. Az E-képviselő feladata, hogy felszólítsa a vezetőt/esetmenedzsert/központ asszisztensét a belépésre.

A belépés során a vezetőnek/esetmenedzsernek/központ asszisztensének mindösszesen annyi feladata van, hogy a Belépés gombra kattintva az ügyfélkapus felhasználóneve és jelszava segítségével belépjen a KENYSZI rendszerbe, majd az Aktivációs kód mezőbe beírja az emailen megkapott aktivációs kódját, majd az Aktivál gombra kattintson. A belépés műveletét az *E-képviselői feladatok az Igénybevevői Nyilvántartásban* elnevezésű felhasználói leírás 4.1. Első belépés a rendszerbe pontja részletesen ismerteti.

A vezető/esetmenedzser/központ asszisztense belépését követően a felhasználó adatlapján megjelenik a kapcsolati kód:

| Intézményi interface jelszó:                           |
|--------------------------------------------------------|
| Kapcsolati kód: b8b7abb71c5917118b105eedfae171. Aktív: |
| Kapcsolati kód kiütése                                 |
| Utolsó bejelentkezés: 2020.10.14. 11:35:20             |
|                                                        |

### A kapcsolati kód nem módosítható!

Ezt követően **a KENYSZI E-képviselő feladata megadni a felhasználó intézményi interface jelszavát.** A jelszónak az angol abc betűiből és számokból kell állnia és nem tartalmazhat szóközt.

Az intézményi interface jelszó beírását követően kattintson a Felhasználó mentése gombra:

| Intézményi interface jelszó: | •••••                          |        |                         |        |                  |       |
|------------------------------|--------------------------------|--------|-------------------------|--------|------------------|-------|
| Kapcsolati kód:              | b8b7abb71c5917118b105eedfae171 | Aktív: |                         | ~      |                  |       |
|                              | Kapcsolati kód kiütése         |        |                         |        |                  |       |
| Utolsó bejelentkezés:        | 2020.10.14. 11:35:20           |        |                         |        |                  |       |
|                              |                                |        |                         |        |                  |       |
|                              |                                |        |                         |        |                  |       |
| Felhasználócsoport           |                                |        | Összesen: 1 sor (1 / 1) | 1      | ▶ ►1 25 ¥ /c     | oldal |
|                              | Megnevezés 🕏                   |        |                         | Művele | ət               |       |
| Adatszolgáltató              |                                |        | Töröl                   |        |                  |       |
|                              |                                |        | Összesen: 1 sor (1 / 1) |        | ▶ ► 25 ∨ /c      | Idal  |
|                              |                                |        |                         |        | Lista szerkeszté | se    |
| Mégsem                       |                                |        |                         |        | Felhasználó men  | tése  |

Ezt követően a KENYSZI E-képviselő feladata, hogy a KENYSZI felületéről kimásolja az intézményi interface jelszót és a kapcsolati kódot, majd a két adatot átadja a GYVR fenntartó e-képviselő/Központ vezető számára.

### 7.2. KENYSZI kapcsolati kód és intézményi interface jelszó rögzítése a GYVR-ben

A GYVR fenntartó e-képviselő/Központ vezető feladata, hogy a KENYSZI E-képviselőtől kapott intézményi interface jelszót és a kapcsolati kódot a GYVR-ben a vezető/esetmenedzser/központ asszisztense adatlapján berögzítse. Ennek lépései:

- 1. A vezető/esetmenedzser/központ asszisztense szolgáltatási hellyel történő összerendelése (amennyiben ez még nem történt meg)
- 2. A KENYSZI azonosítók berögzítése

## 8. FELHASZNÁLÓI TÁMOGATÁS

Az IDM rendszer egyes funkcióinak használatával összefüggő technikai kérdésekben az alábbi elérhetőségeken lehet segítséget kérni:

IDM Telefonos ügyfélszolgálat: +**36-1-462-6680** GYVR Telefonos ügyfélszolgálat: +**36-1-462-6629** +**36-1-462-6623** Hétfő-csütörtök: 8.00 – 16.30 Péntek: 8.00 – 14.00

Elektronikus levélcím: idm@allamkincstar.gov.hu

## 9. MELLÉKLET

| Ágazati   |                                                  |                   | Ágazati   | EZT KELL VÁLASZTANI HELYETTE - Székhely /        | Székhely/telephely |
|-----------|--------------------------------------------------|-------------------|-----------|--------------------------------------------------|--------------------|
| azonosító | NEM VÁLASZTHATÓ Székhely / telephely neve        | Járás             | azonosító | telephely neve                                   | címe               |
|           |                                                  |                   |           |                                                  | 1225               |
|           |                                                  |                   |           |                                                  | Budapest 22. ker.  |
|           |                                                  |                   |           |                                                  | Nagytétényi        |
|           |                                                  |                   |           |                                                  | út                 |
| S0287229  | Budafok-Tétényi Család-és Gyermekjóléti Központ  | Budapest 22. ker. | S0016580  | Budafok-Tétényi Család-és Gyermekjóléti Központ  | 261                |
|           |                                                  |                   |           |                                                  | 1181               |
|           | Budapest Főváros XVIII. kerület Pestszentlőrinc- |                   |           |                                                  | Budapest 18. ker.  |
|           | Pestszentimre Önkormányzata Csibész Család- és   |                   |           | Budapest Főváros XVIII. kerület Pestszentlőrinc- | Kondor Béla        |
|           | Gyermekjóléti Központ Család- és Gyermekjóléti   |                   |           | Pestszentimre Önkormányzata Csibész Család- és   | sétány             |
| S0059098  | Szolgálat                                        | Budapest 18. ker. | S0302996  | Gyermekjóléti Központ                            | 17.                |
|           |                                                  |                   |           |                                                  | 1181               |
|           | Budapest Főváros XVIII. kerület Pestszentlőrinc- |                   |           |                                                  | Budapest 18. ker.  |
|           | Pestszentimre Önkormányzata Csibész Család- és   |                   |           | Budapest Főváros XVIII. kerület Pestszentlőrinc- | Kondor Béla        |
|           | Gyermekjóléti Központ Pestszentimrei Család- és  |                   |           | Pestszentimre Önkormányzata Csibész Család- és   | sétány             |
| S0515251  | Gyermekjóléti Szolgálat                          | Budapest 18. ker. | S0302996  | Gyermekjóléti Központ                            | 17.                |
|           |                                                  |                   |           |                                                  | 1105               |
|           |                                                  |                   |           |                                                  | Budapest 10. ker.  |
|           |                                                  |                   |           |                                                  | lhász              |
|           |                                                  |                   |           |                                                  | utca               |
| S0235185  | Család- és Gyermekjóléti Központ                 | Budapest 10. ker. | S0281527  | Bárka Kőbányai Humánszolgáltató Központ          | 26.                |
|           |                                                  |                   |           |                                                  | 1073               |
|           |                                                  |                   |           |                                                  | Budapest 07. ker.  |
|           |                                                  |                   |           |                                                  | Kertész            |
|           | Család- és Gyermekjóléti Központ Fejlesztési     |                   |           | Család- és Gyermekjóléti Központ Szolgáltatási   | utca               |
| S0219098  | Centrum                                          | Budapest 07. ker. | S0504543  | Centrum                                          | 20.                |
|           |                                                  |                   |           |                                                  | 1039               |
|           |                                                  |                   |           |                                                  | Budapest 03. ker.  |
|           |                                                  |                   |           |                                                  | Váradi Sándor      |
|           |                                                  |                   |           | Óbudai Családi Tanácsadó és Gyermekvédelmi       | utca               |
| S0052579  | Családok és Gyermekek Átmeneti Otthona           | Budapest 03. ker. | S0212959  | Központ                                          | 9-11.              |

|          |                                                     |                   |          |                                                     | 4400              |
|----------|-----------------------------------------------------|-------------------|----------|-----------------------------------------------------|-------------------|
|          |                                                     |                   |          |                                                     | Nyíregyháza       |
|          |                                                     |                   |          |                                                     | Körte             |
|          |                                                     |                   |          |                                                     | utca              |
| S0070344 | Déli Telephely                                      | Nyíregyházi       | S0515319 | Nyíregyházi Család-és Gyermekjóléti Központ         | 41/A              |
|          |                                                     | , , ,             |          |                                                     | 4400              |
|          |                                                     |                   |          |                                                     | Nyíregyháza       |
|          |                                                     |                   |          |                                                     | Körte             |
|          |                                                     |                   |          |                                                     | utca              |
| S0070351 | Északi Telephely                                    | Nyíregyházi       | S0515319 | Nyíregyházi Család-és Gyermekjóléti Központ         | 41/A              |
|          |                                                     | 7 07              |          |                                                     | 1155              |
|          |                                                     |                   |          |                                                     | Budapest 15, ker. |
|          |                                                     |                   |          |                                                     | Kolozsvár         |
|          |                                                     |                   |          |                                                     | utca              |
| S0515580 | Fióka Család-és Gyermekjóléti Központ               | Budapest 15. ker. | S0250284 | Fióka Család-és Gyermekjóléti Központ               | 4/b               |
|          | , , , ,                                             | · · ·             |          |                                                     | 1095              |
|          |                                                     |                   |          |                                                     | Budapest 09. ker. |
|          |                                                     |                   |          |                                                     | Lenhossék         |
|          |                                                     |                   |          | Ferencvárosi Szociális és Gvermekióléti Intézmények | utca              |
| S0253676 | Gyermekjóléti Központ                               | Budapest 09. ker. | S0253645 | Igazgatósága                                        | 7-9               |
|          |                                                     | · · ·             |          |                                                     | 4400              |
|          |                                                     |                   |          |                                                     | Nvíregyháza       |
|          |                                                     |                   |          |                                                     | Körte             |
|          |                                                     |                   |          |                                                     | utca              |
| S0070382 | Huszár telepi Telephely                             | Nvíregyházi       | S0515319 | Nyíregyházi Család-és Gyermekióléti Központ         | 41/A              |
|          |                                                     | 7 -07 -           |          |                                                     | 1126              |
|          |                                                     |                   |          |                                                     | Budapest 12, ker. |
|          |                                                     |                   |          |                                                     | Beethoven         |
|          |                                                     |                   |          | Budapest XII. kerület Hegyvidéki Önkormányzat       | utca              |
| S0514287 | lfiúsági Közösségi Tér                              | Budapest 12. ker. | S0011129 | Családsegítő és Gyermekióléti Központ               | 7-9.              |
|          |                                                     | P                 |          |                                                     | 1081              |
|          |                                                     |                   |          |                                                     | Budapest 08, ker. |
|          |                                                     |                   |          |                                                     | Népszínház        |
|          |                                                     |                   |          | Józsefvárosi Szociális Szolgáltató és Gyermekióléti | utca              |
|          | Józsefvárosi Szociális Szolgáltató és Gvermekióléti |                   |          | Központ                                             | 22.               |
| S0206695 | Központ - Család- és Gyermekjóléti Központ          | Budapest 08. ker. | S0034437 |                                                     |                   |
| 1        |                                                     |                   |          |                                                     |                   |

|          |                                                  |                   |          |                                               | 1203              |
|----------|--------------------------------------------------|-------------------|----------|-----------------------------------------------|-------------------|
|          |                                                  |                   |          |                                               | Budapest 20. ker. |
|          |                                                  |                   |          |                                               | Pázsitos          |
|          |                                                  |                   |          |                                               | sétány            |
| S0073274 | Nagy Győry utcai Szociális Szolgáltató Központ   | Budapest 20. ker. | S0519922 | Család és Gyermekjóléti Központ               | 7.                |
|          |                                                  |                   |          |                                               | 1039              |
|          |                                                  |                   |          |                                               | Budapest 03. ker. |
|          |                                                  |                   |          |                                               | Váradi Sándor     |
|          | Óbudai Családi Tanácsadó és Gyermekvédelmi       |                   |          | Óbudai Családi Tanácsadó és Gyermekvédelmi    | utca              |
| S0533057 | Központ                                          | Budapest 03. ker. | S0212959 | Központ                                       | 9-11.             |
|          |                                                  |                   |          |                                               | 1173              |
|          |                                                  |                   |          |                                               | Budapest 17. ker. |
|          |                                                  |                   |          |                                               | Újlak             |
|          | Rákosmenti Életfa Humán Segítő Szolgálat         |                   |          |                                               | utca              |
| S0514787 | Klubhelyisége, Közösségi Pszichiátriai Ellátás   | Budapest 17. ker. | S0049265 | Rákosmenti Életfa Humán Segítő Szolgálat      | 106.              |
|          |                                                  |                   |          |                                               | 1155              |
|          |                                                  |                   |          |                                               | Budapest 15. ker. |
|          | Újpalotai Család- és Gyermekjóléti Központ,      |                   |          |                                               | Kolozsvár         |
|          | Munkanélküli Fiatalok Tanácsadó Irodája (MUFTI), |                   |          |                                               | utca              |
| S0515597 | Szociális Konyha, Időseket Segítő Szolgálatbja   | Budapest 15. ker. | S0250284 | Fióka Család-és Gyermekjóléti Központ         | 4/b               |
|          |                                                  |                   |          |                                               | 6800              |
|          |                                                  |                   |          |                                               | Hódmezővásárhely  |
|          | Védőnői Szolgálat, Kagylóhéj Család-, és         |                   |          |                                               | Andrássy          |
|          | Gyermekjóléti Szolgálat, Kagylóhéj Család-, és   |                   |          | Kagylóhéj Család- és Gyermekjóléti Szolgálat, | utca              |
| S0518023 | Gyermekjóléti Központ                            | Hódmezővásárhelyi | S0214000 | Kagylóhéj Család- és Gyermekjóléti Központ    | 54                |